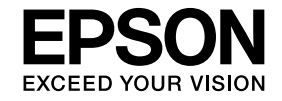

# C*olorio* GT-F670 基本操作ガイド

## ― 準備から簡単なスキャンまで ―

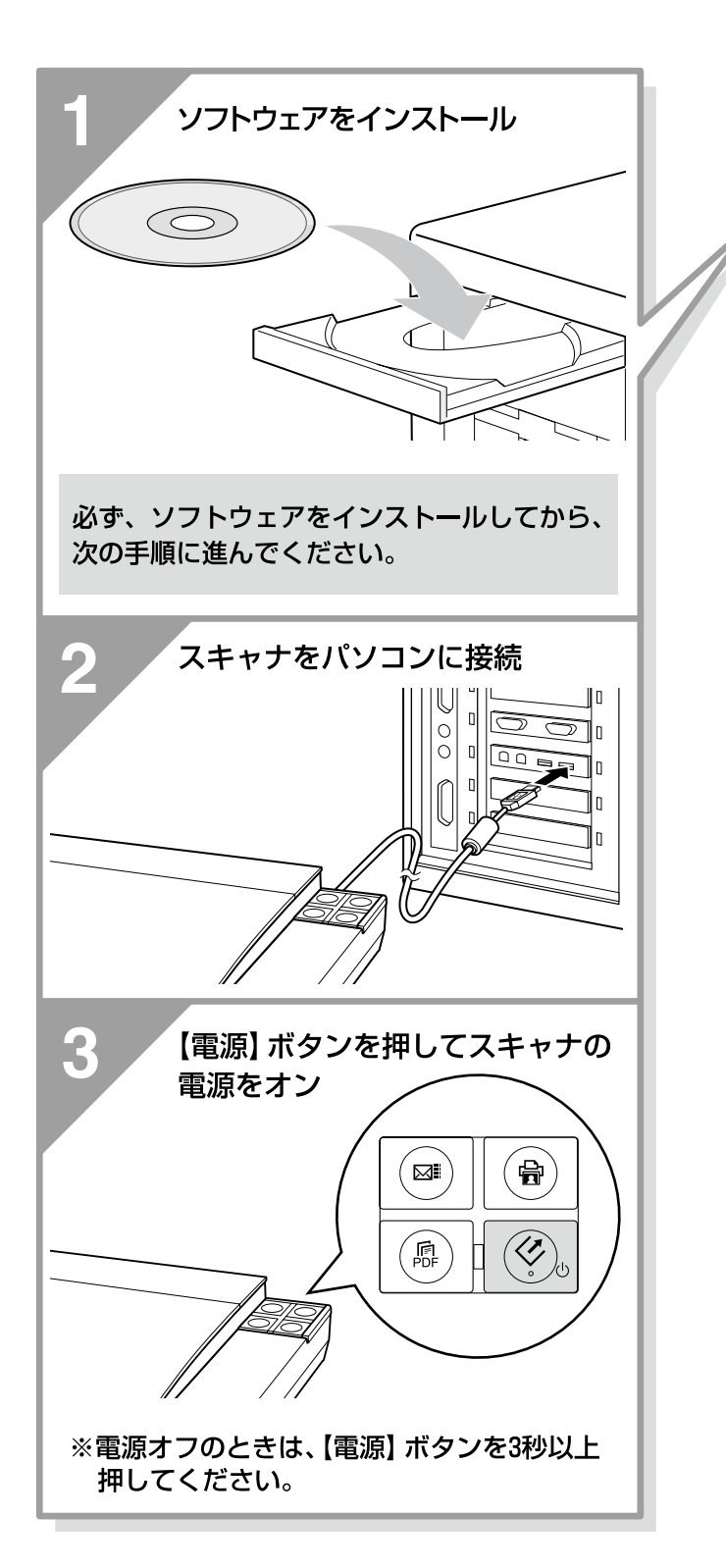

| ご使用の前にお読みください・・・・                          | 1  |
|--------------------------------------------|----|
| 同梱品の確認・・・・・・・・・・・・・・・・・・・・・・・・・・・・・・・・・・・・ | 4  |
| 各部の名称と働き・・・・・・・・・・                         | 6  |
| スキャンするまでの流れについて・・                          | 8  |
| 添付ソフトウェアについて・・・・・                          | 9  |
| スキャナの設置・・・・・・・・・・                          | 10 |

## 

## スキャンしよう

| ·22 |
|-----|
| ·23 |
| ·28 |
| ·29 |
|     |

## スキャンの仕方 応用編

| 書類をスキャンして PDF ファイルに |
|---------------------|
| まとめよう36             |
| 詳しい使い方              |
| (活用+サポートガイドのご案内)37  |
| スキャン時の注 意とヒント38     |

困ったときは

本製品について

# 本製品に同梱されているマニュアルの使い方

『基本操作ガイド』(本書)

i

B

B

æ

スキャナの設置、ソフトウェアのインストール、基本的な使い方、『活用 +サポートガイド』の使い方などを説明しています。ソフトウェアのイン ストールやトラブルが発生したときの解決策も説明しています。

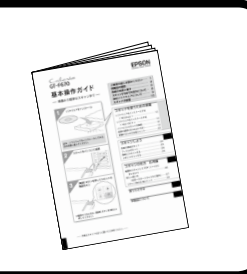

### 『活用+サポートガイド』

詳しい使い方を知りたいときにご覧ください。

パソコンの画面で見るマニュアルです。添付のソフトウェア CD-ROM に 同梱されています。

- 原稿種別のスキャン方法、便利なスキャン方法、トラブルの対処方 法などを詳しく説明しています。
- •「こんなときは、どうしたらいいの?」という疑問やトラブルへの解決策が満載です。お問い合わせの前に、ぜひご覧ください。

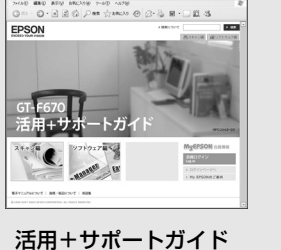

メイン画面

## 『EPSON Scan ヘルプ』

EPSON Scan の機能を知りたいときにご覧ください。

EPSON Scan の各設定項目の説明をしています。 ヘルプは、EPSON Scan 画面にある [ヘルプ] をクリックすると表示されます。

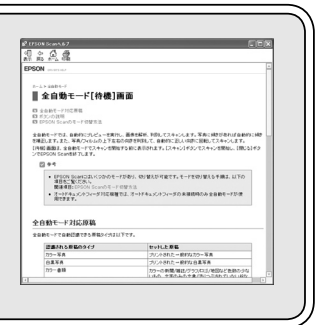

付属のソフトウェアの取扱説明書(電子マニュアル)

付属のソフトウェアの使い方などを説明しています。添付のソフトウェア CD-ROM に同梱されてい ます。

表示方法は、『活用+サポートガイド』に掲載されています。

# ご使用の前にお読みください

- •本製品を安全にお使いいただくために、製品をお使いになる際に、必ず以下をお読みください。
- •本書は、製品の不明点をいつでも解決できるように、手元に置いてお使いください。
- 本書は、お客様や他の人々への危害や財産への損害を未然に防止するために、危険を伴う操作・お取り扱いについて、 次の記号で警告表示を行っています。内容をよくご理解の上で本文をお読みください。

| ▲警告        | この表示を無視して誤った取り扱いをす<br>ると、人が死亡または重傷を負う可能性<br>が想定される内容を示しています。 | ⚠注意 | この表示を無視して誤った取り扱いをす<br>ると、人が傷害を負う可能性および財産<br>の損害の可能性が想定される内容を示し<br>ています。 |
|------------|--------------------------------------------------------------|-----|-------------------------------------------------------------------------|
| $\bigcirc$ | してはいけない行為(禁止行為)を示し<br>ています。                                  |     | 製品が水に濡れることの禁止を示してい<br>ます。                                               |
|            | 分解禁止を示しています。                                                 | 0   | 必ず行っていただきたい事項(指示、行為)<br>を示しています。                                        |
|            | 濡れた手で製品に触れることの禁止を示<br>しています。                                 |     | 電源プラグをコンセントから抜くことを<br>示しています。                                           |

## 設置上のご注意

| ⚠警告 | 本製品を布などで覆ったり、風通しの悪い場所に設置しないでください。<br>内部に熱がこもり、火災になるおそれがあります。 | $\bigcirc$ |
|-----|--------------------------------------------------------------|------------|
|     | 不安定な場所、他の機器の振動が伝わる場所に保管・放置しないでください。<br>落下によりけがをするおそれがあります。   | $\bigcirc$ |
| ⚠注意 | 油煙やホコリの多い場所、水に濡れやすいなど湿気の多い場所に置かないでください。<br>感電・火災のおそれがあります。   | $\bigcirc$ |
|     | 本製品を持ち上げる際は、無理のない姿勢で作業してください。<br>無理な姿勢で持ち上げると、けがをするおそれがあります。 | 0          |

#### 本スキャナは、次のような場所に設置してください。

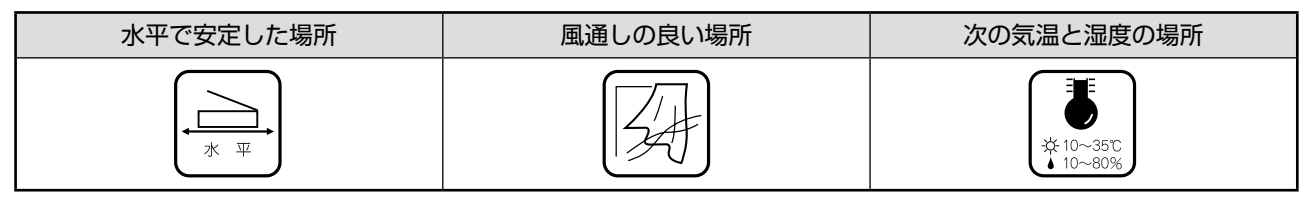

テレビ・ラジオに近い場所には設置しないでください。
 本製品は、情報処理装置等電波障害自主規制協議会(VCCI)基準に適合しておりますが、微弱な電波は発信しております。近くのテレビ・ラジオに雑音を与えることがあります。
 静電気の発生しやすい場所でお使いになるときは、静電防止マットなどを使用して、静電気の発生を防いでください。
 「本製品底面より小さな台」の上には設置しないでください。
 本製品底面のゴム製の脚が台からはみ出ていると、内部機構に無理な力がかかり、動作不良や故障の原因となり

ます。必ず本体より広い平らな面の上に、本製品底面の脚が確実に載るように設置してください。

1

## ご使用の前にお読みください(つづき)

## 電源に関するご注意

|     | AC100V 以外の電源は使用しないでください。<br>感電・火災のおそれがあります。                                                                                                    | $\bigcirc$ |
|-----|----------------------------------------------------------------------------------------------------|------------|
|     | 電源プラグは、ホコリなどの異物が付着した状態で使用しないでください。<br>感電・火災のおそれがあります。                                                                                                    | $\bigcirc$ |
|     | <b>電源プラグは刃の根元まで確実に差し込んで使用してください</b> 。<br>感電・火災のおそれがあります。                                                                                                    | 0          |
| ♪警告 | 付属の電源コード以外は使用しないでください。また、付属の電源コードを他の機器<br>に使用しないでください。<br>感電・火災のおそれがあります。                                                                                                    | $\bigcirc$ |
|     | <ul> <li>破損した電源コードを使用しないでください。</li> <li>感電・火災のおそれがあります。</li> <li>電源コードが破損したときは、エプソンの修理窓口にご相談ください。</li> <li>また、電源コードを破損させないために、以下の点を守ってください。</li> <li>電源コードを加工しない</li> <li>電源コードに重いものを載せない</li> <li>無理に曲げたり、ねじったり、引っ張ったりしない</li> <li>熱器具の近くに配線しない</li> </ul> | $\bigcirc$ |
|     | 濡れた手で電源プラグを抜き差ししないでください。<br>感電のおそれがあります。                                                                                                    |            |
|     | <b>電源コードのたこ足配線はしないでください。</b><br>発熱して火災になるおそれがあります。<br>家庭用電源コンセント(AC100V)から直接電源を取ってください。                                                                                                    | $\bigcirc$ |
|     | 電源プラグは定期的にコンセントから抜いて、刃の根元、および刃と刃の間を清掃し<br>てください。<br>電源プラグを長期間コンセントに差したままにしておくと、電源プラグの刃の根元に<br>ホコリが付着し、ショートして火災になるおそれがあります。                                                                                                    | 0          |
|     | 電源プラグをコンセントから抜くときは、コードを引っ張らずに、電源プラグを持っ<br>て抜いてください。<br>コードの損傷やプラグの変形による感電・火災のおそれがあります。                                                                                                    | 0          |
| ⚠注意 | 長期間ご使用にならないときは、安全のため電源プラグをコンセントから抜いてくだ<br>さい。                                                                                                    |            |

|     | 取り扱い上のご注意                                                                                                    |              |
|-----|----------------------------------------------------------------------------------------------------|--------------|
|     | アルコール、シンナーなどの揮発性物質のある場所や火気のある場所では使用しない                                                                                                    | 5            |
|     | でくたさい。<br>感電・火災のおそれがあります。                                                                                                    | ע            |
|     | <ul> <li>煙が出たり、変なにおいや音がするなど異常状態のまま使用しないでください。</li> <li>感電・火災のおそれがあります。</li> <li>異常が発生したときは、すぐに電源を切り、電源プラグをコンセントから抜いてから、</li> <li>販売店またはエプソンの修理窓口にご相談ください。</li> </ul> | 9            |
|     | <b>異物や水などの液体が内部に入ったときは、そのまま使用しないでください。</b><br>感電・火災のおそれがあります。<br>すぐに電源を切り、電源プラグをコンセントから抜いてから、販売店またはエプソン<br>の修理窓口にご相談ください。                                            |              |
|     | 取扱説明書で指示されている箇所以外の分解は行わないでください。                                                                                                    | D            |
| ⚠警告 | お客様による修理は、危険ですから絶対にしないでください。                                                                                                    | $\mathbf{S}$ |
|     | 可燃ガスおよび爆発性ガス等が大気中に存在するおそれのある場所では使用しないで<br>ください。また、本製品の内部や周囲で可燃性ガスのスプレーを使用しないでください。<br>引火による火災のおそれがあります。                                                              | $\mathbf{S}$ |
|     | 各種ケーブルは、取扱説明書で指示されている以外の配線をしないでください。<br>発火による火災のおそれがあります。また、接続した他の機器にも損傷を与えるおそ<br>れがあります。                                                                            | 5            |
|     | 製品内部の、取扱説明書で指示されている箇所以外には触れないでください。<br>感電や火傷のおそれがあります。                                                                                                    | $\mathbf{S}$ |
|     | 開口部から内部に、金属類や燃えやすい物などを差し込んだり、落としたりしないで<br>ください。<br>感電・火災のおそれがあります。                                                                                                   | 5            |
|     | 本製品の上に乗ったり、重いものを置かないでください。<br>特に、子供のいる家庭ではご注意ください。倒れたり壊れたりして、けがをするおそ<br>れがあります。また、ガラス部分が割れてけがをするおそれがあります。                                                            | $\mathbf{S}$ |
| ⚠注意 | 各種ケーブルを取り付ける際は、取り付ける向きや手順を間違えないでください。<br>火災やけがのおそれがあります。<br>取扱説明書の指示に従って、正しく取り付けてください。                                                                               |              |
|     | 本製品を移動する際は、電源を切り、電源プラグをコンセントから抜き、すべての配<br>線を外したことを確認してから行ってください。<br>コードが傷つくなどにより、感電・火災のおそれがあります。                                                                     |              |

## 本製品の不具合に起因する付随的損害について

万一、本製品(添付のソフトウェア等も含みます)の不具合によって所期の結果が得られなかったとしても、そのこと から生じた付随的な損害(本製品を使用するために要した諸費用、および本製品を使用することにより得られたであろ う利益の損失等)は、補償致しかねます。

同梱物の確認

同梱物はすべてそろっていますか?本体や付属品に損傷はありませんか? 万一、付属品の不足や不良がありましたら、お手数ですがお買い求めいただいた販売店までご連絡ください。

## セットアップに必要なもの

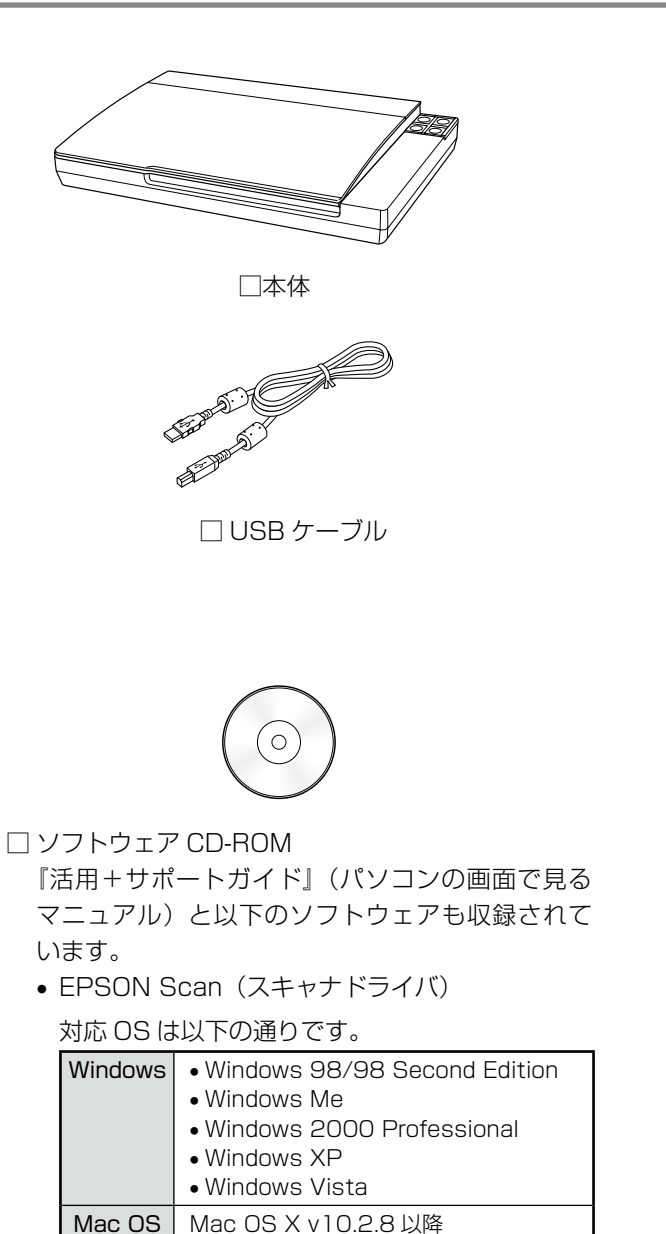

- EPSON Creativity Suite(ユーティリティソフト)
- PhotoImpression (画像編集ソフト)
- 読ん de!! ココ パーソナル(日本語 OCR ソフト)

## その他

□保証書

このほかにも、各種ご案内や試供品などが同梱されている場合があります。

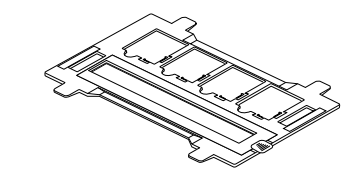

□ フィルムホルダ

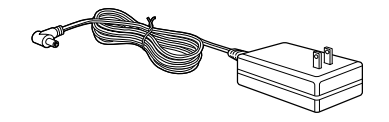

□電源アダプタ(A391UC)

| GT-F670                       | EPSON                                                                                                    |
|-------------------------------|----------------------------------------------------------------------------------------------------|
| 基本操作ガイド<br>- ##!:58##32++>#で- | CEROBICARA-CETV                                                                                                    |
|                               | 24477825250088<br>19332782031455<br>19332782031455<br>19332782031455<br>19332782031455<br>1932284<br>1932284<br>1932<br>1932884<br>1932884 |
| 2 20000000                    | 24+55225<br>54-60751 0<br>7-54-651 0<br>7-54-651 0<br>7-54-651 0                                                                                                    |
| 2 Mar                         | スキャンの世方 2月間<br>時期にはからしてのジョールム<br>りんかり<br>(第11日) - 10710月1日 - 20<br>りんかり<br>(第11日) - 10710月1日 - 20<br>りんかり日 - 10710月1日 - 20                                                                                                    |
| 74                            | NULLING                                                                                                    |

□取扱説明書『基本操作ガイド(本書)』

本書のもくじ

| ご使用の前にお読みください   | 1 |
|-----------------|---|
| 同梱物の確認          | 4 |
| 各部の名称と働き        | 6 |
| スキャンするまでの流れについて | 8 |
| 添付ソフトウェアについて    | 9 |
| スキャナの設置         |   |
|                 |   |

#### スキャナを使うための準備

| ソフトウェアをインストールする   |    |
|-------------------|----|
| < Windows >       | 12 |
| ソフトウェアをインストールする   |    |
| < Mac OS X >      | 14 |
| パソコンとスキャナの接続      | 16 |
| 接続の確認(Windows のみ) | 18 |
| 準備するときの注意とヒント     | 20 |
|                   |    |

#### スキャンしよう

| 写真や雑誌のセット |  |
|-----------|--|
| フィルムのセット  |  |
| 簡単にスキャンする |  |
| 上手にスキャンする |  |

#### スキャンの仕方 応用編

| 書類をスキャンして        |    |
|------------------|----|
| PDF ファイルにまとめよう   | 36 |
| 詳しい使い方           |    |
| (活用+サポートガイドのご案内) | 37 |
| スキャン時の注意とヒント     | 38 |

#### 困ったときは

| トラブル解決法       | 42 |
|---------------|----|
| トラブルが解決しないときは | 49 |

#### 本製品について

| 原稿マットの取り付け / 取り外し | 50 |
|-------------------|----|
| 輸送時のご注意 / お手入れ    | 51 |
| 仕様                | 52 |
| サービス・サポートのご案内     | 53 |
| 索引                | 54 |
| 付属のソフトウェアに関する     |    |
| お問い合わせ先一覧         | 56 |
|                   |    |

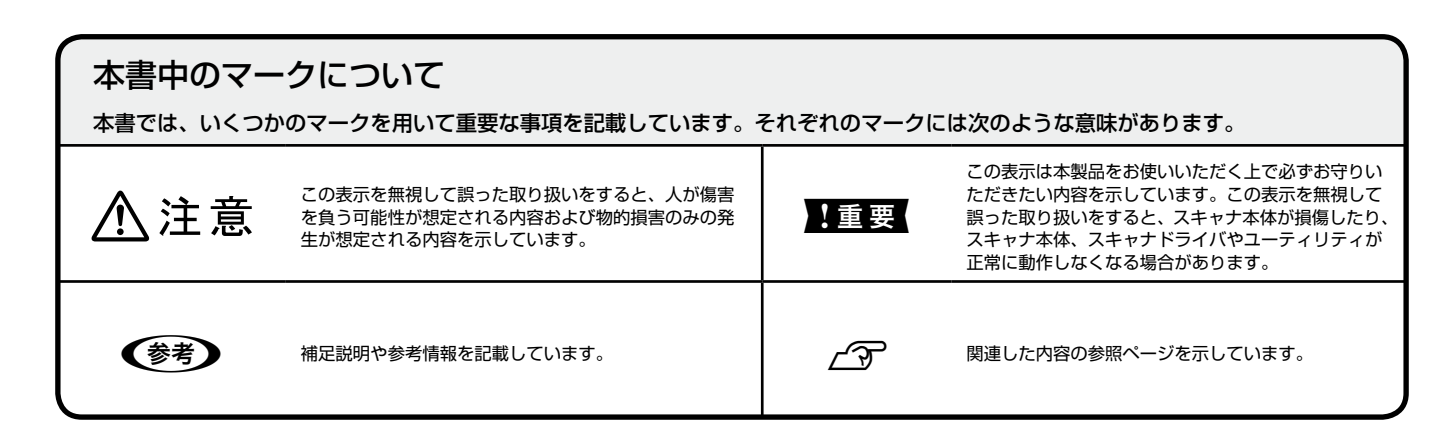

# 各部の名称と働き

## 前面

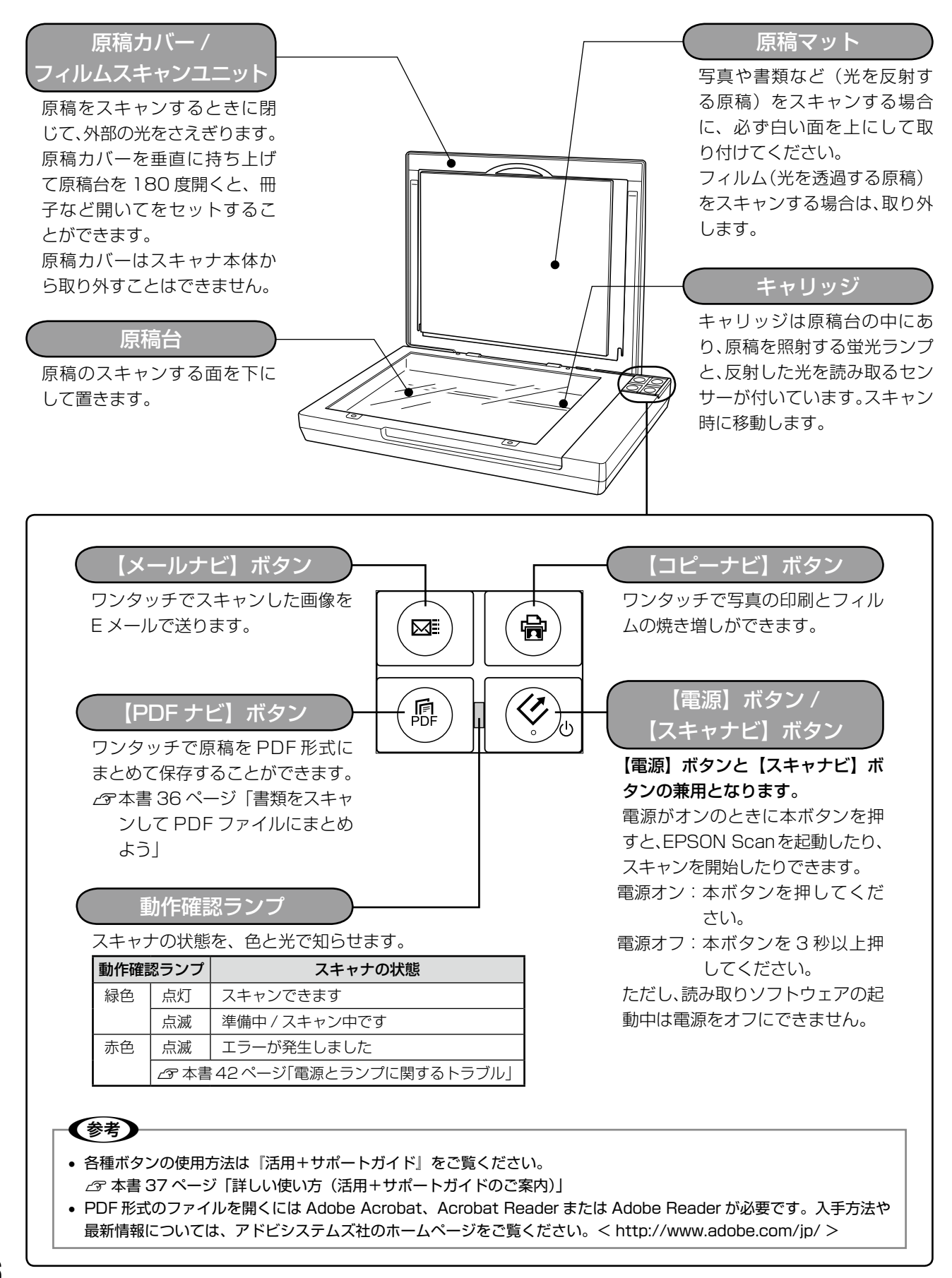

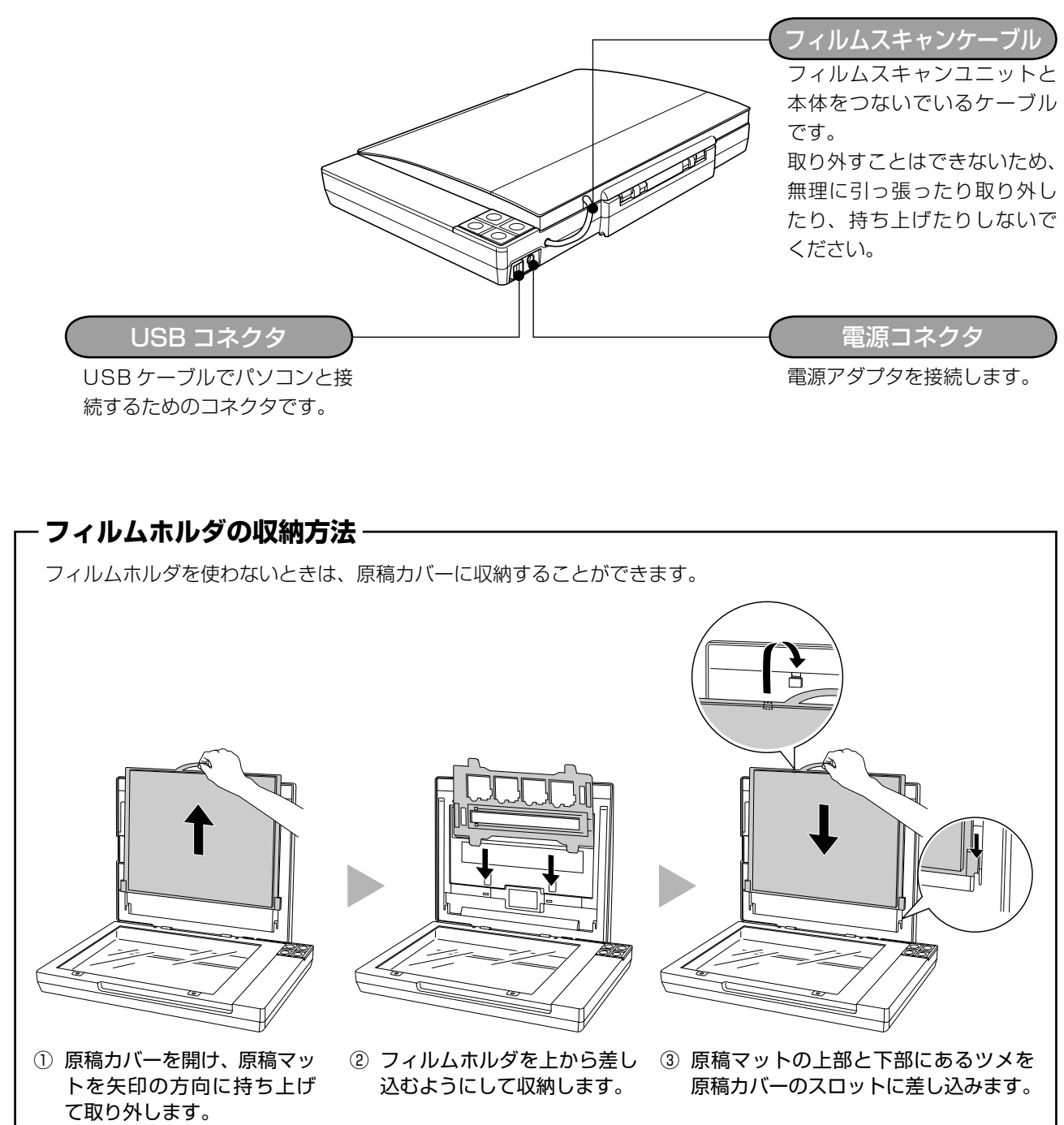

背面

# スキャンするまでの流れについて

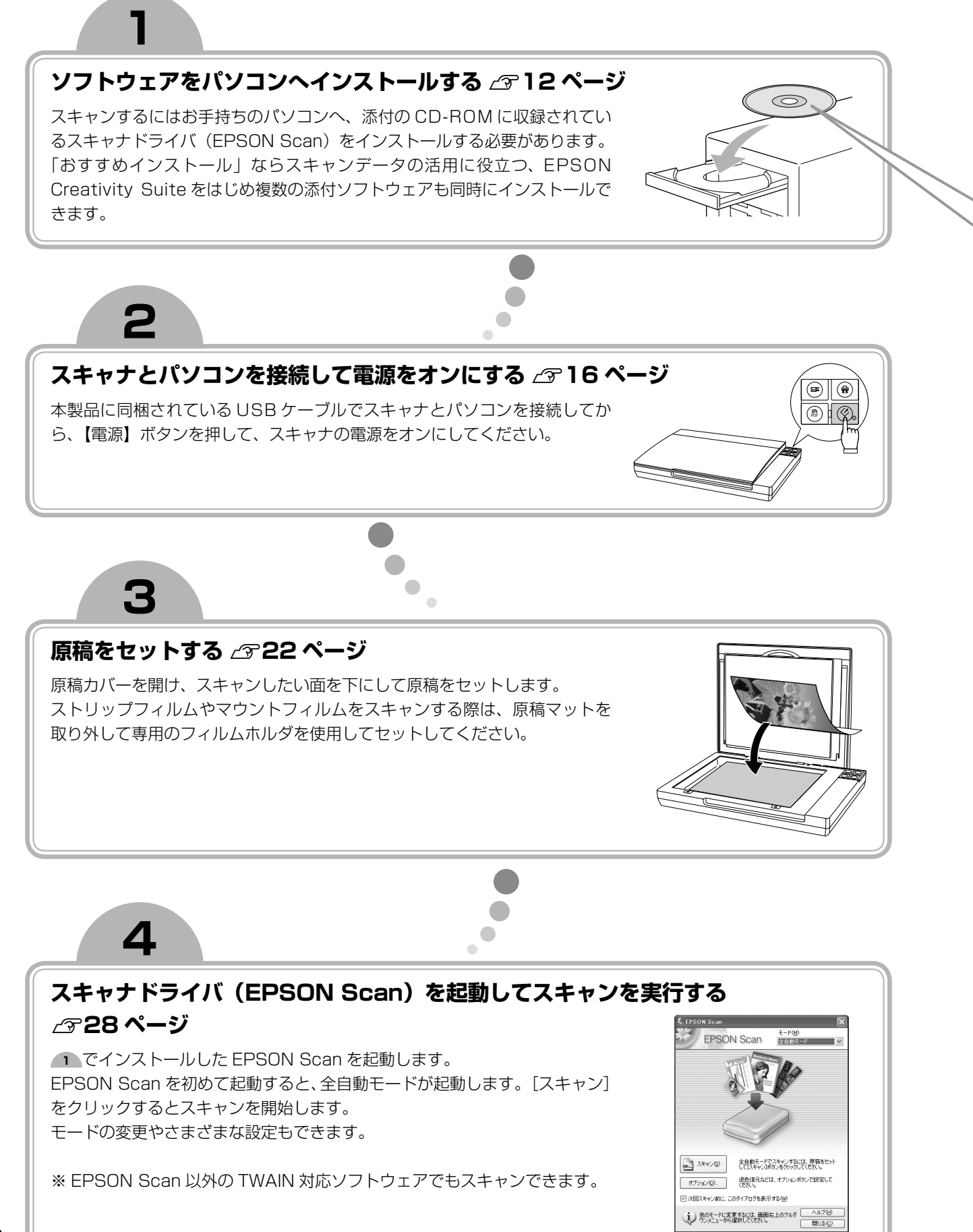

# 添付ソフトウェアについて

添付のソフトウェア CD-ROM には、本製品を活用していただけるよう以下のソフトウェアが収録されています。各ソフトウェアの使い方については、『活用+サポートガイド』をご覧ください。 ∠☞ 本書 37 ページ「詳しい使い方(活用 + サポートガイドのご案内)」

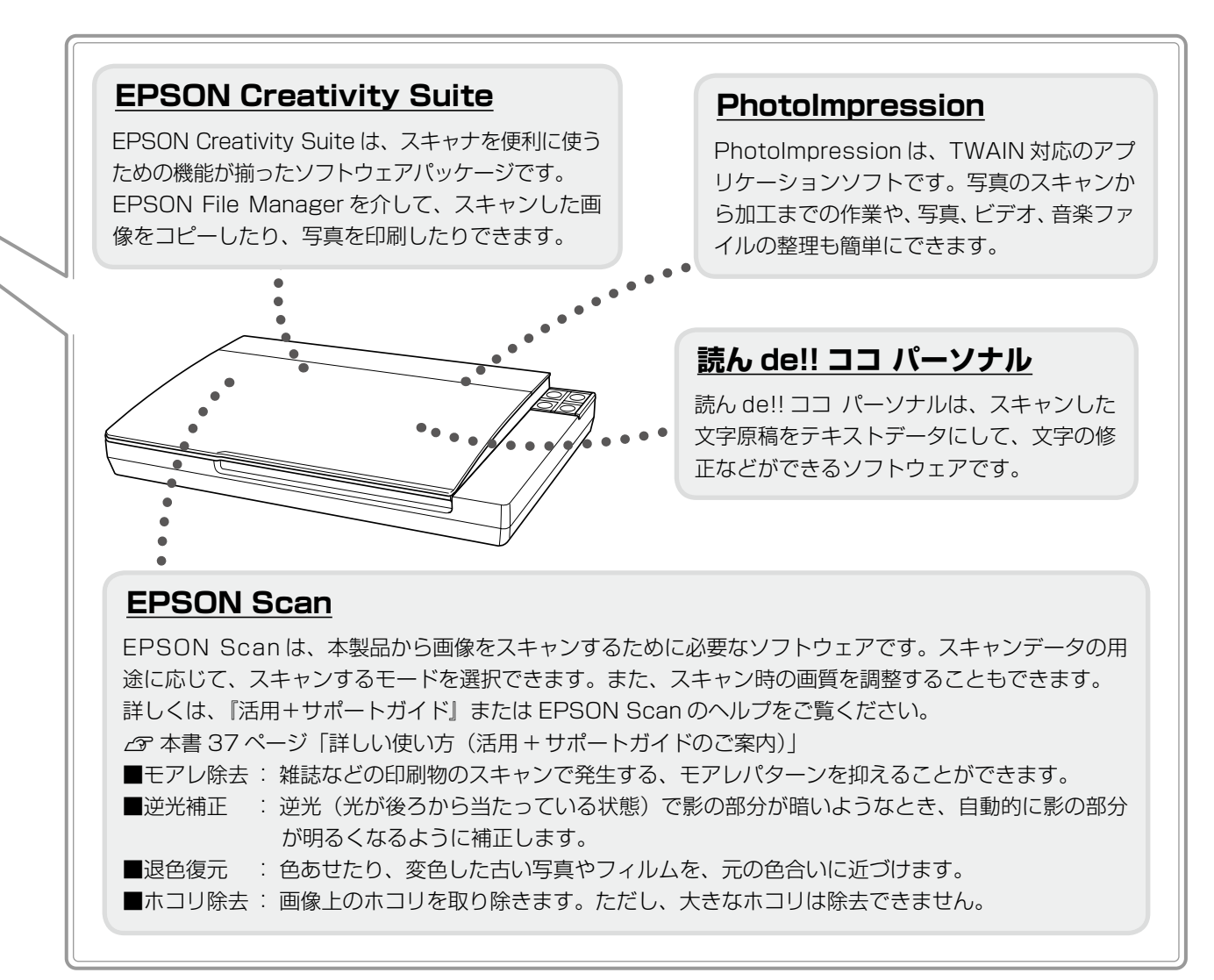

#### 各ソフトウェアでできることは以下の通りです。

|                                          | スキャン               | 画像補正 | 編集・加工 | 印刷 | 保存                | OCR<br>(文字読み取り)              |
|------------------------------------------|--------------------|------|-------|----|-------------------|------------------------------|
| EPSON Scan                               | O                  | 0    | ×     | ×  | ○<br>単独機能<br>のみ可  | へ<br>テキスト検索<br>可能 PDF<br>作成可 |
| EPSON Creativity<br>Suite (File Manager) | 0                  | 0    | ×     | ×  | △<br>コピー作成<br>のみ可 | ×                            |
| PhotoImpression                          | 0                  | O    | O     | 0  | 0                 | ×                            |
| 読ん de!! ココ パーソナル<br>(日本語 OCR ソフト)        | △<br>モノクロ画像<br>のみ可 | ×    | ×     | ×  | 0                 | O                            |

◎:機能が充実

○:簡単操作が可能

△:制限事項あり

×:機能なし

# スキャナの設置

ご使用の前に本体に貼られているテープを取り外してから、以下の作業を行ってください。

## 設置スペースを確保してスキャナを設置する

#### !重要

- スキャナは、振動などの影響を受けない**水平な**場所に置いてください。水平でない場所で使用すると、スキャンした画像の品質に影響が出ることがあります。
- 電源プラグが簡単に抜き差しできるように、コンセントから近い位置にスキャナを設置してください。

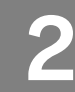

## 電源アダプタを接続して、電源プラグをコンセントに差し込む

 ①電源アダプタをスキャナの電源コネクタ に接続し、②電源プラグをコンセントに差 し込みます。AC100Vの電源コンセントに 差し込んでください。

#### !重要

電源プラグを急に抜き差しすると、スキャナ が動作不安定になります。電源プラグを抜い てから再度電源をオンにするときは、10 秒 以上経過した後、電源プラグを差し込んでく ださい。

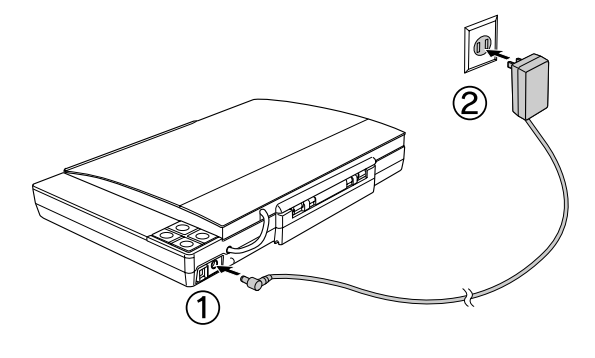

## 【電源】ボタンを押して、スキャナの電源をオンにする

#### !重要

【電源】ボタンは長押ししないでください。 長押しすると電源がオフになります。

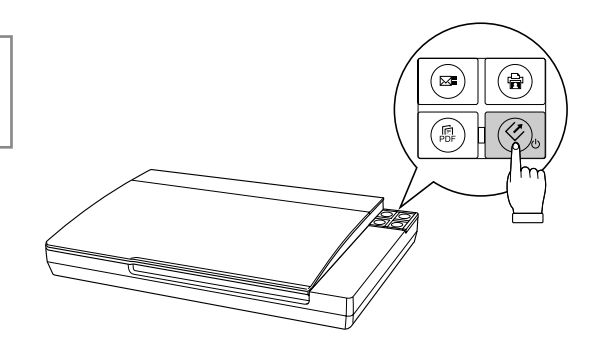

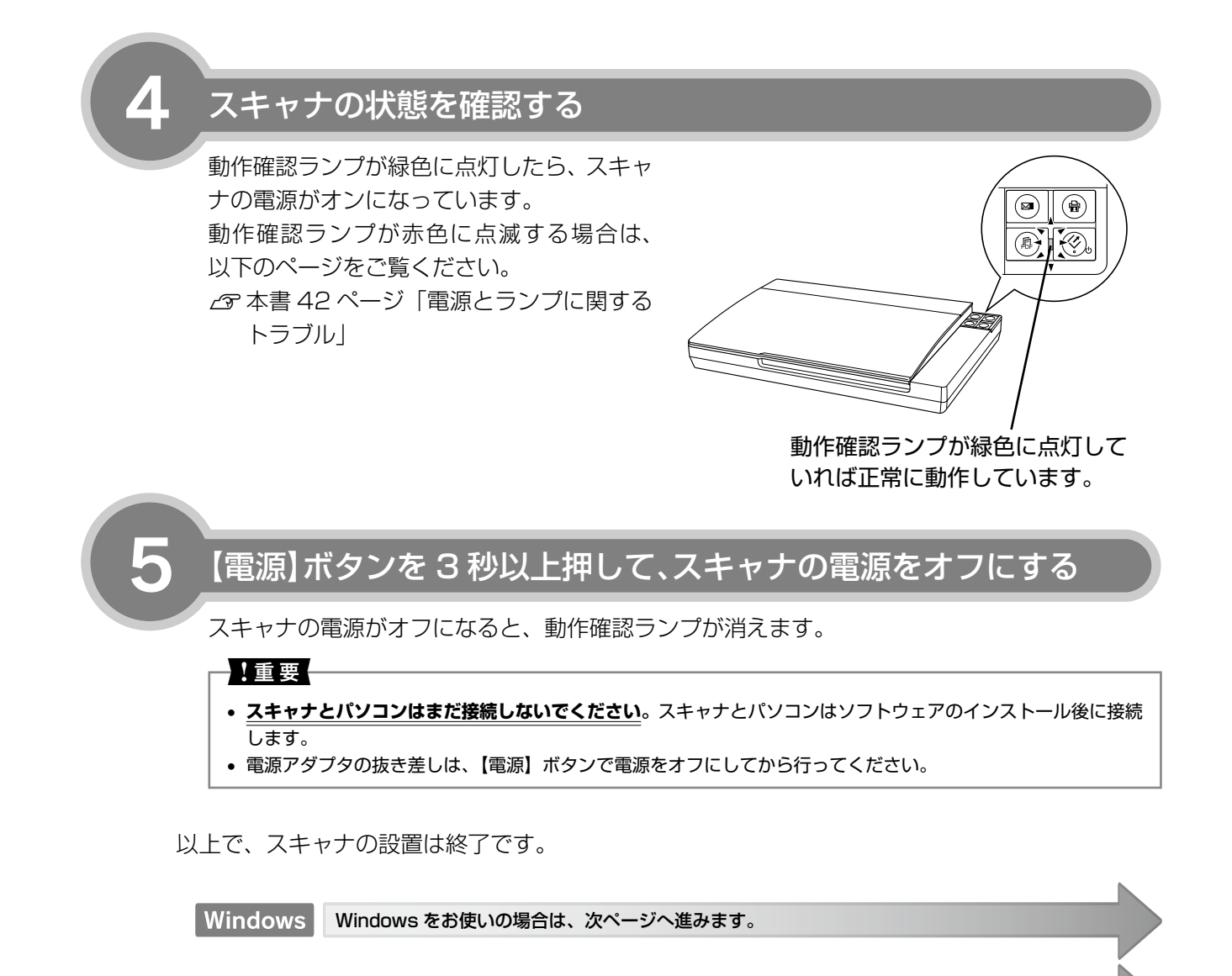

Mac OS X Mac OS X をお使いの場合は、14 ページへ進みます。

## スキャナを使うための準備

# ソフトウェアをインストールする< Windows >

本スキャナで画像をスキャンしたり、加工、活用するために EPSON Scan と付属のソフトウェアをインス トールしましょう。

Mac OS X をお使いの方は 14 ページをご覧ください。

## スキャナとパソコンが接続されて<u>いない</u>ことを確認

スキャナとパソコンは、ソフトウェアのインストール後に接続します。すでに接続している場合は、パソコンとスキャナから USB ケーブルを取り外してください。

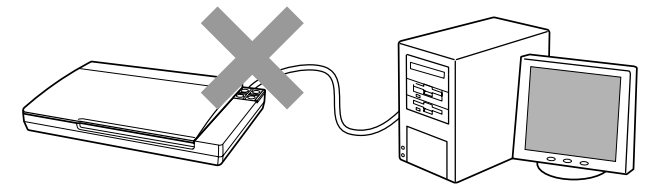

## パソコンの電源をオンにする

#### 参考

- Windows 2000/XP/Vista をお使いの方は、ソフトウェアをインストールする前に本書 20 ページ「準備するときの注意とヒント 11 」をご覧ください。
- 新しいハードウェアを追加するためのウィザード画面が表示されたときは、[キャンセル] をクリックし て画面を閉じてから、スキャナとパソコンを接続しているケーブルを取り外してください。

# 3

1

## [ソフトウェア CD-ROM] をパソコンにセット

他のソフトウェアを起動しているとき は、インストールを開始する前にソフト ウェアを終了してください。

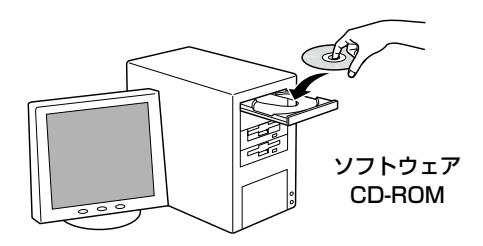

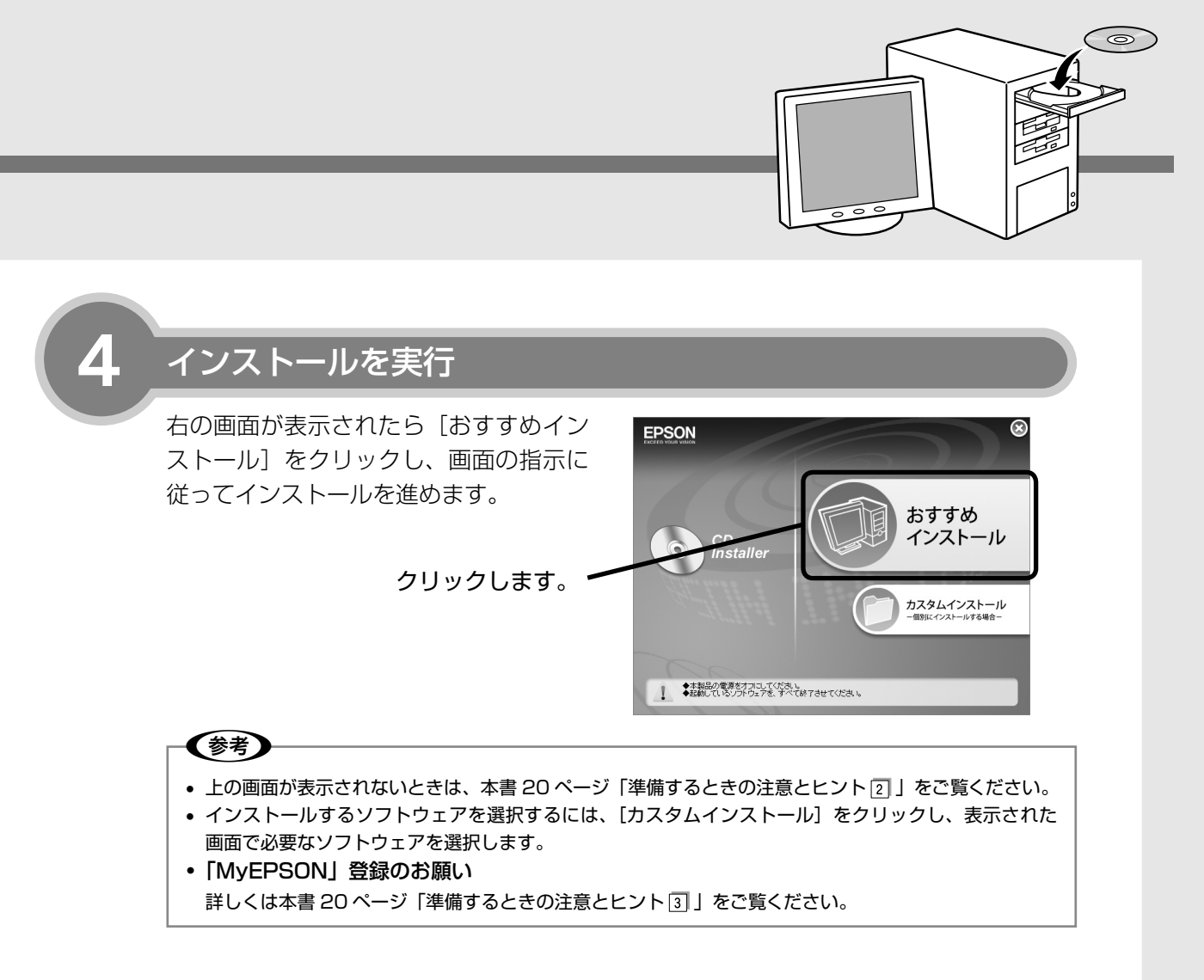

インストールが完了したら、ソフトウェア CD-ROM を取り出してください。 以上で、ソフトウェアのインストールは終了です。

次はパソコンとスキャナを接続します。16ページへ進みます。

## スキャナを使うための準備

1

# ソフトウェアをインストールする<Mac OS X >

本スキャナで画像をスキャンしたり、加工、活用するために EPSON Scan と付属のソフトウェアをインス トールしましょう。

Windows をお使いの方は 12 ページをご覧ください。

## スキャナとパソコンが接続されて<u>いない</u>ことを確認

スキャナとパソコンは、ソフトウェアのインストール後に接続します。すでに接続して いる場合は、パソコンとスキャナから USB ケーブルを取り外してください。

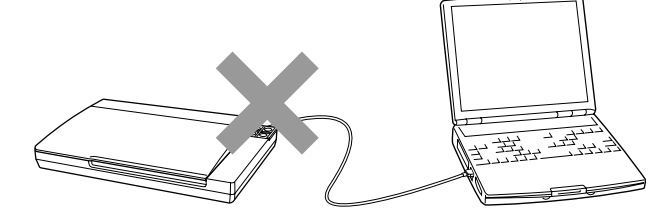

パソコンの電源をオンにする

## (参考)

ソフトウェアをインストールする前に、本書20ページ「準備するときの注意とヒント 4」をご覧ください。

## 「ソフトウェア CD-ROM」をパソコンにセット

他のソフトウェアを起動しているとき は、インストールを開始する前にソフト ウェアを終了してください。

## (参考)

エプソン製スキャナに必要なソフトウェアを追 加するための画面が表示されたときは、「キャン セル] または [OK] をクリックして画面を閉じ てください。

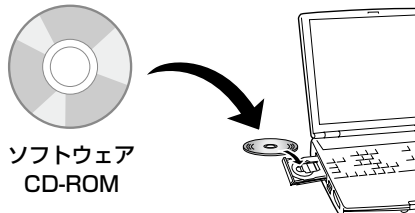

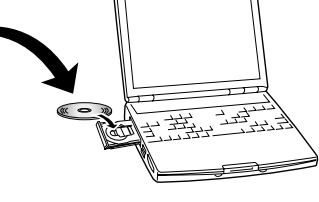

インストーラを起動

[Mac OS X] アイコンをダブルクリッ クしてください。

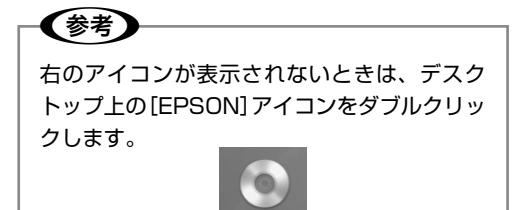

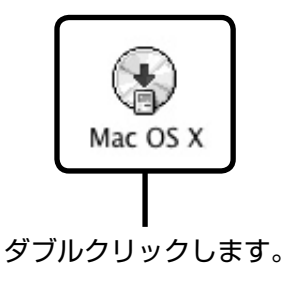

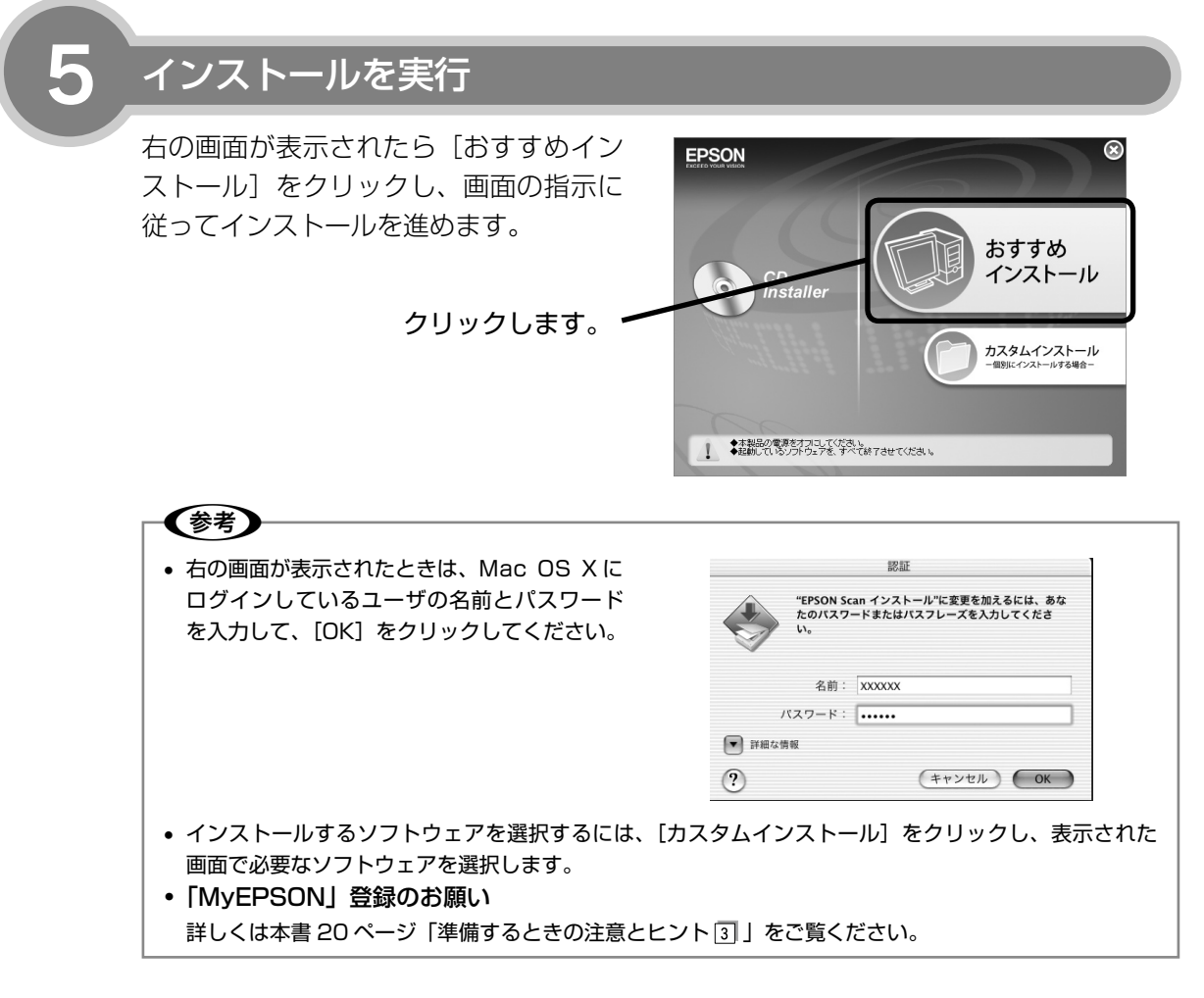

インストールが完了したら、ソフトウェア CD-ROM を取り出してください。 以上で、ソフトウェアのインストールは終了です。

次はパソコンとスキャナを接続します。次ページへ進みます。

## スキャナを使うための準備

# パソコンとスキャナの接続

#### パソコンとスキャナを接続します。パソコンとスキャナの接続には、本製品に同梱されている USB ケーブルを使用します。本機を使用できる環境は以下の通りです。

|                         | USB 2.0*1                                                                                                    | USB 1.1                                                                                                    |
|-------------------------|----------------------------------------------------------------------------------------------------|----------------------------------------------------------------------------------------------------|
| Windows                 | <ul> <li>Windows 2000 Professional</li> <li>Windows XP Home Edition/Professional/<br/>Professional x64 Edition **<sup>2</sup></li> <li>Windows Vista Home Basic/<br/>Home Premium/Business/Enterprise/<br/>Ultimate**<sup>2</sup></li> <li>*Windows Vista エディションは 32bit、<br/>64bit ともに含む。</li> <li>上記 OS のプレインストールモデル、または上<br/>記 OS のプレインストールモデルからの OS アッ<br/>プグレード環境で、かつ USB 2.0 インターフェ<br/>イスを標準装備している環境(Microsoft 社の<br/>USB 2.0 ドライバが必要)。</li> </ul> | <ul> <li>Windows 98/Me</li> <li>Windows 2000 Professional</li> <li>Windows XP Home Edition/Professional/<br/>Professional x64 Edition *<sup>2</sup></li> <li>Windows Vista Home Basic/<br/>Home Premium/Business/Enterprise/<br/>Ultimate *<sup>2</sup></li> <li>** Windows Vista エディションは 32bit、<br/>64bit ともに含む。</li> <li>上記 OS のプレインストールモデル、または上記<br/>OS からのアップグレード環境で、かつ USB イ<br/>ンターフェイスを標準装備している環境。</li> </ul> |
| Mac OS X <sup>**3</sup> | Mac OS X v10.2.8 以降で USB 2.0 インター<br>フェイスを標準装備している環境。                                                                                                    | Mac OS X v10.2.8 以降で USB インターフェ<br>イスを標準装備している環境。                                                                                                    |

※ 1 USB 2.0 について詳しくは、本書 21 ページ「準備するときの注意とヒント 5 」をご覧ください。

- ※2 Windows XP Professional x64 Edition/Windows Vista (64 bit)をお使いの方は、本書21ページ「準備するときの注意とヒント⑥」をご覧ください。
- ※3 Intel 社製プロセッサ搭載の Macintosh をお使いの方は本書 21 ページ「準備するときの注意とヒント ⑦」をご覧 ください。

#### !重要

USB インターフェイスは USB 対応機器すべての動作を保証するものではありません。 また、接続には必ず本スキャナに同梱の USB ケーブルを使用してください。

## パソコンの電源がオンになっていることを確認

ソフトウェアをインストールしていない場合は、以下のページをご覧いただき、ソフト ウェアをインストールしてください。

△3 本書 12 ページ「ソフトウェアをインストールする< Windows >」
△3 本書 14 ページ「ソフトウェアをインストールする< Mac OS X >」

## 【電源】ボタンを押して、スキャナの電源をオンにする

動作確認ランプが緑色に点灯していれば、電源はオンになっています。

#### !重要

【電源】ボタンは長押ししないでください。
 長押しすると電源がオフになります。

 スキャナの蛍光ランプが光を発しますので、 目を保護するために電源をオンにする前に は原稿カバーを閉じてください。

動作確認ランプが点滅していると、スキャナは準備中です。点灯するまでお待ちください。

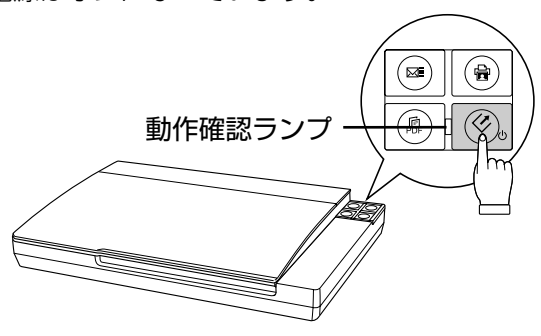

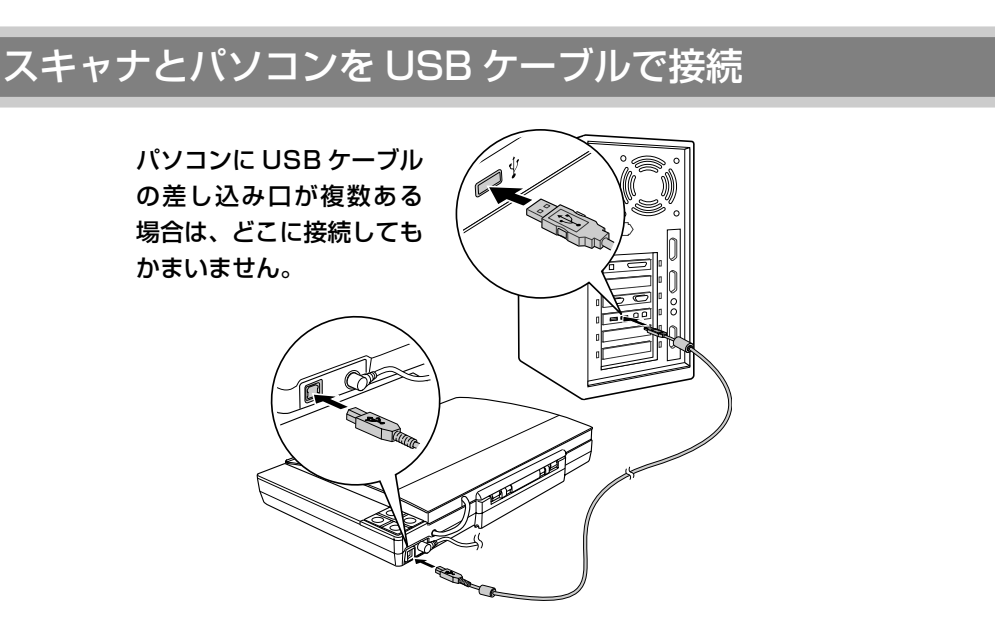

USB ケーブルの両端のコネクタの形状は異なります。また、コネクタには表裏がありま す。差し込み口の形状に合わせて差し込んでください。

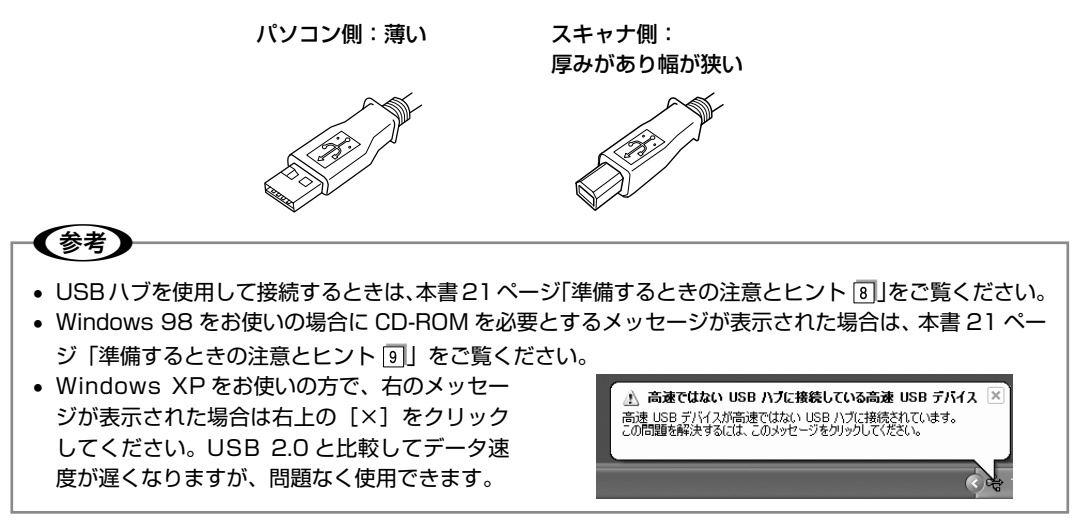

Windows をお使いの場合、新しいハードウェアが認識されている画面が表示されます。 設定が完了すると、画面は自動的に閉じます。 以上で、パソコンとスキャナの接続は終了です。

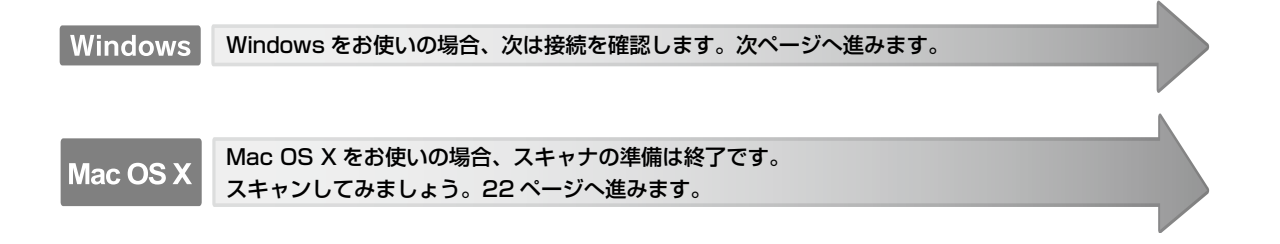

## スキャナを使うための準備

# 接続の確認 (Windows のみ)

ソフトウェアがインストールされ、スキャナが正しく接続されているか確認します。

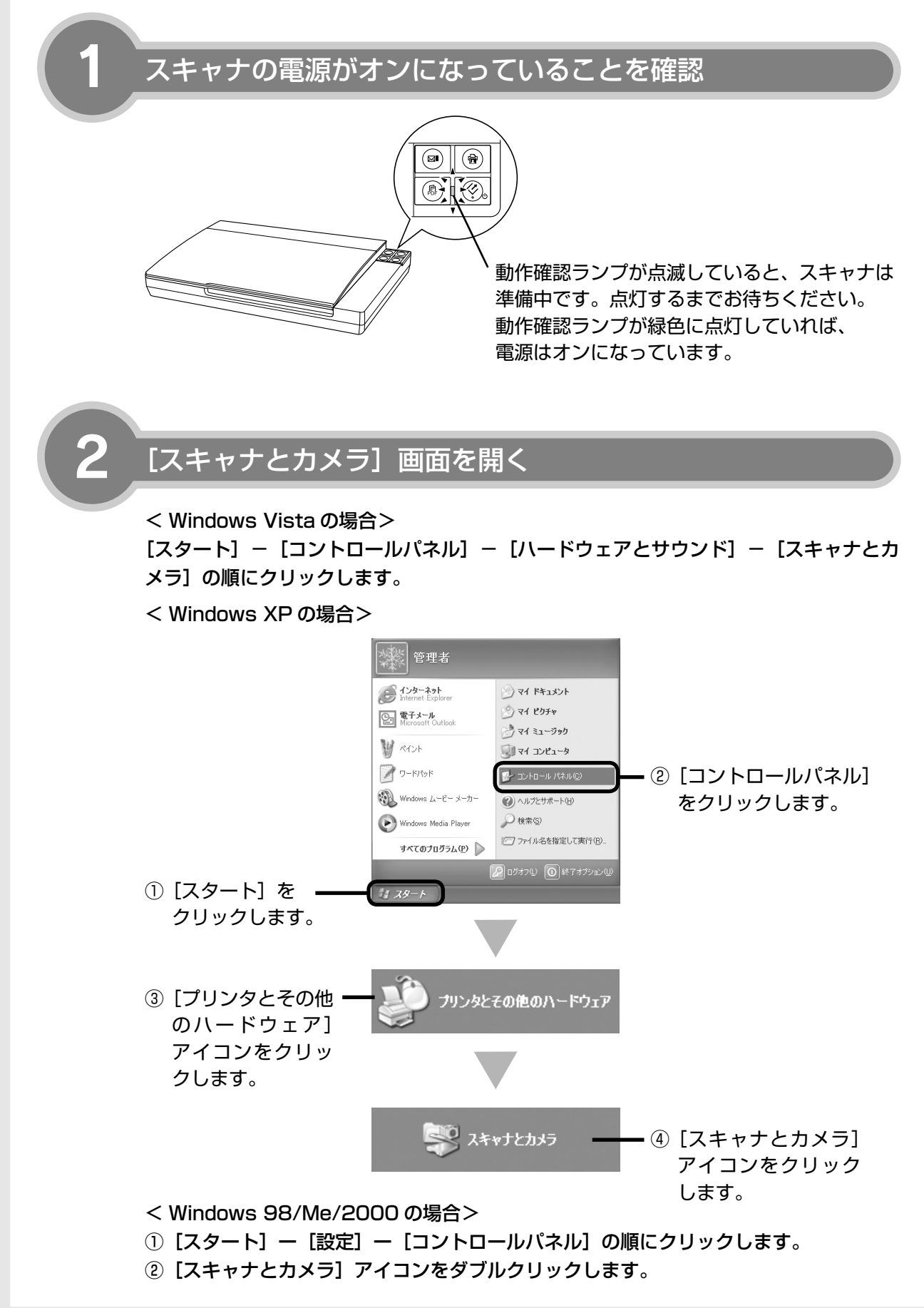

## アイコンが表示されていることを確認

本スキャナのアイコンが表示されていれ ば、スキャナは正しく接続されています。 アイコンが表示されていないときは、以下 のページをご覧いただき、EPSON Scan のみインストールし直してください。 ∠☞本書44ページ「添付ソフトウェア の再インストール」 < Windows XP の場合>

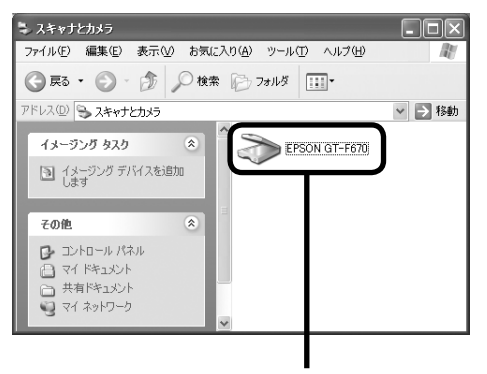

このアイコンが表示されて いれば正常です。

アイコンが表示されていることを確認したら、画面を閉じてください。 以上で、接続の確認は終了です。

これで、スキャンをするための準備が完了しました。

スキャンしてみましょう。22 ページへ進みます。

#### スキャナを使うための準備

# 準備するときの注意とヒント

1

Windows 2000/XP/Vistaをお
 使いの方は、ソフトウェアをインス
 トールする前に以下の内容を確認
 してください。

- Windows 2000 にソフトウェアをインストー ルするときは、管理者権限のあるユーザー (Administrators グループに属するユーザー)で ログインする必要があります。
- Windows XPにソフトウェアをインストールするときは、コンピュータの管理者アカウントのユーザーでログインする必要があります。制限付きアカウントのユーザーではインストールできません。Windows XP をインストールしたときのユーザーは、コンピュータの管理者アカウントになっています。
- Windows Vista にソフトウェアをインストール するときは、「コンピュータの管理者」アカウント (管理者権限のあるユーザー)でログオンしてくだ さい。なお、管理者のパスワードまたは確認を求 められる場合があります。パスワードを求められ た場合は、パスワードを入力してインストールを 続行してください。
- Windows XP/Vistaでは、複数のユーザーが同時に1台のパソコンを使用することができます(マルチユーザーログイン)。ソフトウェアをインストールするときは、一人(コンピュータの管理者)だけがログインした状態で行ってください。

2

[ソフトウェア CD-ROM] をパソ コンにセットしても、[EPSON イ ンストールプログラム] 画面が表示 されないときは、以下の手順に従っ てください。

- Windows XP/Vista の場合
   [スタート]ー[マイコンピュータ]([コンピュータ])
   の順にクリックし、下記①・②の順で起動します。
- Windows 98/Me/2000 の場合 デスクトップ上の[マイコンピュータ]アイコン をダブルクリックし、下記①・②の順で起動します。

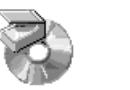

 マイコンピュータ]の中 にある[CD-ROM]アイ コンを右クリックして、 [開く]をクリックします。  [EPSETUP]
 ② [EPSETUP] アイ コンをダブルクリッ クします。

EPSON

3 「MyEPSON」登録のお願い

インストール終了後、デスクトップに以下の [「MyEPSON」アシスタント]のショートカットア イコンが作成されます。これをダブルクリックする と、「MyEPSON」登録画面が表示されますので、 画面の指示に従って「MyEPSON」に登録(ユーザー 登録)していただくことをお勧めします。

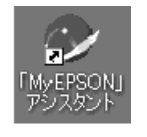

# 4

Mac OS X をお使いの方は、ソフ トウェアをインストールする前に、 以下の内容を確認してください。

- 本スキャナは Mac OS X v10.2.8 以降に対応しています。
- Classic 環境での動作はサポートしておりません。
- UNIX ファイルシステム(UFS 形式)はサポート しておりません。他のドライブでお使いください。
- Mac OS X v10.3 以降では、複数のユーザーが 同時に1台のパソコンにログインすることができ ます(ファストユーザスイッチまたはファースト ユーザスイッチ機能)。EPSON Scanはファスト ユーザスイッチ(ファーストユーザスイッチ)機 能には対応しておりませんので、インストールお よび使用時にはファストユーザスイッチ(ファー ストユーザスイッチ)機能をオフにしてください。 また、インストール時は、コンピュータの管理者 だけがログインした状態で行ってください。

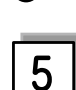

#### 本製品のUSB2.0対応については、 以下の内容を確認してください。

- USB2.0 非対応のパソコンをお使いのときは、 USB1.1 として動作します(USB2.0 と比較して データ転送速度が遅くなります)。
- USB2.0 を使用しても原稿と解像度によっては、 スキャンに時間がかかることがあります。また、 USB1.1 と比べてもあまり高速な結果が得られないことがあります。
- USB2.0 用インターフェイスボードまたは PC カードによって増設したときには、マイクロソフ ト社製 USB2.0 ドライバが必要になります。マイ クロソフト社製 USB2.0 ドライバの入手方法はマ イクロソフト株式会社のホームページでご確認く ださい。
- USBハブをお使いのときは、USB2.0 に対応しているものをお使いください。
   USB2.0 非対応のハブをお使いのときは、USB1.1 として動作します(USB2.0 と比較してデータ転送速度が遅くなります)。

6

Windows XP Professional x64 Edition/Windows Vista(64 bit)をお使いの方は、以下の内容を 確認してください。

- マルチスレッド処理に対応したTWAIN対応アプ リケーションソフトでは、使用することはできま せん。詳しくは、各アプリケーションソフトメー カーへお問い合わせください。
- 他社 TWAIN 対応アプリケーションソフトの Windows XP Professional x64 Edition/ Windows Vista (64bit) 対応状況に関しては、 各アプリケーションソフトメーカーへお問い合わせ ください。
- EPSON Scan は Windows XP Professional x64 Edition/Windows Vista (64bit) 上で動 くことができる 32bit スキャナドライバです。

7 Intel 社製プロセッサ搭載の Macintosh をお使いの方は、以下 の内容を確認してください。

他社 TWAIN 対応アプリケーションソフトの Intel プロセッサ搭載の Macintosh 対応状況に関しては、 各アプリケーションソフトメーカーへお問い合わせ ください。

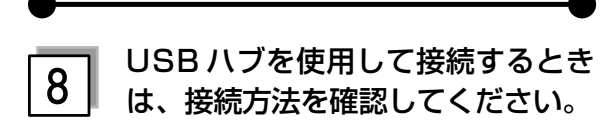

- USB 2.0 非対応のハブをお使いのときは、USB 1.1 として動作します。(USB 2.0 と比較してデー 夕転送速度が遅くなります。)
- USBハブに接続するときは、下図のように必ずパ ソコンに直接接続している1段目のUSBハブに 接続してください。

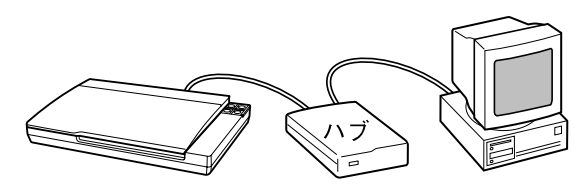

• USB 2.0 の接続環境については、以下のページを ご覧ください。

∠☞ 本書 16 ページ 「パソコンとスキャナの接続」

 USB インターフェイスは USB 対応機器すべての 動作を保証するものではありません。また、USB ハブを使用して接続するときは、本スキャナに同 梱の USB ケーブルを使用してください。

Windows 98 をお使いの方は、お 9 手持ちのWindows 98のCD-ROM が必要になる場合があります ので、ご用意ください。

Windows 98の CD-ROM を必要とするメッセージ が表示されたときは、お手持ちの Windows 98の CD-ROM をパソコンにセットしてから、CD-ROM 内の [Win98] フォルダを指定して、必要なファイ ルをインストールしてください。

## スキャンしよう

# 写真や雑誌のセット

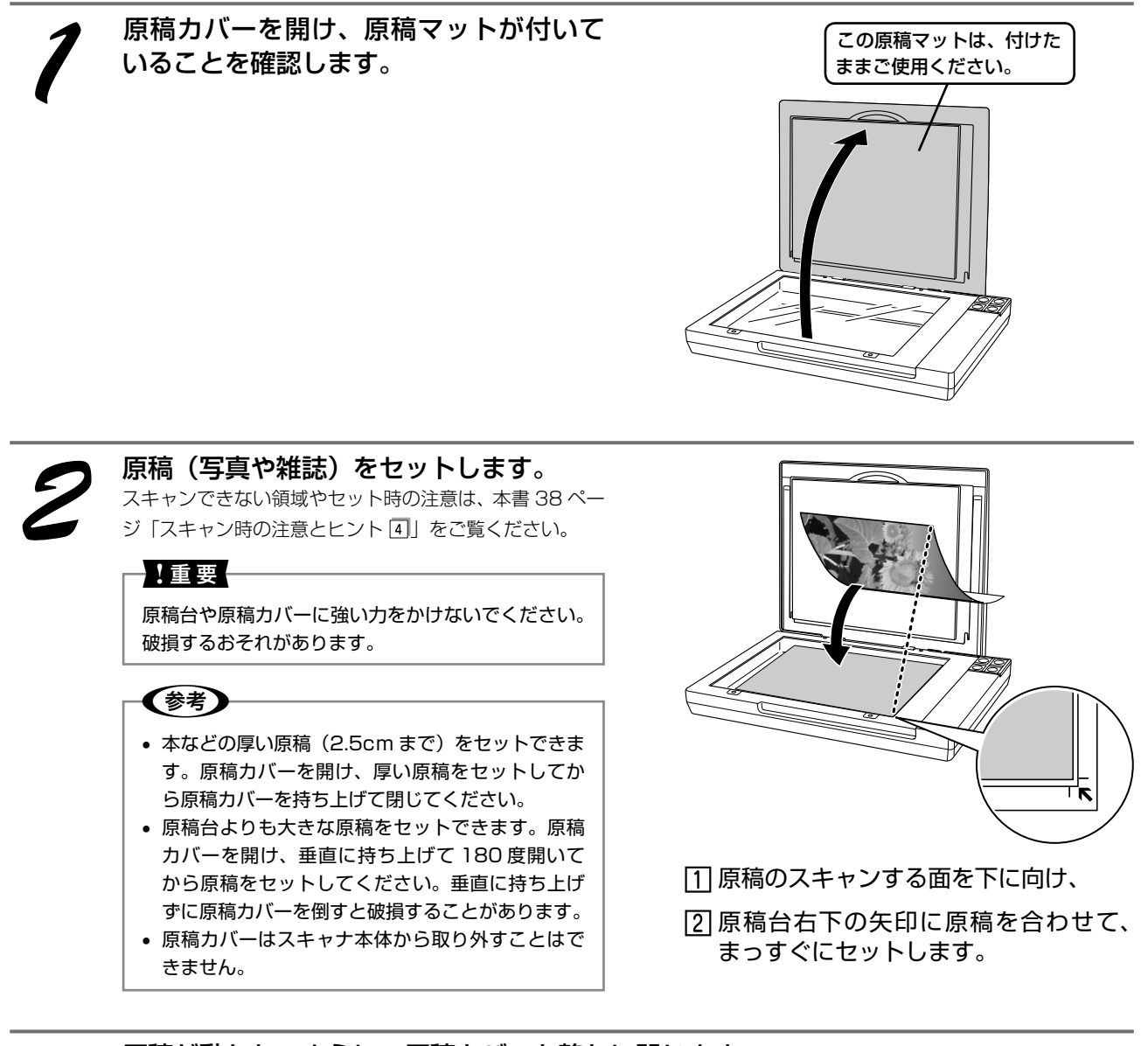

## 原稿が動かないように、原稿カバーを静かに閉じます。

原稿が傾くと、斜めにスキャンされてしまいます。

#### !重要

- 写真などの原稿を原稿台の上にセットしたまま、長時間放置しないでください。原稿台に貼り付くおそれがあります。
- 原稿カバーは指を挟まないよう注意しながら、静かに閉じてください。

以上で、原稿のセットは終了です。 この後は、パソコンで画像をスキャンします。

簡単にスキャンしたい場合は、28 ページをご覧ください。

お好みの大きさや画質でスキャンしたい場合は、29 ページをご覧ください。

# <sup>スキャンしょう</sup> フィルムのセット

ストリップフィルムとマウントフィルムではセット方法が異なります。また、2種類のフィルムを同時にセットすることはできません。

- 35mm ストリップフィルム・・ L3 本書 23 ページ [35mm ストリップフィルムのセット]
- 35mm マウントフィルム・・・ △ア本書 26ページ「35mm マウントフィルムのセット」

スキャンできるフィルムの種類について詳しくは、以下のページをご覧ください。 ∠37 本書 38 ページ「スキャン時の注意とヒント 2」

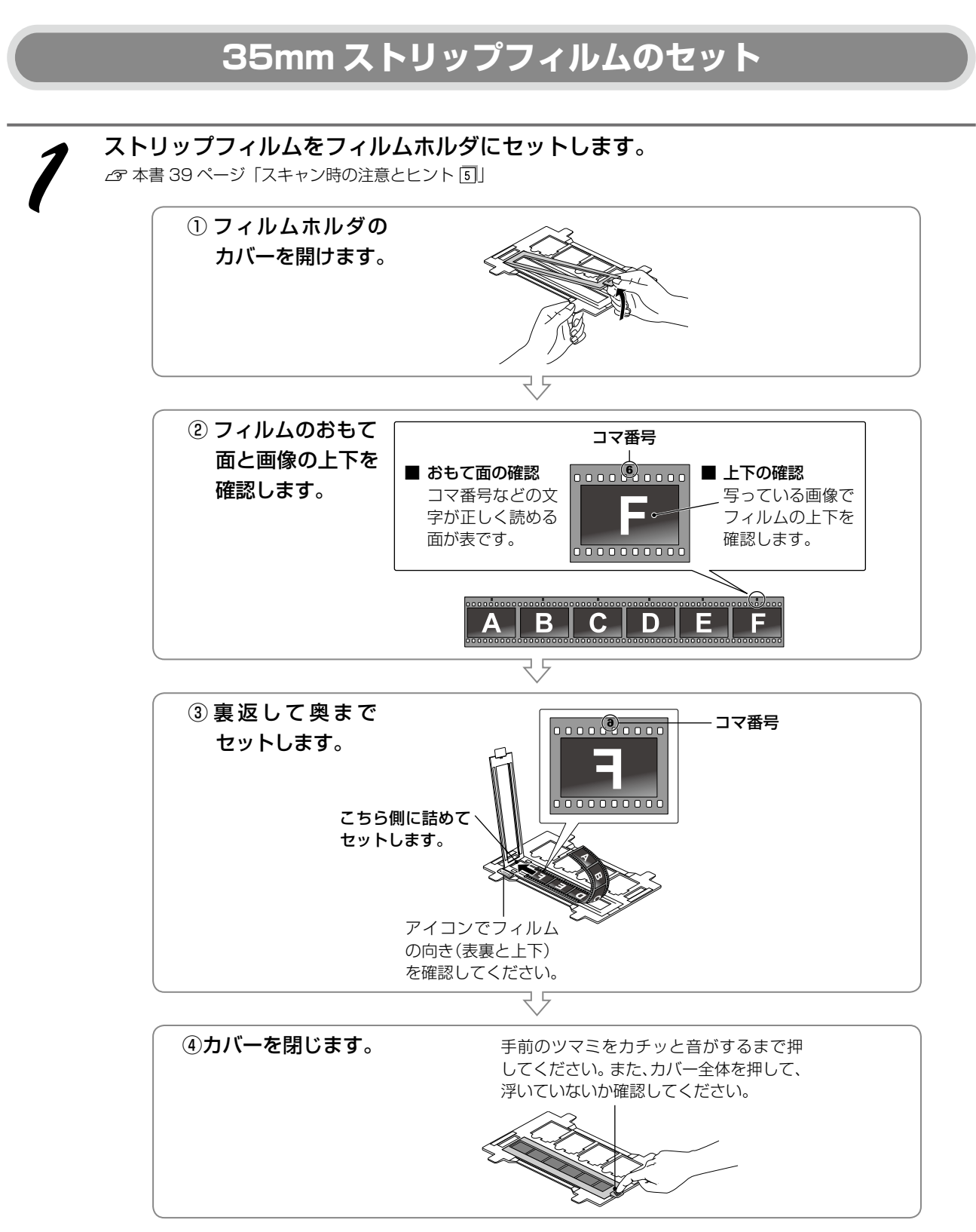

## スキャンしよう フィルムのセット(つづき)

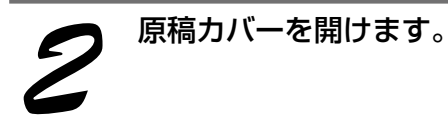

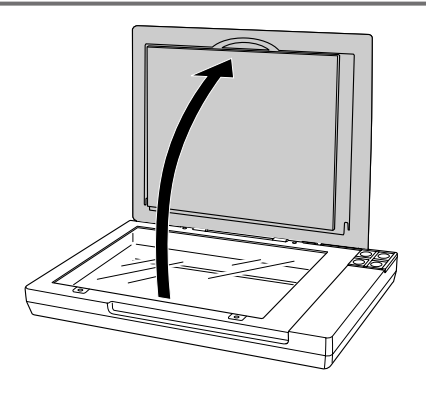

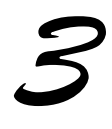

#### 右図のようにスキャナにフィルムホルダ をセットします。 ①フィルムホルダを180度回転して右図の向きにしてか ら、②ごマークを合わせるように、原稿台の穴にフィル ムホルダのタブをはめ込んでください。

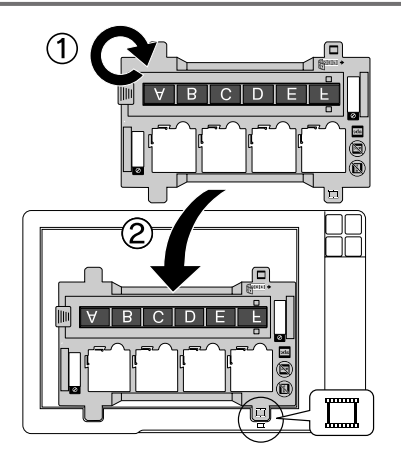

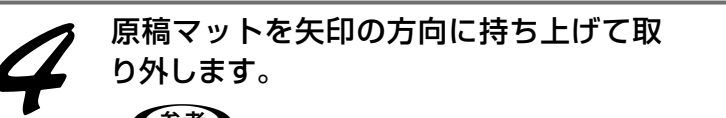

参考

原稿マットを装着したままだとフィルムをスキャン することができません。必ず、原稿マットを取り外 してください。

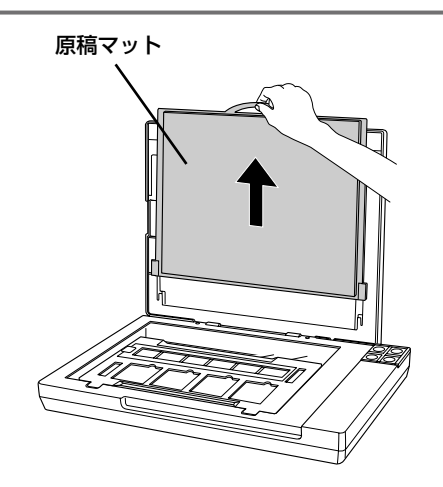

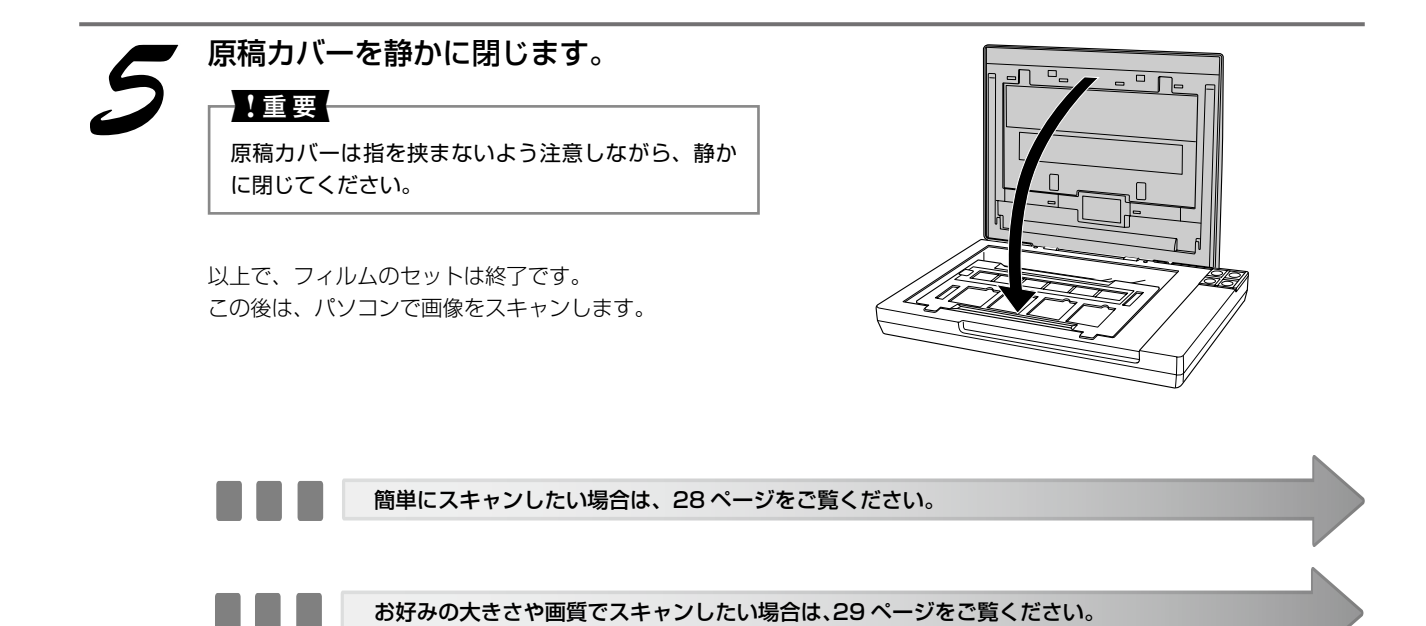

# スキャンしよう **フィルムのセット(つづき)**

ストリップフィルムとマウントフィルムではセット方法が異なります。また、2種類のフィルムを同時にセットすることはできません。

- 35mm ストリップフィルム・・ ∠3 本書 23 ページ「35mm ストリップフィルムのセット」
- 35mm マウントフィルム・・・ *L*字 本書 26 ページ「35mm マウントフィルムのセット」

スキャンできるフィルムの種類について詳しくは、以下のページをご覧ください。 *C* 本書 38 ページ「スキャン時の注意とヒント 2」

## 35mm マウントフィルムのセット

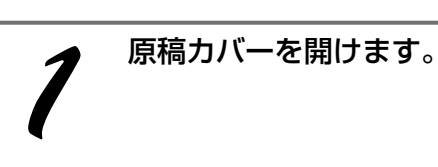

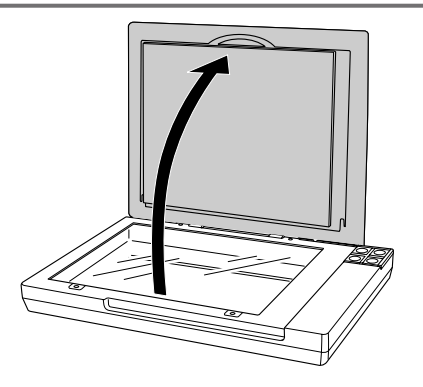

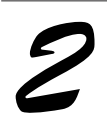

右図のようにスキャナにフィルムホルダをセットします。 マークを合わせるように、原稿台の穴にフィルムホル ダのタブをはめ込んでください。

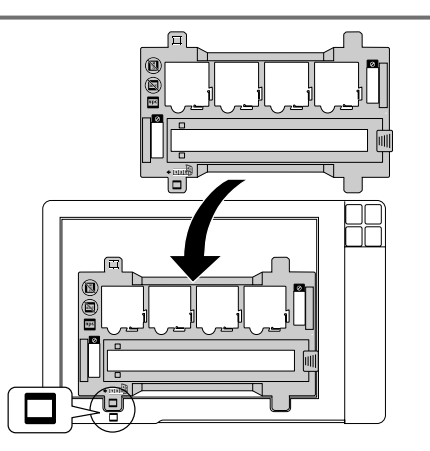

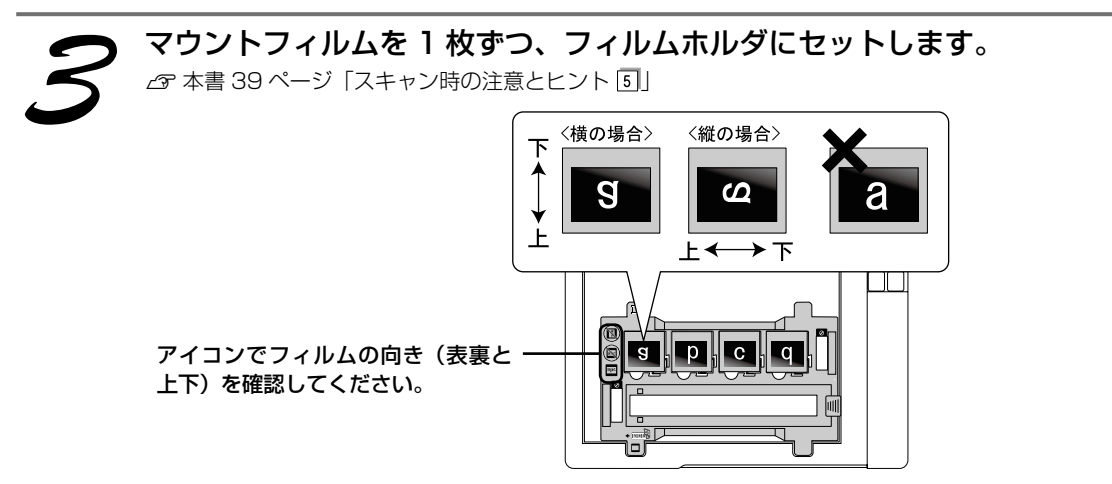

<セット後の状態>

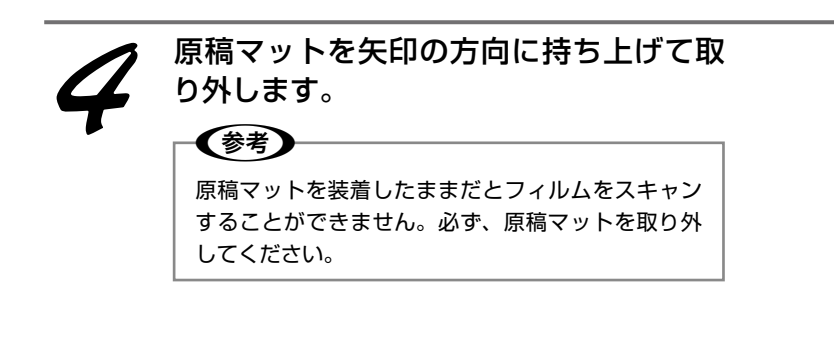

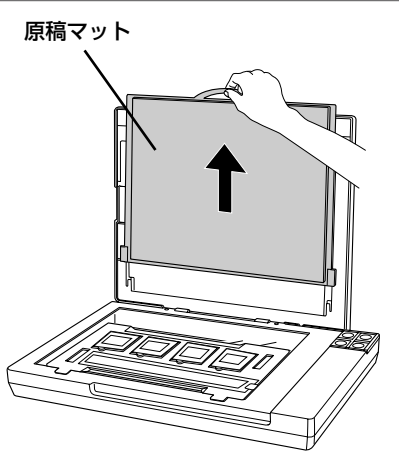

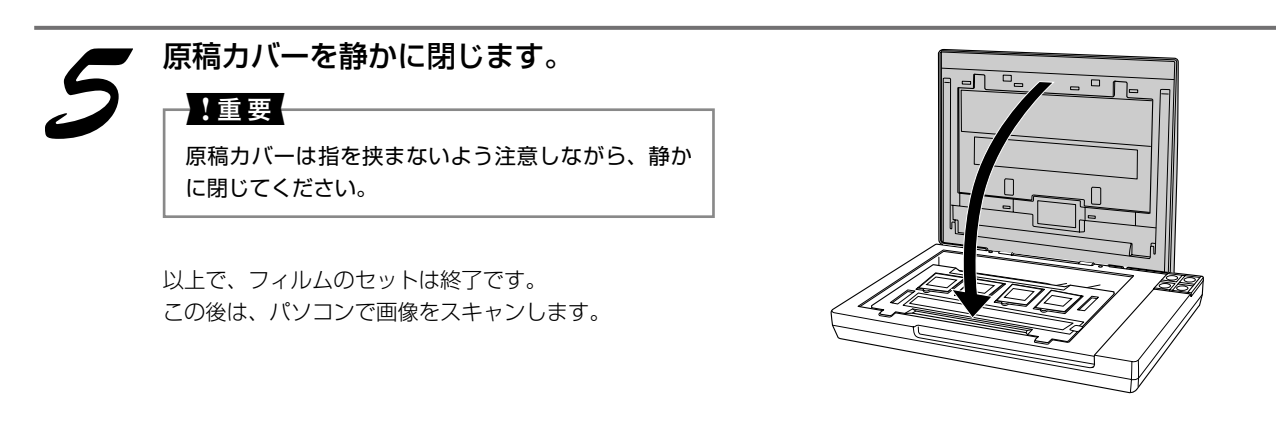

簡単にスキャンしたい場合は、次ページをご覧ください。

お好みの大きさや画質でスキャンしたい場合は、29ページをご覧ください。

## スキャンしよう

# 簡単にスキャンする

ここでは、簡単にスキャンする方法を説明します。ここで説明する手順でスキャンすると、スキャンした画 像が自動的にパソコンに保存されます。以下の手順に従って、まずはスキャンしてみましょう。

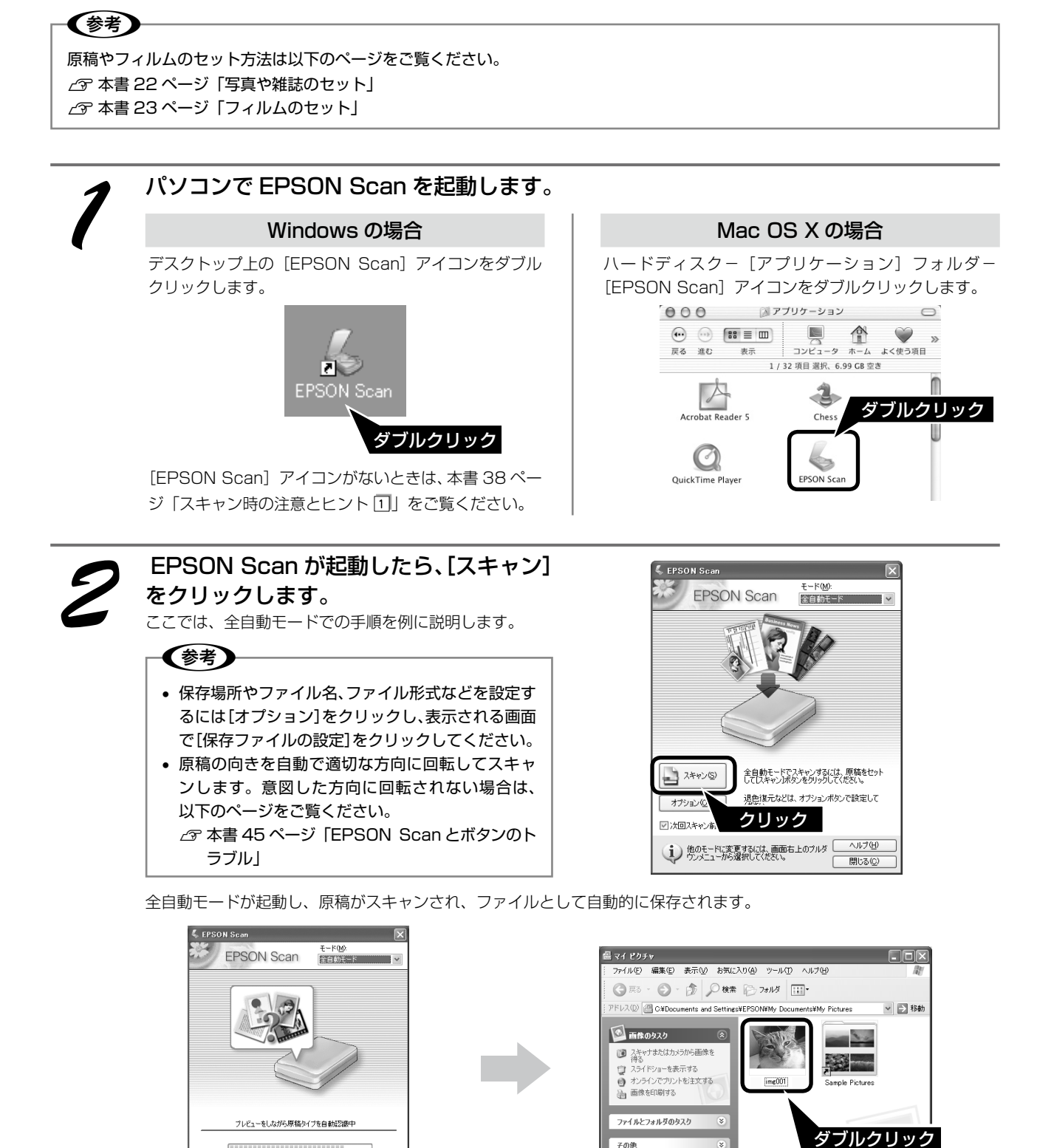

その他

詳細

で開いて確認

自動的にファイル名を付けて保存します。

スキャンが終了したら、原稿台から原稿を取り除いてください。 フィルムスキャン後、写真などの印刷物をスキャンする場合は原稿マットを取り付けてください。

停止(空) 1 原稿の種類を自動で認識します。

28 以上で、簡単なスキャン方法の説明は終了です。

# 上手にスキャンする

EPSON Scan のモードを変えると、画像の大きさや画質を調整でき、簡単にスキャンする場合よりもお好みの画像でスキャンすることができます。

ここでは、添付の TWAIN 対応アプリケーションソフト、PhotoImpression を使用して、簡単に画質調整 ができるホームモードでスキャンする手順を例に説明します。

TWAIN について詳しくは、本書 38 ページ「スキャン時の注意とヒント ③」をご覧ください。

## **参考**

原稿やフィルムのセット方法は以下のページをご覧ください。 ∠⑦ 本書 22 ページ「写真や雑誌のセット」 ∠⑦ 本書 23 ページ「フィルムのセット」

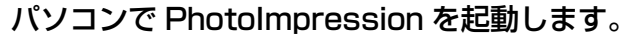

#### Windows の場合

デスクトップ上の [PhotoImpression 6] アイコンを ダブルクリックします。

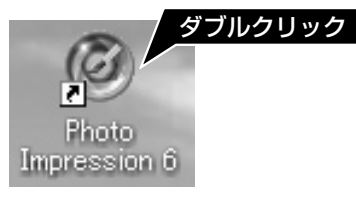

#### Mac OS X の場合

デスクトップ上の [PhotoImpression] アイコンをダ ブルクリックします。

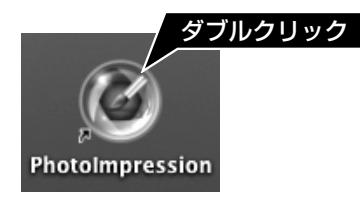

# ① [写真を取得] をクリックし、② [スキャナから取得する] をクリックします。 画面は Windows の場合です。 Mac OS X の場合は、[カメラ/スキャナ] をクリックします。

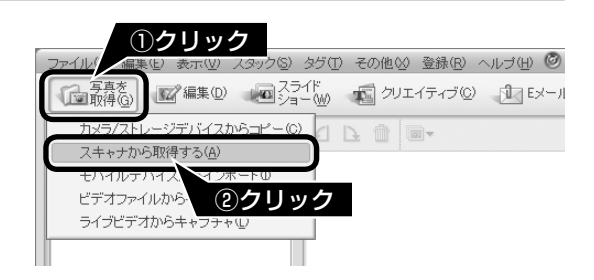

使用するスキャナと保存方法を設定します。 画面は Windows の場合です。 ① [デバイスの選択] で [EPSON GT-F670] を選択し、 ② ファイルの [形式]、[画質]、[保存場所] を選択します。 ③ [ファイル名] で使用するファイル名を選択します。 Mac OS X の場合は、ファイル形式、保存する場所、ファ イル名を選択します。

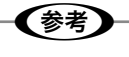

- お使いの TWAIN 対応アプリケーションによって、 ソースの選択方法や表示される画面は異なります。
   詳しくは、お使いの TWAIN 対応アプリケーションの取扱説明書をご覧ください。
- [WIA-EPSON GT-F670] があるときは選択しな いでください。
- 後で画像を開くときにフォルダ名を指定しますので、保存したフォルダ名を覚えておいてください。
- 初期設定ではファイル名に[今日の日付を使用する]が選択されます。

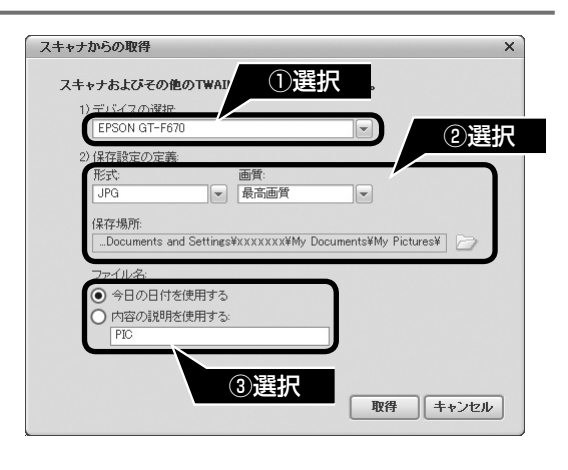

# スキャンしょう 上手にスキャンする(つづき)

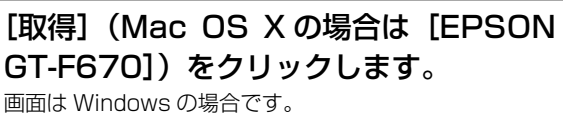

国面は Windows の場合です。
 EPSON Scan が起動し、画像がスキャンされ、
 PhotoImpression の新規ファイルとして表示されます。
 初めて EPSON Scan を起動するときは、[全自動モード]
 が起動します。

| キャナおよびその他                                                          | のTWAINテハイスから            | 取得します。                     |
|--------------------------------------------------------------------|-------------------------|----------------------------|
| 1) デバイスの選択:                                                        |                         |                            |
| EPSON GT-F67                                                       | 0                       | -                          |
| 2)保存設定の定義:                                                         |                         |                            |
| 形式:                                                                | 画質:                     |                            |
| JPG                                                                | ▼ 最高画質                  | -                          |
| 保存場所:                                                              |                         |                            |
| Documents an                                                       | d Settings¥xxxxxxX¥My I | Documents¥My Pictures¥ 🛛 🗁 |
|                                                                    |                         |                            |
| ファイル名:                                                             |                         |                            |
| ファイル名:                                                             | 使用する                    |                            |
| ファイル名:<br>④ 今日の日付き<br>〇 内容の説明考                                     | 〔使用する<br>f使用する:         |                            |
| ファイル:名:<br><ul> <li>今日の日付を</li> <li>内容の説明を</li> <li>PIC</li> </ul> | 6使用する<br>6使用する:         |                            |
| ファイル名:<br><ul> <li>今日の日付を</li> <li>内容の説明を</li> <li>PIC</li> </ul>  | 6使用する<br>6使用する:         |                            |

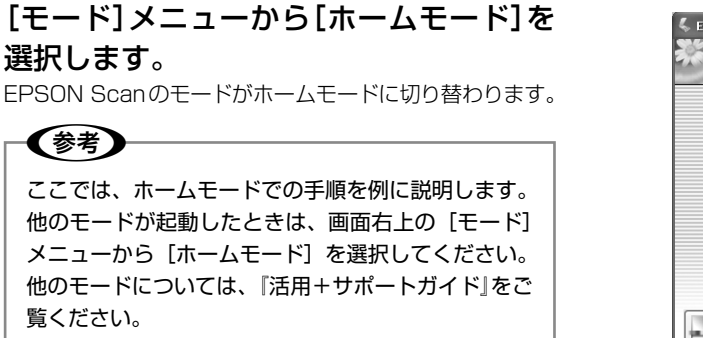

∠子本書 37ページ「詳しい使い方(活用+サポートガイド)」

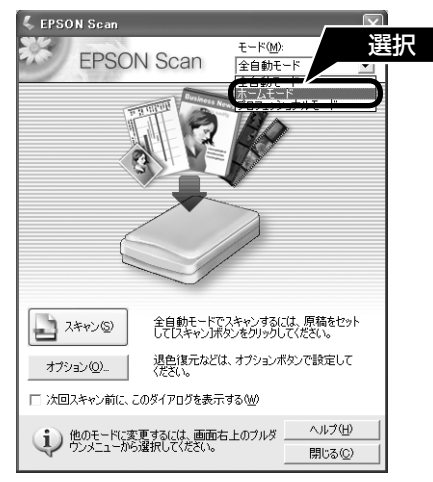

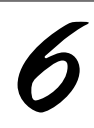

 [原稿種]と②[イメージタイプ]を 原稿と目的に合わせて選択します。
 [原稿種]と[イメージタイプ]を選択するだけで、原稿 に合わせた最適な画質に補正されます。

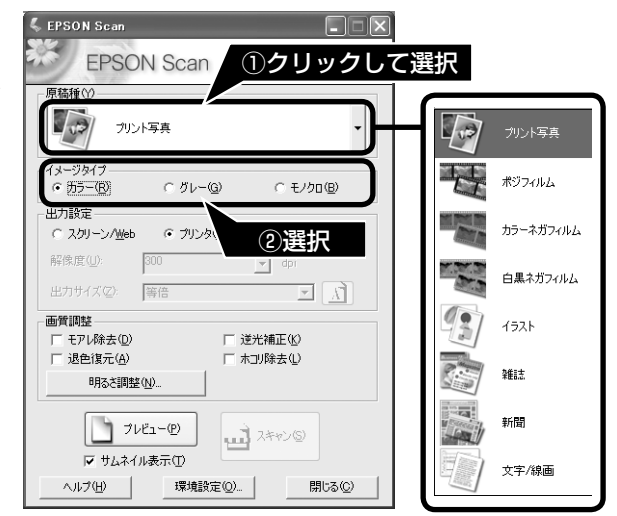

| 項目名     | 説明                                                              |
|---------|-----------------------------------------------------------------|
| 原稿種     | セットした原稿またはフィルムの種類を選択します。<br>一般的なフィルムであれば [カラーネガフィルム] を選択してください。 |
| イメージタイプ | カラー画像としてスキャンするのか、グレースケール(白黒写真)またはモノクロ画像と<br>してスキャンするのかを選択します。   |

## 【出力設定】を、スキャンする画像の用 途に合わせて選択します。 [出力設定]を選択することで、目的に合った解像度で スキャンすることができます。 任意の解像度を設定するには、[その他]を選択します。

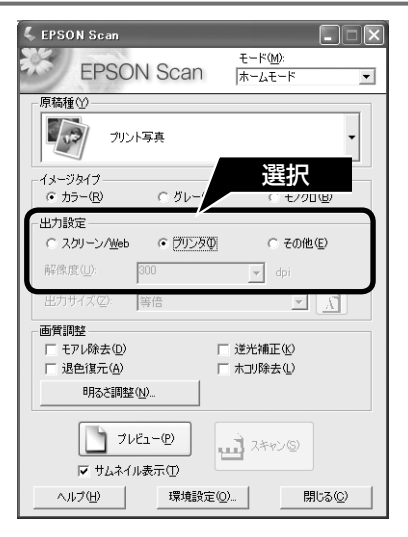

| 項目名        | 解像度            | 説明                                                                                                    |
|------------|----------------|----------------------------------------------------------------------------------------------------|
| スクリーン /Web | 96dpi          | 壁紙またはデスクトップピクチャなどのディスプレイ表示や、<br>ホームページ上で使用するときに選択します。                                                                                         |
| プリンタ       | 300dpi         | カラー画像をインクジェットプリンタで印刷するときに選択します。                                                                                                    |
| その他        | 50~4800dpi の範囲 | その他の用途で使用するときに選択します。目的に合った解像度<br>を選択してください。解像度について詳しくは、「活用+サポー<br>トガイド』-「解像度を上げるときれいになる?」をご覧ください。<br>29 本書 37 ページ「詳しい使い方(活用+サポートガイドの<br>ご案内)」 |

#### (参考)

解像度とは

- ・画像データは、点の集まりで構成され、この点のことを画素といいます。また、画素が約25.4mm(1インチ) 幅にいくつあるかを「画像解像度」といい、「dpi」という単位で表示します。解像度を上げると画素が増え、画像 がよりきめ細やかになります。ただし、解像度を上げるほど多くのハードディスク容量やメモリ容量を使用します ので、『活用+サポートガイド』-「解像度を上げるときれいになる?」をご覧いただき、用途に応じた解像度を設 定してください。
- ∠͡͡͡ 本書 37 ページ 「詳しい使い方(活用+サポートガイドのご案内)」
- 反射原稿を24bitカラーでスキャンするときは、幅21000 ピクセル、高さ30000 ピクセル以上はスキャンできません。48bitカラーでスキャンするときは、幅10500 ピクセル、高さ30000 ピクセル以上はスキャンできません。
- A4 サイズの反射原稿を 24bit カラーでスキャンするときは、解像度を 2400dpi 以下に設定してください。

■ ■ ■ 次ページへ進みます。 ■ ■ ■

## スキャンしょう **上手にスキャンする(つづき)**

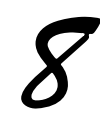

#### [プレビュー]をクリックします。

[原稿種] が [プリント写真] または [ポジフィルム]、[カ ラーネガフィルム]、[白黒ネガフィルム] のときは、[プ レビュー] の下の [サムネイル表示] でプレビュー方法 (サ ムネイル表示 / 通常表示)を選択できます。 原稿種、スキャン範囲によってプレビュー方法を選択し てください。

サムネイル表示については、以下のページをご覧ください。 ♪ 本書 39 ページ「スキャン時の注意とヒント ⑦」 通常表示については、以下のページをご覧ください。 ♪ 本書 39 ページ「スキャン時の注意とヒント ⑧」

スキャンする範囲を指定したいときは、以下のページを ご覧ください。

∠ ネ書 41 ページ「スキャン時の注意とヒント 12」

原稿の向きを自動で適切な方向に回転してスキャンしま す。意図した方向に回転されない場合は、以下のページ をご覧ください。

∠ 本書 45 ページ「EPSON Scan とボタンのトラブル」

## 参考

#### 正しくプレビューされないときは (フィルムをスキャンする場合)

- フィルムをスキャンするときに、「原稿種」で「プリント写真」が選択されていると、正常にプレビューされません。「原稿種」でセットしたフィルムに合った原稿種(「カラーネガフィルム」など)を選択して、再度「プレビュー」をクリックしてください。
- 思い通りの結果でスキャンできないときは、[プレビュー]の下の[サムネイル表示]のチェックを外してから再度[プレビュー]をクリックしてください。
- フィルムをスキャンするときは、原稿マットを装着 したままだとスキャンすることができません。必ず、 原稿マットを取り外してお使いください。

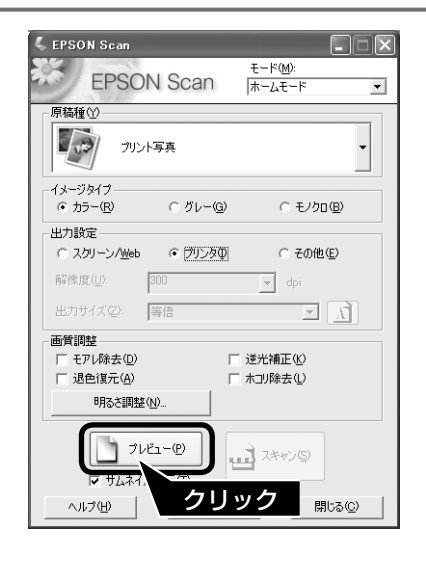

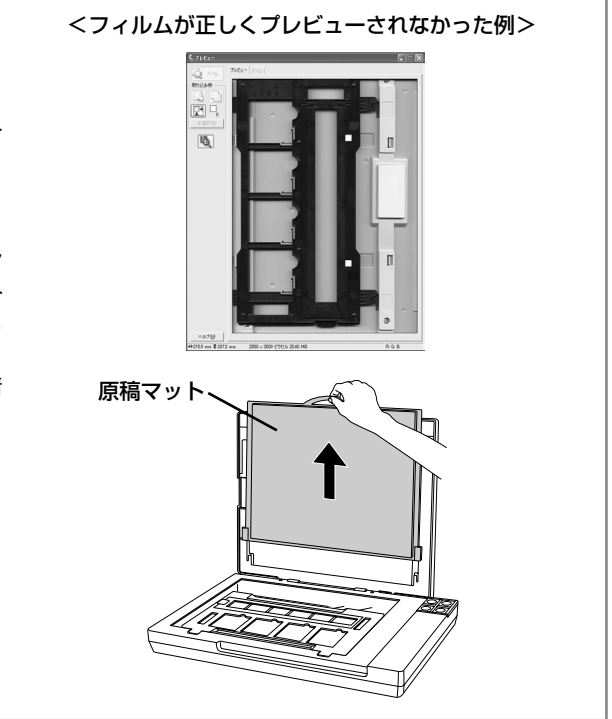

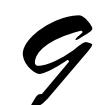

#### 必要に応じて [出力サイズ] を設定します。

[出力サイズ]を設定すると、目的に合ったサイズでスキャンすることができます。 複数の原稿をスキャンしたときは、1コマまたは取り込

み枠を1つずつ選択してから設定してください。サムネ イル表示のときは、青い枠が付いている画像の出力サイ ズが設定できます。

△3 本書 40 ページ「スキャン時の注意とヒント 回」

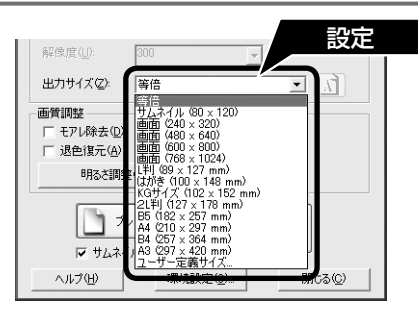

| 項目名   | 説明                                                                                   |
|-------|--------------------------------------------------------------------------------------|
| 出力サイズ | スキャン後の画像のサイズを選択します。例えば、スキャンした画像をL判サイズで印刷<br>するときは、[L判(89 × 127mm)]を選択します。            |
| Ă     | スキャンする範囲の縦長 / 横長を切り替えます。スキャンする範囲は、プレビュー画面上<br>の破線で確認することができます。出力サイズが[等倍]のときは使用できません。 |

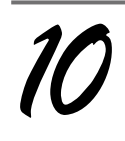

#### 必要に応じて画質を調整します。

以下の画質調整は、[イメージタイプ]で[カラー]また は[グレー]を選択したときのみ行うことができます。 プレビュー画面のすべてのコマまたは取り込み枠に適用 されます。

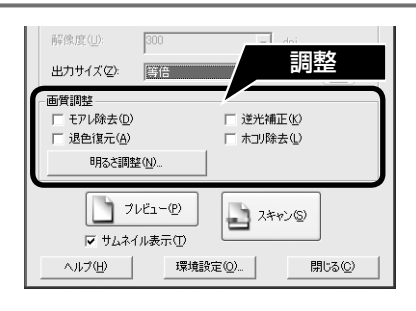

| 項目名                                        | 説明                                                                                                    |
|--------------------------------------------|----------------------------------------------------------------------------------------------------|
| モアレ除去<br>([原稿種]の設定によっては、<br>この項目は表示されません)  | 右の画像のようにモアレ(網目状の陰影)が発生した<br>ときにチェックします。<br>フィルムをスキャンするときは、使用できません。<br>詳しくは、『活用+サポートガイド』-「モアレ(網目<br>状の陰影)を取り除く(モアレ除去)」をご覧ください。<br><i>C</i> SF本書 37ページ「詳しい使い方(活用+サポート<br>ガイドのご案内)」 |
| 退色復元<br>([原稿種] の設定によっては、<br>この項目は表示されません)  | 古い写真やフィルムの色合いを、元の色に戻してスキャンします。<br>詳しくは、「活用+サポートガイド』 - 「色あせた写真の色を復元する(退色復元)」<br>をご覧ください。                                                                                          |
| 逆光補正<br>([原稿種] の設定によっては、<br>この項目は表示されません)  | 逆光(光が後ろから当たっている状態)で影の部分が暗いようなときにチェック<br>します。詳しくは、『活用+サポートガイド』-「逆光で撮影した画像を補正する(逆<br>光補正)」をご覧ください。<br>∠☞本書 37ページ「詳しい使い方(活用+サポートガイドのご案内)」                                           |
| ホコリ除去<br>([原稿種] の設定によっては、<br>この項目は表示されません) | 原稿上のホコリを取り除いてスキャンします。詳しくは、『活用+サポートガイド』<br>- 「ゴミを取り除く(ホコリ除去)」をご覧ください。<br>本書 37 ページ「詳しい使い方(活用+サポートガイドのご案内)」                                                                        |

📱 🛢 🛢 次ページへ進みます。 🛢 🛢 📄 📃

# スキャンしょう 上手にスキャンする(つづき)

必要に応じて画像の明るさを調整します。 [明るさ調整]をクリックし、調整したいコマまたは取り 込み枠を選択してから調整します。 通常は、[原稿種] に合わせて最適な補正がされるので、 調整の必要はありません。好みの画質にしたいときに調 整してください。

[イメージタイプ]の設定によって、調整できる項目は異なります。

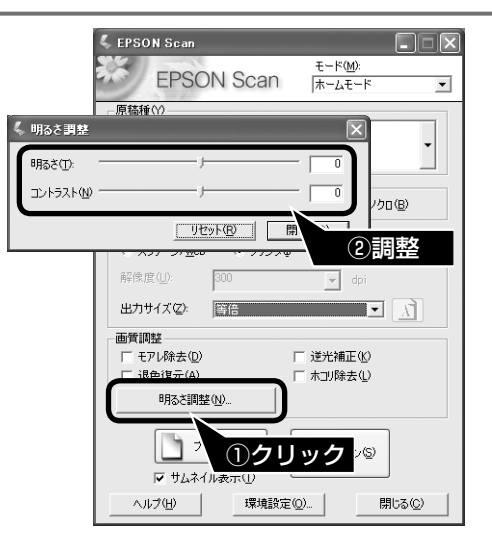

#### [イメージタイプ] が [カラー] / [グレー] の場合

| 項目名    | 説明                                                     |
|--------|--------------------------------------------------------|
| 明るさ    | 画像が暗すぎるときはスライダを右へ、明るすぎるときは左へ移動して調整します。                 |
| コントラスト | 明暗のメリハリが強すぎるときはスライダを左へ、メリハリが弱いときはスライダを右へ<br>移動して調整します。 |

#### [イメージタイプ] が [モノクロ] の場合

| 項目名  | 説明                                                           |
|------|--------------------------------------------------------------|
| しきい値 | 白黒の文書で文字や罫線がかすれているときはスライダを右へ、文字や罫線がつぶれてい<br>るときは左へ移動して調整します。 |

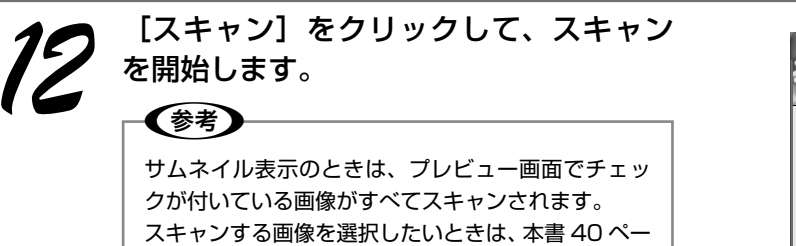

ジ「スキャン時の注意とヒント」
「
」をご覧ください。

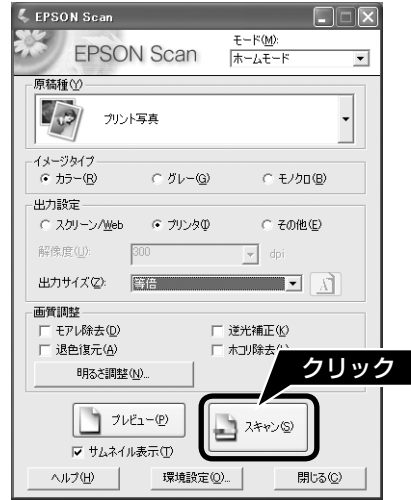

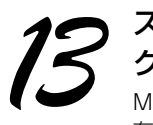

#### スキャンが終了したら、[閉じる] をクリッ クして EPSON Scan を終了します。 Mac OS Xの場合は、手順 *3* で設定した場所に画像が保

Mac OS X の場合は、手順 S で設定した場所に画像が保存されます。

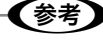

EPSON Scan が起動しているときは、スキャナの 電源をオフにできません。

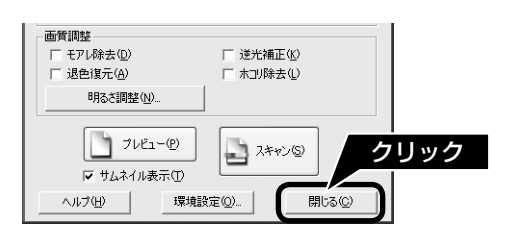

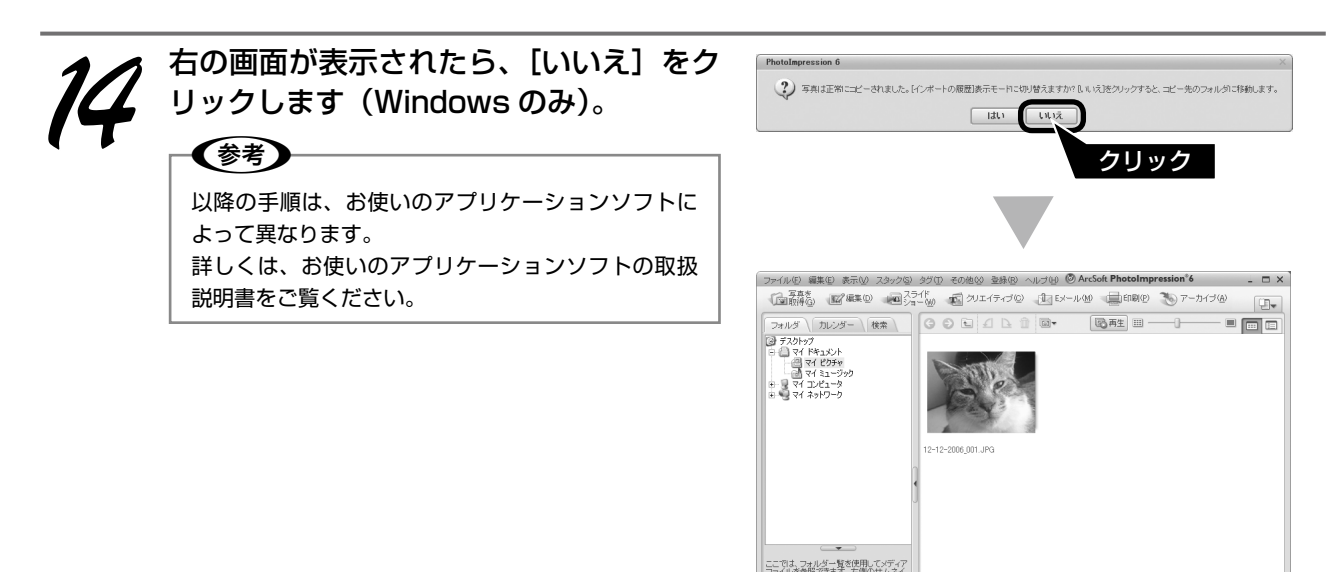

画像を保存した後は、PhotoImpressionで文字やフレームを追加してカレンダーやアルバムを作成するなど、スキャンした画像を活用しましょう。PhotoImpressionの詳しい使い方は、『活用+サポートガイド』ソフトウェア編をご覧ください。

Eす。右側パネルのフォルダ、 ル、および音楽ファイルの表i 別替えるには、「表示」メニュ・

1 オブジェクト 1.67 MB

△ 本書 37 ページ「詳しい使い方(活用+サポートガイドのご案内)」

スキャンが終了したら、原稿台から原稿を取り除いてください。 フィルムスキャン後、写真などの印刷物をスキャンする場合は原稿マットを取り付けてください。 以上で、上手なスキャン方法の説明は終了です。

# 書類をスキャンして PDF ファイルにまとめよう

山積みになった書類などを、画面上で操作することなく本体のボタンを押すだけで、1つの PDF ファイルにまとめることができます。

#### 参考

【PDFナビ】ボタンでスキャンするには、EPSON Scan と EPSON Creativity Suite が必要です。インストールされていない ときは、以下のページをご覧いただき、インストールしてください。 △ア 本書 12 ページ「ソフトウェアをインストールする< Windows >」

△ 本書 14 ページ「ソフトウェアをインストールする < Mac OS X >」

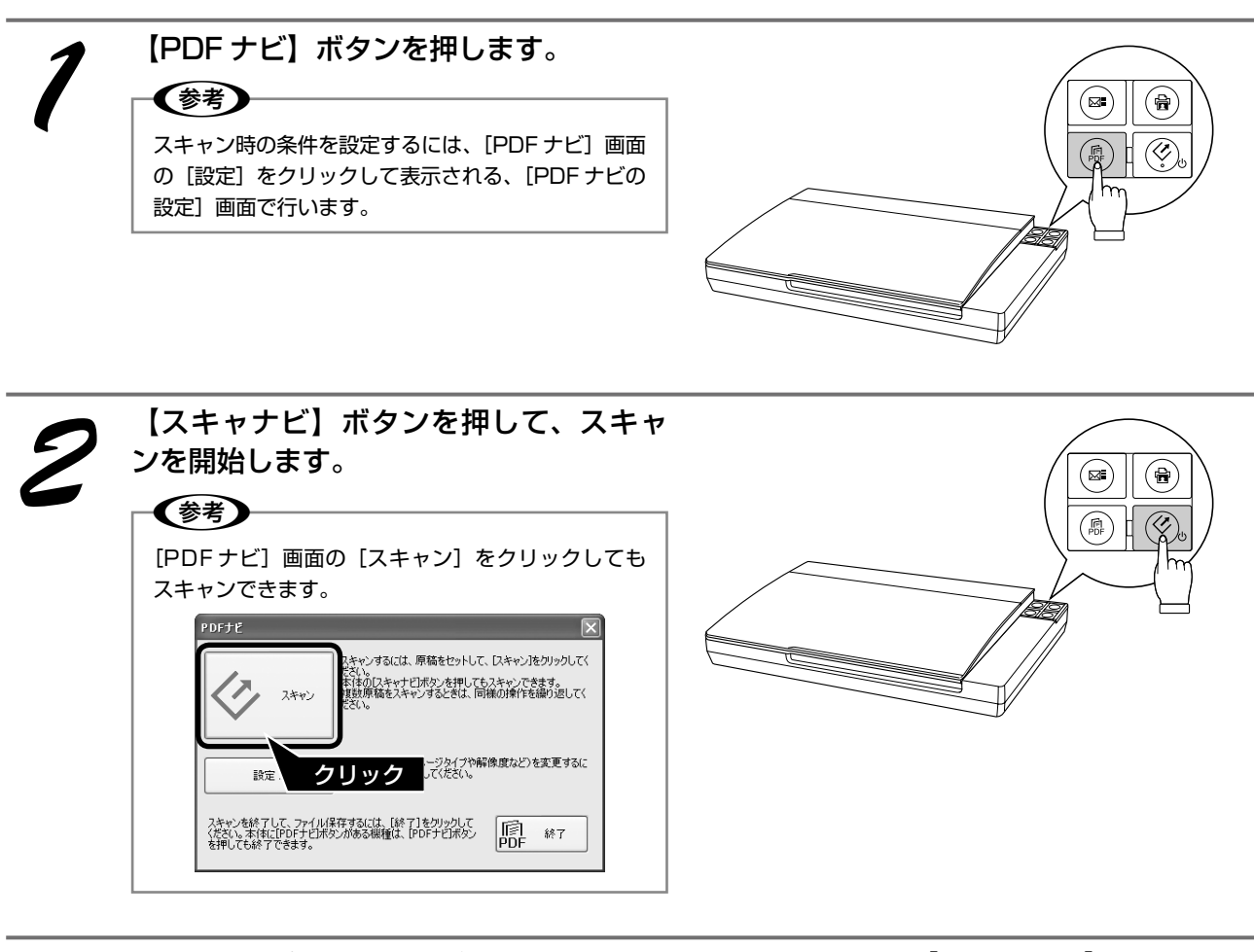

スキャンが終了したら、次にスキャンする原稿をセットして【スキャナビ】ボタンを押します。
(参考)
[PDFナビ] 画面の [スキャン] をクリックしてもスキャンできます。
スキャンを終了する場合は、【PDFナビ】ボタンを押すか、[PDFナビ] 画面の [終了] をクリックします。

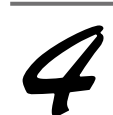

スキャン終了後、ファイルが自動的に保存されます。 続けてスキャンした原稿が、1つの PDF ファイルに保存されます。

| 保存中           |  |
|---------------|--|
| 保存ページ:1/2 ページ |  |
|               |  |

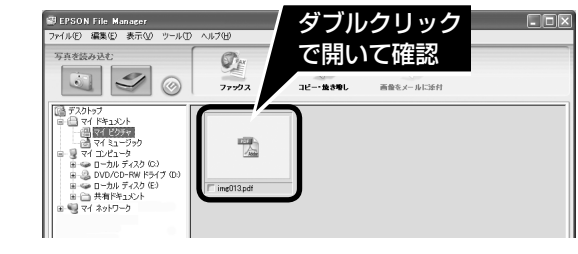

## スキャンの仕方 応用編

(参考)

# 詳しい使い方(活用+サポートガイドのご案内)

## 活用+サポートガイドとは

『活用+サポートガイド』とはパソコンの画面でご覧いただく マニュアルです。ソフトウェアのインストール時にパソコンに インストールされます。(CD-ROM を毎回セットする必要はあ りません。)

「活用+サポートガイド」は、Microsoft Internet Explorer (Version 5.0以上) などのブラウザでご覧いただけます。また、 PDF データをダウンロードしてご覧いただくこともできます。ダ ウンロードサービスについて詳しくは、以下のホームページをご 覧ください。 < http://www.epson.jp/guide/scanner/ >

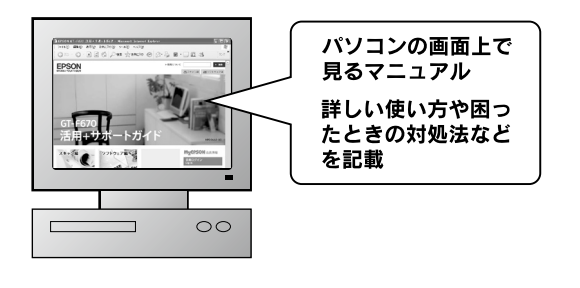

## 活用+サポートガイドの表示方法

デスクトップ上の [EPSON GT-F670 活用+サポートガイド] のアイコンをダブルクリックして表示します。

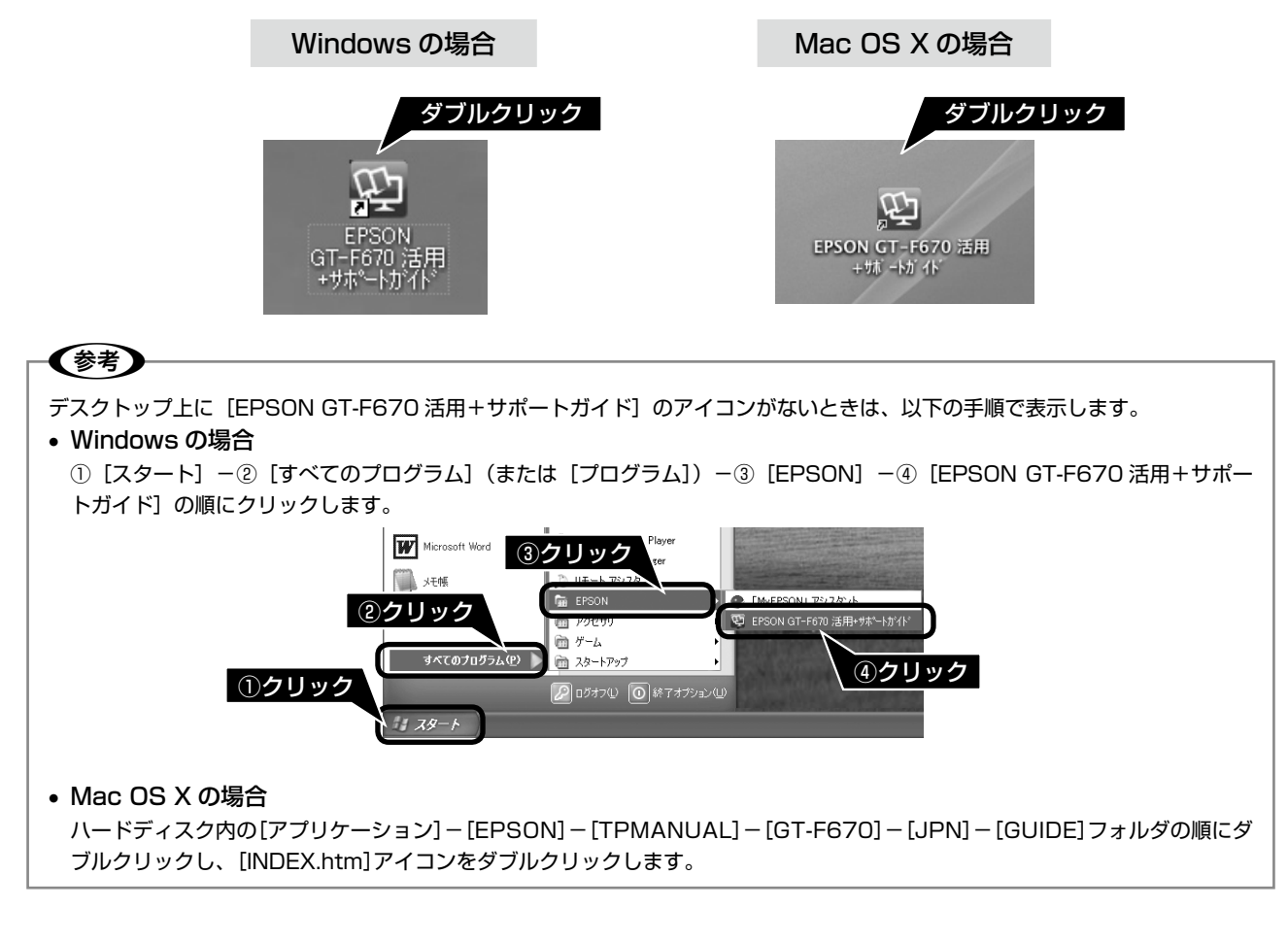

スキャンの仕方 応用編

スキャンの仕方 応用編

# スキャン時の注意とヒント

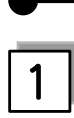

EPSON Scanの起動方法(Windows)

[EPSON Scan] アイコンがデスクトップ上にない場 合は、① [スタート] -② [すべてのプログラム](ま たは [プログラム])-③ [EPSON Scan] -④ [EPSON Scan] の順にクリックします。

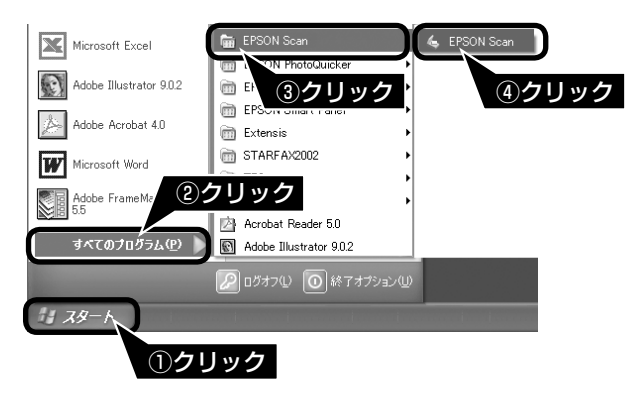

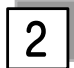

スキャンできるフィルムの種類

本製品でスキャンできるフィルムは、以下の2種類です。 フィルムのセットには必ず、本製品に同梱されている フィルムホルダを使用してください。

#### ● 35mm ストリップフィルム(ネガ / ポジ)

一般の 35mm フィルムを 6 コマ単位で切ったフィルム (スリーブフィルム)。

- ネガフィルム: 画像の色彩 / 白黒が反転して記録され ているフィルム。
- ポジフィルム: 画像の色彩 / 白黒がそのまま再現され ているフィルム。

● 35mm マウントフィルム

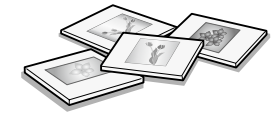

スライド用に、フィルムを 1 枚ずつ切ってプラスチッ クなどの枠に挟んだフィルム(スライドフィルム)。 スライドの厚みが 2mm 以内のものが使用できます。

# 3 TWAINとは

スキャナを制御するソフトウェア(スキャナドライバ) からアプリケーションソフトに画像を受け渡すための標 準規格です。画像をスキャンするためには、TWAIN規 格に対応したスキャナドライバが必要です。本スキャナ 用のスキャナドライバ「EPSON Scan」は、TWAIN 規格に対応しています(EPSON Scan は 12 ページ (Windows)、または 14 ページ(Mac OS X)でイン ストール済みです)。

# 写真や雑誌のセット

- 原稿台にはスキャンされない範囲があります。下図で スキャンされない範囲を確認し、スキャン領域内に原 稿をセットしてください。
- 複数の写真を並べてセットするときは、写真と写真の 間隔を 20mm 以上あけてセットしてください。

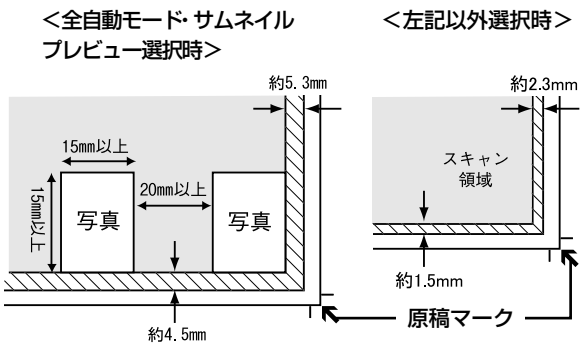

#### ※斜線の範囲はスキャンされません。

- 原稿はまっすぐセットしてください。
- 原稿はスキャンする面が平らなものを使用してください。スキャンする面がゆがんでいると、ゆがんだまま スキャンされます。
- 原稿台のガラス面はいつもきれいにしておいてください。
   △ア本書51ページ「輸送時のご注意 / お手入れ」
- 原稿を強く押さえ付けないでください。強く押さえ付けると、スキャンした画像にシミやムラ、斑点が出ることがあります。

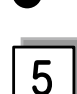

#### フィルムセット時の注意事項

フィルムは指紋や手の脂が付かないように、下図のようにフィルムの端を指ではさんで持つか、手袋をはめて持ってください。

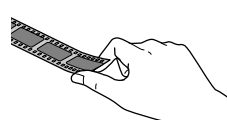

 フィルムホルダには、光量を補正するための切り抜き 部分があります。切り抜き部分にフィルムがかからな いように正しくセットしてください。

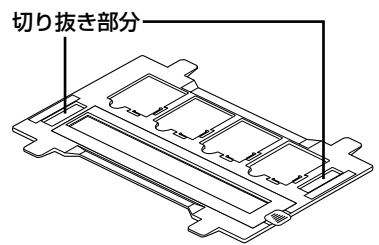

- フィルムホルダの裏側にある、白い小さな四角形の シートを汚したり、キズを付けたりしないでください。
   全自動モードで、フィルムのスキャンが正しくできなくなるおそれがあります。
- フィルムホルダには、フィルムホルダの種類を判別するための穴の開いた部分があります。
   穴の開いた部分にフィルムがかからないように正しくセットしてください。

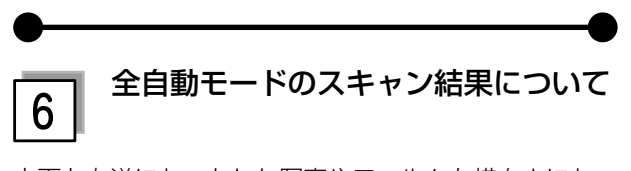

上下左右逆にセットした写真やフィルムを横向きにセットしたときなどは、スキャナが写真 / フィルムの向きを 判別して、自動的に正しい向きでスキャンします(自動 回転)。

意図しない向きでスキャンされた場合は、EPSON Scanのホームモードまたはプロフェッショナルモード でサムネイルプレビューし、 [1] で適切な向きに回転し てください。

それでも解決しないときは、以下のページをご覧ください。 *合* 本書 45 ページ「EPSON Scanとボタンのトラブル」

サムネイル表示について詳しくは、以下のページをご覧ください。

∠3 本書 39 ページ「スキャン時の注意とヒント ⑦」

- サムネイル表示について

サムネイル表示に対応した原稿は、写真とフィルムのみ です。

複数枚の原稿をセットした場合や1つの原稿の中に複数 の画像がある場合は、原稿を自動認識してそれぞれをコ マとして切り出します。また、雑誌/写真の傾きを自動 的に補正し、写真/フィルムの上下左右の向きを判別し て、自動的に正しい向きに回転してスキャンします。な お、サムネイル表示は通常表示と比べてプレビューに時 間がかかります。

取り込み枠の作り方については、以下のページをご覧く ださい。

∠ 本書 41 ページ「スキャン時の注意とヒント回」

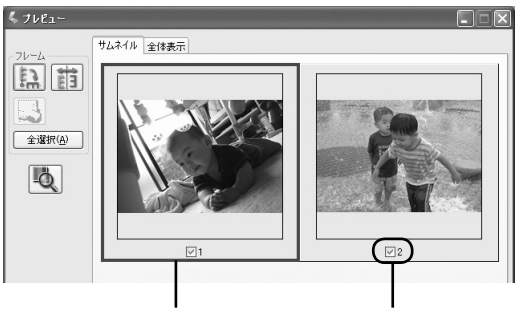

青い枠が付いている画像の 出力サイズ設定や画質調整 ができます。

チェックが付いている 画像をスキャンします。

| ボタン             | 説明                                                                                                    |
|-----------------|----------------------------------------------------------------------------------------------------|
| E.              | サムネイルを時計回りに 90 度回転して表<br>示します。縦長の原稿を横向きにセットし<br>たときなどに、上下の向きを正しくするこ<br>とができます。回転すると、スキャンした<br>画像も同様に回転されます。                              |
|                 | サムネイルの左右を反転して表示します。<br>フィルムの膜面を下に向けてセットしたと<br>きに、正しい向きに鏡像反転してスキャン<br>することができます。<br>鏡像反転すると、鏡像反転していることを<br>示すために、サムネイルの下にアイコンが<br>表示されます。 |
|                 | 選択している(破線表示の)取り込み枠を<br>消去します。                                                                                                    |
| 全選択( <u>A</u> ) | すべてのコマを選択します。<br>すべてのコマに対して同じ画像調整をした<br>り、回転 / 反転させるときに便利です。                                                                             |
| <u>ام</u>       | [デンシトメータ]画面を表示します。プレ<br>ビュー画像上の画素情報(RGB 値や輝度値)<br>を確認できます。                                                                               |

サムネイル表示では、原稿や条件によって思い通りに画 像をスキャンできないことがあります。その場合は、通 常表示でのスキャンをお勧めします。

## スキャンの仕方 応用編

## スキャン時の注意とヒント(つづき)

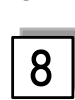

## 通常表示について

スキャンできる領域全体をプレビューして表示します。 スキャンする範囲を複数指定して、まとめてスキャンす ることができます。

取り込み枠の作り方については、以下のページをご覧く ださい。

∠ 本書 41 ページ「スキャン時の注意とヒント図」

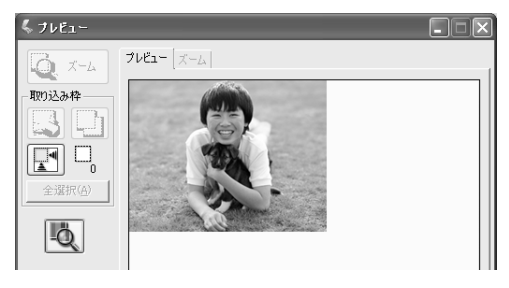

| ボタン             | 説明                                                                                                    |
|-----------------|----------------------------------------------------------------------------------------------------|
| <b>Q</b> X-4    | 原稿を再プレビューし、選択している(破<br>線表示の)取り込み枠をズーム表示します。<br>スキャンする領域が小さいときにお使いく<br>ださい。<br>ズーム表示すると、取り込み枠内の露出(画<br>像の明暗)が自動調整されます。                                                                                    |
|                 | 選択している(破線表示の)取り込み枠を<br>消去します。                                                                                                    |
|                 | 選択している(破線表示の)取り込み枠を<br>コピーします。50 個までコピーできます。                                                                                                    |
|                 | 原稿の全領域を自動選択します。<br>原稿カバーの裏側が汚れていると、汚れて<br>いる部分が領域に含まれることがあります<br>のでご注意ください。<br>原稿に複数の画像があるときは、スキャン<br>したい画像より少し大きめの範囲をマウス<br>でドラッグして選択してから、[自動領域選<br>択]をクリックします。そうすることによ<br>り目的の領域をより簡単に選択することが<br>できます。 |
|                 | 作成した取り込み枠の総数が表示されます。                                                                                                    |
| 全選択( <u>A</u> ) | 作成したすべての取り込み枠を選択します。<br>選択した取り込み枠は破線表示されます。<br>すべての取り込み枠内の画像に対して同じ<br>調整をするときに便利です。                                                                                                    |
| Đ,              | [デンシトメータ] 画面を表示します。プレ<br>ビュー画像上の画素情報(RGB 値や輝度値)<br>を確認できます。                                                                                                    |

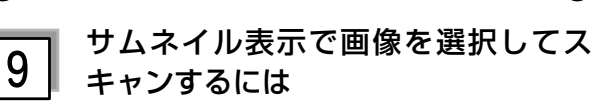

スキャンしたいコマの下のチェックボックスにチェック の付いた画像がスキャンされます。

プレビュー時は、すべてのコマにチェックが付いていま すので、スキャンする必要のない画像はチェックを外し てください。

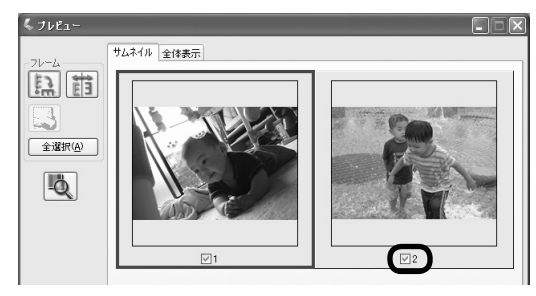

10

#### 出力サイズについて (写真をスキャンする場合)

- [原稿種]で[プリント写真]を選択すると、[出力サイズ] が自動的に[等倍]に設定されます。[出力サイズ]で [等倍]を選択すると、取り込み枠は表示されません。
- 使用する写真と異なるサイズでスキャンするときは、 コマまたは取り込み枠ごとに[出力サイズ]でサイズ を選択してから、取り込み枠の位置を調整します。

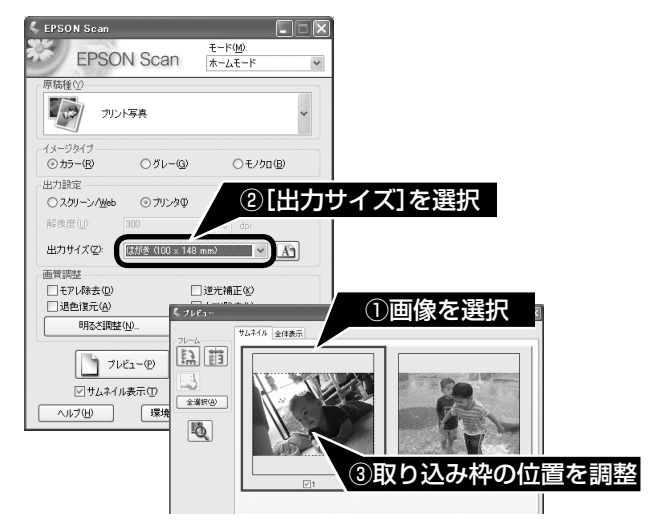

- 選択したサイズの縦横比によっては、画像の一部がス キャンされません。スキャンする範囲は、プレビュー 画面の破線で確認してください。
- A4 サイズの反射原稿を 24bit カラーでスキャンする ときは、解像度を 2400dpi 以下に設定してください。

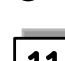

#### | 出力サイズについて | (フィルムをスキャンする場合)

- 「原稿種」で「ポジフィルム」、「カラーネガフィルム」、 [白黒ネガフィルム]を選択すると、「出カサイズ」が 自動的に「L判(89×127mm)」に設定されます。 取り込み枠の位置のみ調整してスキャンすると、L判 サイズでスキャンされます。
- L 判以外のサイズでスキャンするときは、コマまたは 取り込み枠ごとにスキャンしたいサイズを選択してか ら取り込み枠の位置を調整します。

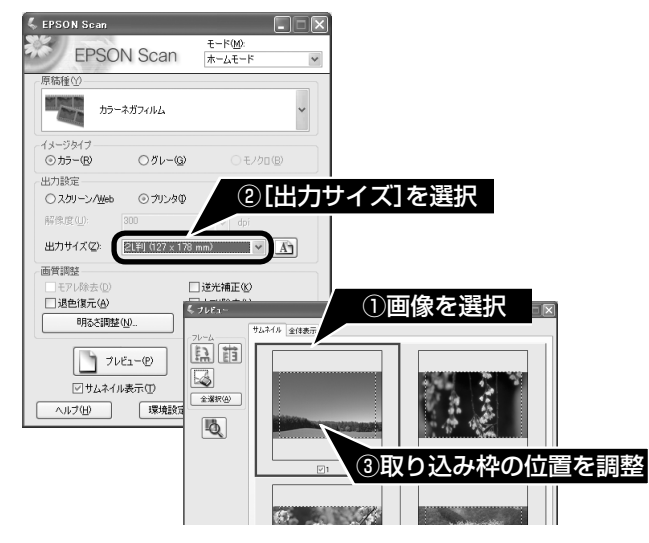

- [出力サイズ] で [等倍] を選択すると、取り込み枠 は表示されません。
- 選択したサイズの縦横比によっては、画像の一部がス キャンされません。スキャンする範囲は、プレビュー 画面の破線で確認してください。

# 12 取り込み枠の作り方

プレビュー画面でマウスをドラッグ(マウスボタンを押 したままマウスを移動)して取り込み枠を作成し、スキャ ンする範囲を指定します。

取り込み枠は、通常表示の場合は 50 個まで、サムネイ ル表示の場合は 1 コマに対して 1 個のみ作成できます。 詳しくは、『活用+サポートガイド』の「必要な部分だ けを切り取ってスキャン」をご覧ください。

∠3本書 37ページ「詳しい使い方(活用+サポートガイドのご案内)」

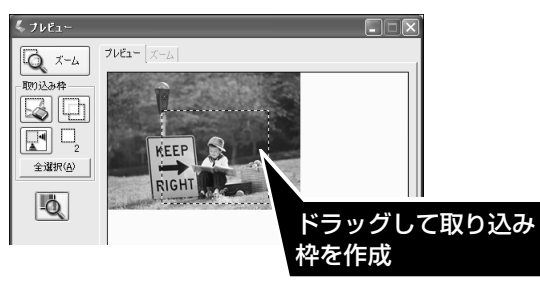

| カーソルの形状 | 説明                                                                                                    |
|---------|----------------------------------------------------------------------------------------------------|
| +       | カーソルが左図の形状のときは、取り込み<br>枠を作成できます。<br>ドラッグして、取り込み枠を作成します。                                                                                      |
| ধ্প     | 取り込み枠の中にカーソルを移動すると、<br>カーソルが左図の形状に変わります。ド<br>ラッグして、取り込み枠を移動します。                                                                              |
| 1↔∿⊘    | 取り込み枠の線上にカーソルを移動すると<br>カーソルが左図の形状に変わります。<br>ドラッグして、取り込み枠を拡大 / 縮小し<br>ます。<br>ただし、[出力サイズ] で[等倍] 以外を<br>選択した場合は、取り込み枠を拡大 / 縮小<br>しても縦横比は維持されます。 |

プレビュー画面で取り込み枠を作成すると、プレビュー 画面左下に選択している取り込み枠のサイズ(ミリメー トルまたはインチ)、スキャン後の画像サイズ(ピクセ ル)、ファイルサイズの目安が表示されます。

取り込み枠を変更すると、サイズも変わりますので、取り込み枠を作成するときの参考にしてください。

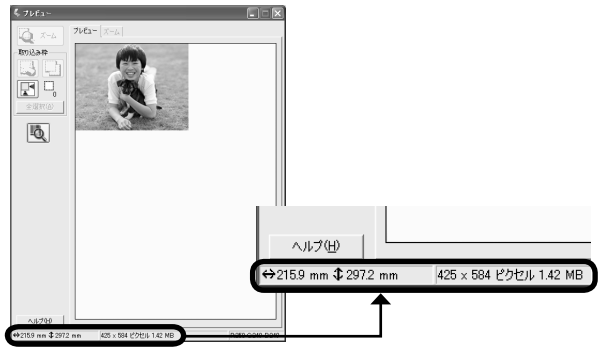

# トラブル解決法

| 電源と             | ランプに関するトラブル                                                                                                    |
|-----------------|----------------------------------------------------------------------------------------------------|
| 症状 / トラブル状態     | 対処方法                                                                                                    |
| スキャナの電源が入らない    | <ul> <li>電源プラグがコンセントから抜けていないかご確認ください。</li> <li>差し込みが浅かったり、斜めに差し込まれていないかもご確認ください。</li> <li>● 他の電化製品の電源プラグを差し込んで、電源が入るかをご確認ください。</li> <li>● 他の電化製品の電源が入る場合は、スキャナの故障が考えられます。<br/>また、AC100Vの電源コンセントをお使いください。</li> </ul>                                                          |
| ランプが赤くなった       | <ul> <li>USB ケーブルが本スキャナのUSB コネクタおよびパソコンにしっかりと接続されているかご確認ください。</li> <li>ソフトウェアがインストールされているかご確認ください。</li> <li>ソフトウェアをインストールしていない場合は、以下のページをご覧いただき、ソフトウェアをインストールしてください。</li> <li>企 本書 12ページ「ソフトウェアをインストールする(Windows)」</li> <li>企 本書 14ページ「ソフトウェアをインストールする(Mac OS X)」</li> </ul> |
| スキャナの電源がオフにならない | <ul> <li>読み取りソフトウェアが起動していないかご確認ください。</li> <li>読み取りソフトウェアが起動しているときは、スキャナの電源をオフにできません。読み取りソフトウェアを終了してください。</li> </ul>                                                                                                    |

# インストールのトラブル

| 症状 / トラブル状態                  | ) (                                                                                                    |
|------------------------------|----------------------------------------------------------------------------------------------------|
| ソフトウェアのインストールが<br>途中で止まってしまう | <ul> <li>必要なシステム条件を満たしているかご確認ください。<br/>ハードディスクの空き容量やメモリの空き容量などが少ないと、ソフトウェアをインストールできないことがあります。</li> <li>ふ 本書 52 ページ「仕様」</li> <li>お使いのパソコンが USB を使用できるかどうかご確認ください。<br/>USB に対応していないパソコンでは使用できません。また、本スキャナに同梱の USB ケーブルをご使用ください。</li> <li>ふ 本書 16 ページ「パソコンとスキャナの接続」</li> <li>ふ 本書 21 ページ「準備するときの注意とヒント国」</li> </ul> |

## 添付ソフトウェアの削除

添付のソフトウェアを削除する場合は、以下の手順で行います。

### Windows XP/Vista の場合

#### 参考

Windows XP/Vista でソフトウェアを削除する場合は、「コンピュータの管理者」アカウント(管理者権限のあるユーザー)で ログオンしてください。なお、Windows Vista で削除するときに、管理者のパスワードまたは確認を求められる場合があります。 パスワードが求められた場合は、パスワードを入力して操作を続行してください。

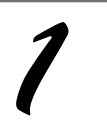

[スタート] ー [コントロールパネル] の順にクリックします。

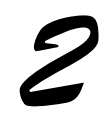

【プログラムの追加と削除】をクリックします。 Windows Vista の場合は、【プログラム】 - 【プログラムのアンインストール】の順にクリックします。

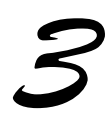

**削除したいソフトウェアを選択し、[変更と削除] をクリックします。** Windows Vista の場合は、[アンインストールと変更] をクリックします。

続けて再インストールするときは、パソコンを再起動してください。 以降は、画面の指示に従って削除してください。

## Windows 98/Me/2000 の場合

#### **後考** Windows 2000 でソフトウェアを削除する場合は、管理者権限のあるユーザー(Administrators グループに属するユーザー) でログインする必要があります。

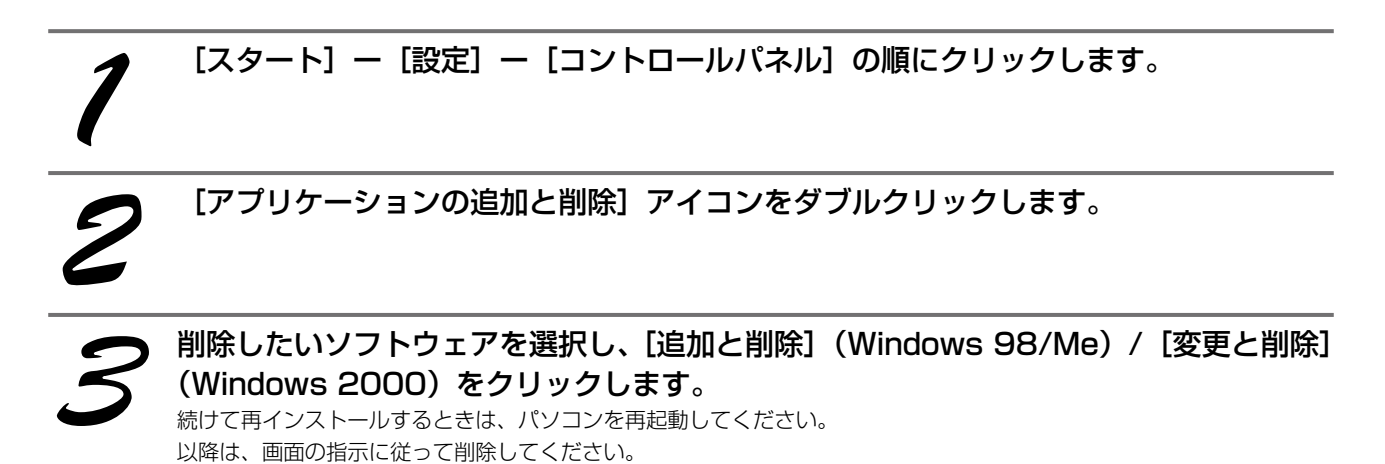

## トラブル解決法(つづき)

#### Mac OS X の場合

#### (参考)

- ソフトウェアを削除する前に以下の内容を確認してください。
- UNIX ファイルシステム(UFS 形式)はサポートしておりません。他のドライブでお使いください。
- Mac OS X v10.3 以降では、複数のユーザーが同時に1台のパソコンにログインすることができます(ファストユーザスイッ チまたはファーストユーザスイッチ機能)。EPSON Scanはファストユーザスイッチ(ファーストユーザスイッチ)機能には 対応しておりませんので、削除するときにはファストユーザスイッチ(ファーストユーザスイッチ)機能をオフにしてください。 また、コンピュータの管理者だけがログインした状態で行ってください。

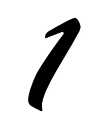

[ソフトウェア CD-ROM] をパソコンにセットします。 表示された画面内のアイコンをダブルクリックします。

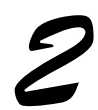

[Mac OS X] のアイコンをダブルクリックします。 機種を選択する画面が表示されたら [GT-F670] を選択してください。

|   | J |
|---|---|
| 5 |   |
|   |   |

[カスタムインストール]をクリックします。

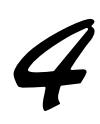

削除したいソフトウェアの横にある 💷 をクリックします。

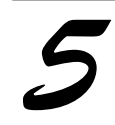

[アンインストール]をクリックします。

続けて再インストールするときは、パソコンを再起動してください。 以降は、画面の指示に従って削除してください。

以上で、添付ソフトウェアの削除の説明は終了です。

## 添付ソフトウェアの再インストール

添付のソフトウェアをインストールし直す場合は、以下の手順で行います。ソフトウェアを再インストールする前に、 本書 43 ページの「添付ソフトウェアの削除」をご覧いただき、削除しておくことをお勧めします。

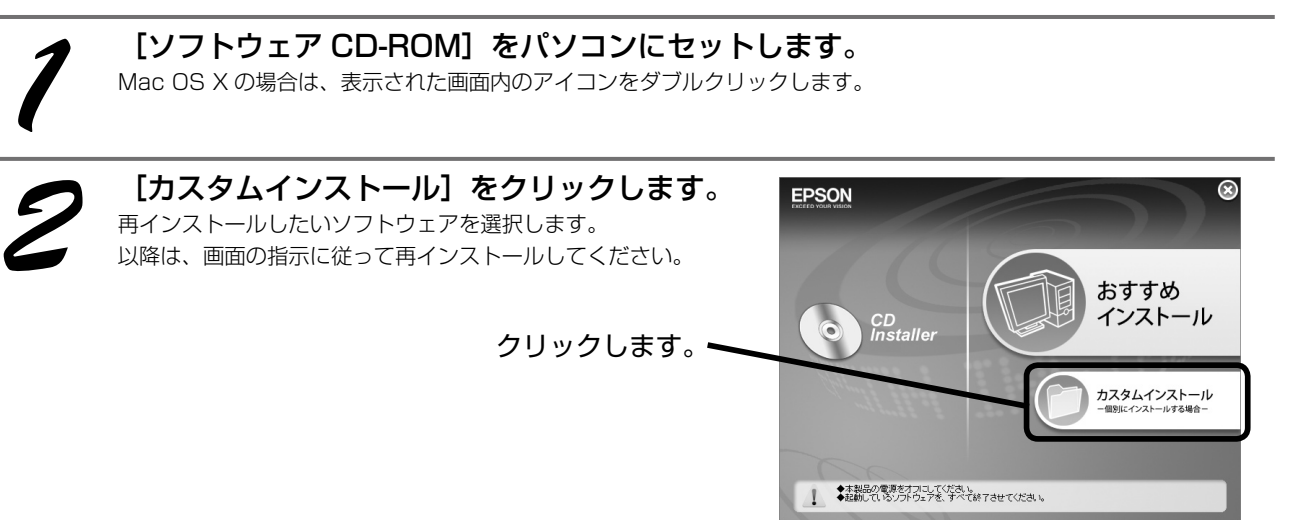

| EPSON Scan とボタンのトラブル                    |                                                                                                    |
|-----------------------------------------|----------------------------------------------------------------------------------------------------|
| 症状 / トラブル状態                             | 対処方法                                                                                                    |
| EPSON Scan が起動できない /<br>パソコンがスキャナを認識しない | <ul> <li>スキャナの電源がオンになっているか、USB ケーブルが本スキャナの USB コネクタおよびパソコンにしっかりと接続されているか ご確認ください。</li> <li>USB ケーブルは必ず、本スキャナに同梱の USB ケーブルを使用 してください。</li> </ul>                                                                                                    |
|                                         | <ul> <li>接続環境に問題がないかご確認ください。</li> <li>プ本書 16ページ「パソコンとスキャナの接続」</li> <li>プ本書 21ページ「準備するときの注意とヒント⑤」</li> <li>USB ハブをお使いの場合は、以下のページをご覧ください。</li> <li>プ本書 21ページ「準備するときの注意とヒント⑥」</li> </ul>                                                                                                    |
|                                         | <ul> <li>Windows の場合、スキャナがパソコンに認識されているかご確認<br/>ください。</li> <li>タ 本書 18 ページ「接続時の確認(Windows のみ)」</li> <li>[EPSON GT-F670]のアイコンが表示されていない場合は、再<br/>度 EPSON Scan のみをインストールし直してください。</li> <li>インストール方法は、以下の通りです。</li> <li>① スキャナの電源をオフにします。</li> <li>② USB ケーブルをパソコンから取り外します。</li> <li>③ パソコンを再起動します。</li> <li>④ [ソフトウェア CD-ROM]から、EPSON Scan をインストー<br/>ルします。EPSON Scan のみをインストールするには、[カス<br/>タムインストール]をクリックし、EPSON Scan を選択します。</li> <li>ふ 本書 12 ページ「ソフトウェアをインストールする<br/>くWindows &gt;」</li> <li>⑤ インストール終了後、スキャナの電源をオンにします。</li> <li>⑥ USB ケーブルをパソコンに接続します。</li> <li>△ 本書 16 ページ「パソコンとスキャナの接続」</li> </ul>                                  |
|                                         | <ul> <li>Mac OS X の場合、以下の条件をご確認ください。         <ul> <li>Mac OS X v 10.2.7 以前では使用できません。</li> <li>Mac OS X Classic 環境での動作はサポートしておりません。<br/>Classic モードや Classic 環境を起動しない状態でお使いください。</li> <li>UNIX ファイルシステム (UFS 形式) はサポートしておりません。<br/>他のドライブでお使いください。</li> <li>Mac OS X v10.3 以降では、ファストユーザスイッチ(ファーストユーザスイッチ)機能を使用していると、EPSON Scan を使用することができません。ファストユーザスイッチ(ファーストユーザス<br/>イッチ)機能をオフにしてください。</li> <li>他社 TWAIN 対応アプリケーションソフトの Intel 社製プロセッ<br/>サ対応の状況に関しては、各アプリケーションソフトの Intel 社製プロセッ<br/>す対応の状況に関しては、各アプリケーションソフトをの<br/>をご覧ください。</li> </ul> </li> <li>Intel 社製プロセッサをお使いの方は、以下のページをご覧ください。</li> <li>プ 本書 21 ページ 「準備するときの注意とヒントフ」</li> </ul> |

45

## トラブル解決法(つづき)

| 症状 / トラブル状態                             | 対処方法                                                                                                    |
|-----------------------------------------|----------------------------------------------------------------------------------------------------|
|                                         | <ul> <li>スキャン中は電源をオフにしたり、電源ケーブル /USB ケーブルの抜き差しはしないでください。</li> <li>正しくスキャンできなかったり、パソコンが正しく動作しないことがあります。</li> </ul>                                                                                                    |
| EPSON Scan が起動できない /<br>パソコンがスキャナを認識しない | <ul> <li>お使いの機種のソフトウェアがインストールされているかご確認ください。</li> <li>EPSON Scan は機種ごとに異なります。お使いの機種の EPSON Scan がインストールされていない場合は、再度 EPSON Scan をインストールしてください。</li> <li>ふ 本書 12ページ「ソフトウェアをインストールする(Windows)」</li> <li>ふ 本書 14ページ「ソフトウェアをインストールする(Mac OS X)」</li> </ul>                                                                                                    |
| サムネイルプレビューが正しくできない                      | <ul> <li>サムネイルブレビューに対応した原稿をセットしているかご確認ください。</li> <li>対応している原稿は以下の通りです。</li> <li>対応していない原稿をスキャンしても、正常にスキャンできません。</li> <li>カラーおよびモノクロの写真</li> <li>白黒またはカラーの35mmフルサイズストリップのフィルム(ネガ、ボジ)</li> <li>白黒またはカラーの35mmフルサイズマウントフィルム<br/>なお、上記の原稿をセットしても、思い通りの結果でスキャンできないことがあります。その場合は、EPSON Scanのホームモードまたはプロフェッショナルモードで「サムネイル表示」のチェックを外してブレビューし、ブレビュー画面でスキャンする範囲を指定してください。</li> <li>ブレビューに適した原稿であることをご確認ください。</li> <li>ブレビューに適した原稿であることをご確認ください。</li> <li>ブレビューに適した原稿であることをご確認ください。</li> <li>ボジフィルムで単色に近い画像</li> <li>確端に暗い(または明るい)画像</li> <li>ポジフィルムで単色に近い画像</li> <li>露出がアンダー(またはオーバー)気味に撮影された画像<br/>正常にスキャンできなかったときは、EPSON Scanのホームモードまたはブロフェッショナルモードのブレビューで[サムネイル表示]<br/>のチェックを外してブレビューで[サムネイル表示]<br/>のチェックを外してブレビューで[サムネイル表示]のチェックを外してブレビューし、ブレビュー画面でスキャンする範囲を指定してください。</li> <li>原稿を正しくセットしているかご確認ください。</li> <li>ホンネイルブレビューのときは、スキャン領域の端面から<br/>3mm以上離してセットしてください。</li> <li>A4 サイズ(210mm×297mm)など大きな原稿をサムネイル<br/>ブレビューすると、意図した範囲でブレビューできないことがあります。</li> <li>サムネイルブレビューは画像を判別して自動的に画像範囲を切り取る機能です。画像によっては斜めにスキャンしたり、意図しない場<br/>所で切り取られたりします。</li> <li>そのような場合は、通常表示でブレビュー後、スキャンしたい範囲<br/>を指定してからスキャンしてください。</li> </ul> |

| 症状 / トラブル状態                                           | 対処方法                                                                                                    |
|-------------------------------------------------------|----------------------------------------------------------------------------------------------------|
| サムネイルプレビューが正しくできない                                    | <ul> <li>自動回転されない原稿をセットしていないかご確認ください。</li> <li>自動回転にチェックが入っている場合のみ有効です。自動回転できる原稿は、写真、フィルムのみです。以下の原稿については、自動回転されません。</li> <li>雑誌、イラストや文字などの書類原稿</li> <li>1辺がち.1cm以下の写真</li> <li>上下逆にセットされたフィルム</li> <li>A4 サイズなどの大きな原稿</li> <li>以下のような原稿については、自動回転が意図した結果にならない場合があります。</li> <li></li> <li></li> <li>人物が写っていない原稿</li> <li>人物が写っていない原稿</li> <li>ク物が写っていない原稿</li> <li>空が写っていても、乳幼児 / 写真全体に対して小さい人物 / 正面を向いていない人物 / 写真の向きと一致していない人物の原稿</li> <li>空が写っていても、空が写真上部にない / 空に他のものが写り込んでいる原稿</li> <li>写真上部以外に、太陽光 / 雪など、強く明るい箇所がある原稿</li> <li>写真、フィルムの自動回転が意図した結果にならないときは、ホームモードまたはプロフェッショナルモードでサムネイルプレビューし、</li> <li>ご適切な向きに回転するか、通常プレビューにしてスキャンをしてください。</li> <li>動回転機能を使用しないでスキャンするには、[オプション] / [環境設定] 画面にある[写真 / フィルムの自動回転]のチェックを外してください。</li> <li>スキャン領域のサイズを調整してみてください(全自動モードを除く)</li> <li>EPSON Scan の [環境設定] 画面にある [プレビュー] 画面で、[サムネイル取込領域] のスライダを調整して、サムネイルプレビューのスキャン領域の大きさを調整してください。</li> </ul> |
| 全自動モードで正しくスキャンできない                                    | <ul> <li>自動回転されない原稿をセットしていないかご確認ください。</li> <li>詳しくは同ページの「サムネイルプレビューが正しくできない」の<br/>対処方法をご確認ください。</li> <li>A4 サイズ (210mm × 297mm) など大きな原稿をスキャンしていないかご確認ください。</li> <li>大きな原稿をスキャンすると、意図した範囲でスキャンできないことがあります。そのような場合は、他のモードで通常表示にしてプレビュー後、スキャンしたい範囲を指定してからスキャンしてください。</li> </ul>                                                                                                    |
| 【スキャナビ】ボタンを押しても<br>EPSON Scan が起動しない<br>(Mac OS X のみ) | <ul> <li>EPSON Scan をインストールしたユーザーでログインしてください。<br/>インストールを行った方以外のユーザーがログインしている場合は、[アプリケーション]フォルダにある EPSON Scanner<br/>Monitor を実行してください。一度 EPSON Scanner Monitor<br/>を実行すれば、【スキャナビ】ボタンが使用できるようになります。</li> <li>Classic モードは終了させてください。<br/>Classic モードが起動していると、【スキャナビ】ボタンが反応しなくなります。</li> </ul>                                                                                                    |

47

## トラブル解決法(つづき)

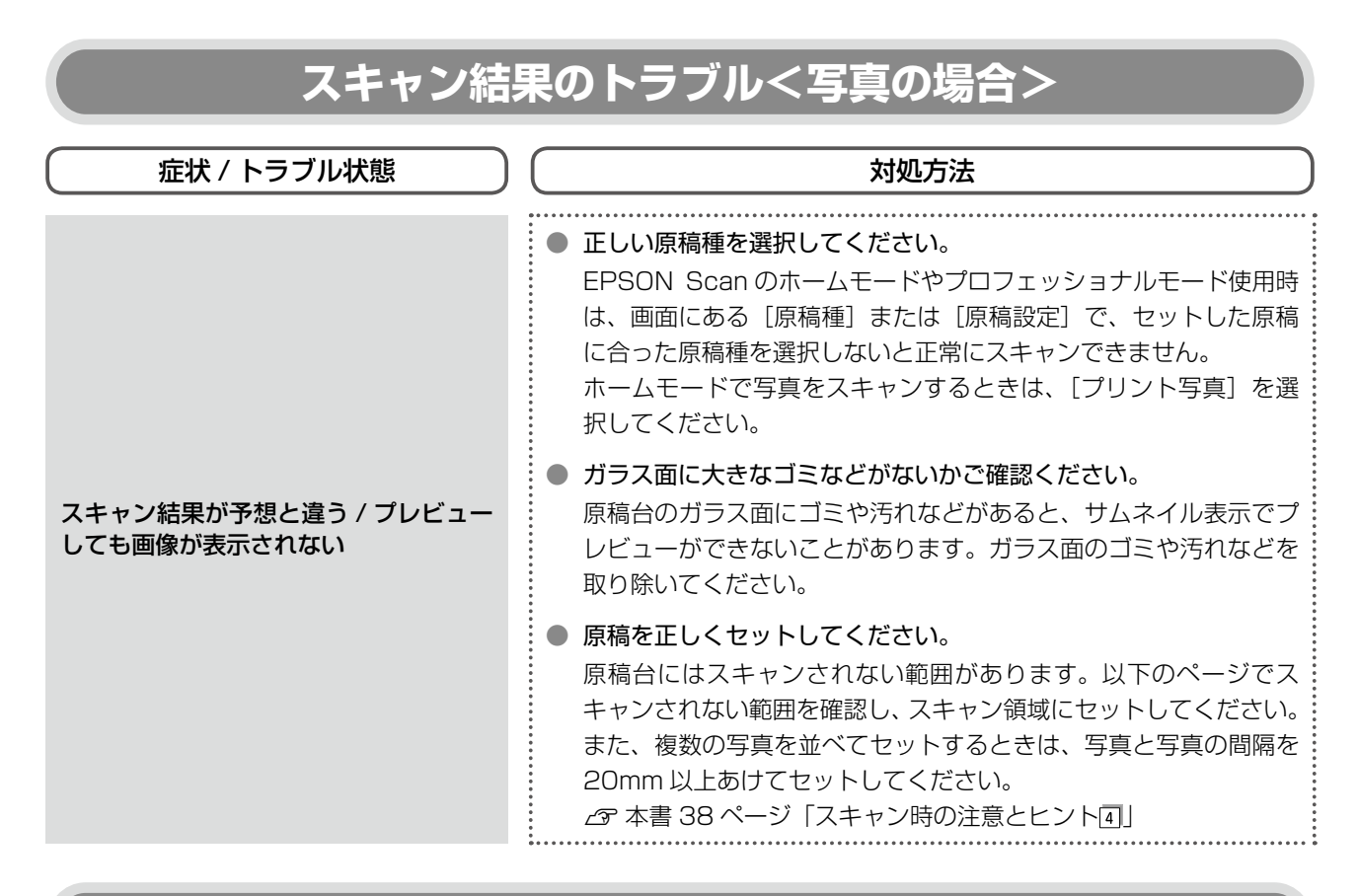

## スキャン結果のトラブル<フィルムの場合>

| 症状 / トラブル状態                          | 対処方法                                                                                                    |
|--------------------------------------|----------------------------------------------------------------------------------------------------|
|                                      | <ul> <li>正しい原稿種を選択してください。</li> <li>EPSON Scan のホームモードやプロフェッショナルモード使用時は、画面にある[原稿種]または[原稿設定]で、セットした原稿に合った原稿種を選択しないと正常にスキャンできません。</li> <li>ホームモードでフィルムをスキャンするときは、[カラーネガフィルム]、[ポジフィルム]、[白黒ネガフィルム] などを選択してください。</li> </ul> |
| スキャン結果が予想と違う / プレビュー<br>しても画像が表示されない | <ul> <li>ガラス面に大きなゴミなどがないかご確認ください。</li> <li>原稿台のガラス面にゴミや汚れなどがあると、サムネイル表示でプレビューができないことがあります。ガラス面のゴミや汚れなどを取り除いてください。</li> </ul>                                                                                          |
|                                      | <ul> <li>原稿マットを外してください。</li> <li>必ず原稿マットを外してからスキャンしてください。</li> </ul>                                                                                                    |
|                                      | ● フィルムホルダを正しい位置にセットしていますか?<br>∠3 本書 23 ページ「フィルムのセット」                                                                                                    |

# 困ったときは トラブルが解決しないときは

## 活用+サポートガイドをご覧ください

『活用+サポートガイド』の「トラブル対処」を見て、あてはまるトラブルの対処方法を行ってください。
 『活用+サポートガイド』については、以下のページをご覧ください。
 △ 本書 37 ページ「詳しい使い方(活用+サポートガイドのご案内)」

## インターネット FAQ をご覧ください

本書または『活用+サポートガイド』を見ても問題が解決しない、ちょっとわからないことがある。こんなときに、お 客様の環境がインターネットに接続できる環境ならば、インターネット FAQ をお勧めします。

エプソンなら購入後も安心。皆様からのお問い合わせの多い内容を FAQ としてホームページに掲載しております。 ぜひご活用ください。<http://www.epson.jp/faq/> 『活用+サポートガイド』の[インターネット FAQ] からも接続できます。

## 本体が故障していないかをご確認の上、お問い合わせください

動作確認の方法、お問い合わせ先は、以下のページをご覧ください。 ♪ 本書 53 ページ「サービス・サポートのご案内」

# 原稿マットの取り付け / 取り外し

原稿マットは、写真や書類など(光を反射する原稿)をスキャンするときには白い面が表面にくるように取 り付けて、フィルム(光を透過する原稿)をスキャンするときには取り外します。 原稿マットの取り付け / 取り外しは、原稿カバーを開けてから行います。

## 原稿マットの取り外し

矢印の方向に持ち上げて取り外します。

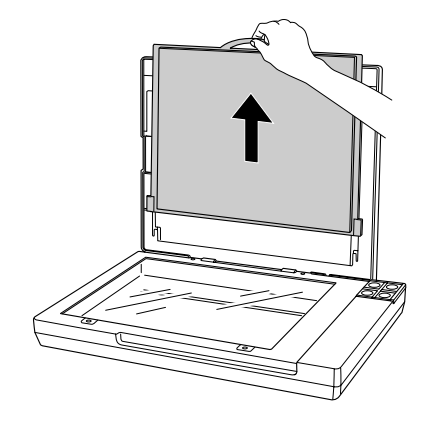

## 原稿マットの取り付け

下図のように、原稿カバーのスロットに合わせて取り付けます。

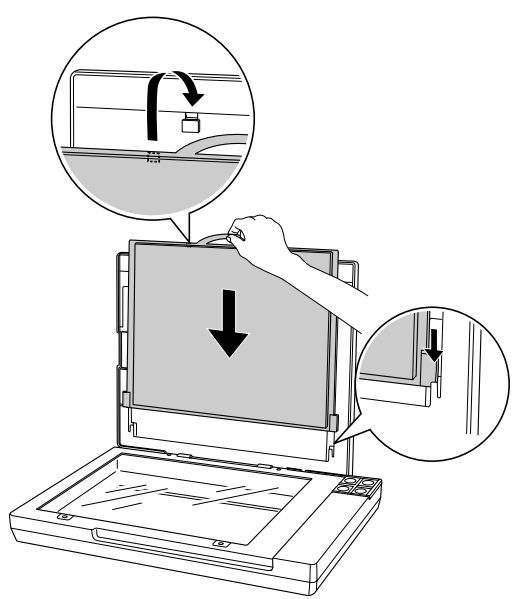

# 輸送時のご注意 / お手入れ

## 輸送時のご注意

本スキャナを輸送するときは、衝撃などから守るために以下の作業を確実に行ってください。

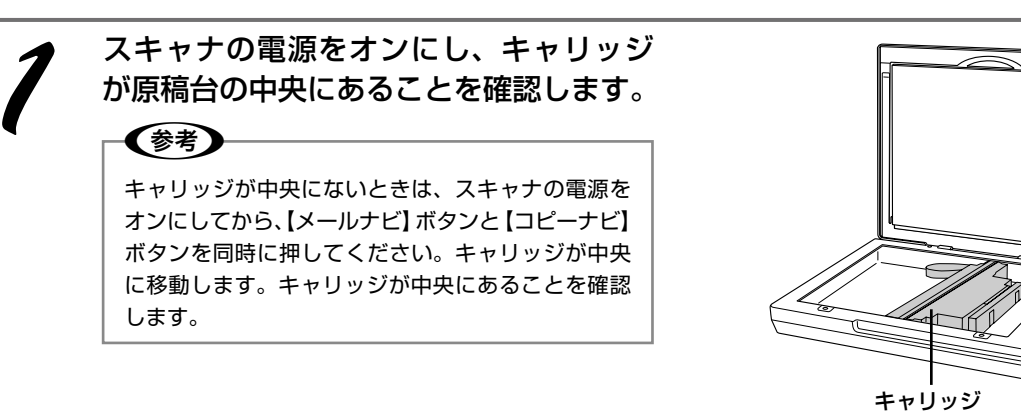

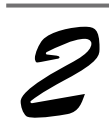

#### 【電源】ボタンを3秒以上押して、スキャナの電源をオフにします。

EPSON Scan など、読み取りソフトウェアの使用中は電源をオフにできません。EPSON Scan や読み取りソフトウェアが終了していることを確認してからオフにしてください。

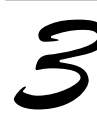

電源プラグをコンセントから抜いて USB ケーブルを取り外してから、スキャナに梱包 材を取り付けます。

専用の梱包箱と梱包材を使って、開梱したときと同じ状態で梱包してください。正しく梱包しないと、輸送中に振動や衝撃が加わって故障の原因になります。

#### !重要

輸送時は、スキャナの上下を逆にしないでください。

## お手入れ

いつでも快適にお使いいただくために、以下の方法で本スキャナのお手入れをしてください。

また、スキャナを保管するときは、振動などの影響を受けない**水平な**場所で保管してください。水平でない場所で保管 すると、スキャンした画像の品質に影響が出ることがあります。

## 本体のお手入れ

以下の部分が汚れたときは、柔らかい布でからぶきしてください。汚れがひどいときは、中性洗剤を薄めた溶液に柔ら かい布を浸し、よくしぼってから汚れをふき取り、その後乾いた布でふいてください。

- 原稿台のガラス面
- 外装面
- 原稿マット

#### !重要

- シンナー、ベンジン、アルコールなどの揮発性薬品はケースなどの表面を傷めることがありますので、絶対に使わないでください。
   スキャーナーは約分につけていたいたいたいたいです。
- スキャナには絶対に水などがかからないように注意してください。

## 蛍光ランプが切れたときの対応

蛍光ランプが切れたときは、交換修理が必要です。お買い求めの販売店、またはエプソン修理センターへ修理をご依頼 ください。エプソン修理センターのお問い合わせ先については、本書裏表紙の内側をご覧ください。

#### 本製品の技術的な仕様について記載しています。

| 基本仕様      |                                                                 |
|-----------|-----------------------------------------------------------------|
| 形式        | 卓上型カラーイメージスキャナ                                                  |
| 外形寸法      | 幅 430 ×奥行 280 ×高さ 57mm                                          |
| 質量        | 約 2.6kg                                                         |
| 走查方式      | 読み取りヘッド移動による原稿固定読み取り                                            |
| 画像読み取りセンサ | 12 ラインカラー CCD                                                   |
| 原稿サイズ     | 反射原稿: A4 まで<br>透過原稿: 35mm ストリップフィルム:6 コマ<br>35mm マウントフィルム:4 コマ  |
| 最大有効領域    | 反射原稿:216 × 297mm<br>透過原稿:32.9 × 244.4mm                         |
| 最大有効画素*   | 主走査 40,800 画素×副走査 56,160 画素<br>(4,800dpi)                       |
| センサ解像度    | 主走査:4,800dpi<br>副走査:9,600dpi                                    |
| 読取解像度     | 50 ~ 6,400dpi(1dpi 刻みで設定可能)<br>50 ~ 6,400dpi、9,600dpi、12,800dpi |
| 階調        | 各色 1 6 bit (入出力)                                                |
| 色分解方式     | CCD 上のカラーフィルタによる分解 (R・G・B)                                      |
| インターフェイス  | USB1.1、USB2.0                                                   |
| 光源        | 白色冷陰極蛍光ランプ                                                      |

※高解像度に設定すると、意図した範囲がスキャンされないことがあり ます。

#### 電気仕様

#### 製品

| 消費電力    | 動作時:約 16.5W<br>待機時:約 14W<br>低電力モード時:約 3.6W             |
|---------|--------------------------------------------------------|
| 適合規格、規制 | 国際エネルギースタープログラム、高調波電流<br>規格 JIS C 61000-3-2、VCCI クラス B |

#### 本体

| 定格電圧   | DC13.5V       |
|--------|---------------|
| 入力電圧範囲 | DC13.5~14.85V |
| 定格電流   | 1.5A          |

#### 電源アダプタ(A391UC)

| 定格電圧  | AC100~120V |
|-------|------------|
| 定格電流  | 0.6A       |
| 定格周波数 | 50 ~ 60Hz  |

#### 環境条件

| 温度 | 動作時:10 ~ 35 度<br>保存時:- 25 ~ 60 度       |
|----|----------------------------------------|
| 湿度 | 動作時:10 ~ 80%(非結露)<br>保存時:10 ~ 85%(非結露) |
| 塵埃 | 一般事務所、一般家庭程度<br>異常にほこりの多いところは避けること     |
| 照度 | 直射日光、光源の近くは避けること                       |

#### インターフェイス仕様

| 規格     | Universal Serial Bus Specifications<br>Revision 2.0 |
|--------|-----------------------------------------------------|
| 転送速度   | 480Mbps(Hi-speed device)/12Mbps(Full speed device)  |
| 適合コネクタ | 標準 B レセプタクル 1                                       |

#### システム条件

#### Windows

| オペレーティング<br>システム | Windows 98/Me/2000 Professional/<br>XP Home Edition/XP Professional/<br>XP Professional x64 Edition/<br>Vista Home Basic/Vista Home Premium/<br>Vista Business/Vista Enterprise/<br>Vista Ultimate |
|------------------|----------------------------------------------------------------------------------------------------|
| CPU              | Pentium または互換プロセッサ 233 MHz<br>以上 (Pentium III または互換プロセッサ<br>500MHz 以上推奨)                                                                                                    |
| 主記憶メモリ           | 128MB以上(512MB推奨)                                                                                                    |
| ハードディスク空き<br>容量  | インストール時:20MB<br>実行時:50MB(1GB 推奨)<br>スキャンを行う画像データによって、さらに多<br>くの空き容量が必要となります。                                                                                                    |
| ディスプレイ           | Super VGA (800 × 600) 以上のフルカラー<br>高解像度ビデオアダプタおよびディスプレイ<br>(XGA (1024 × 768) 以上推奨)                                                                                                    |

#### Mac OS X

| システムソフト<br>ウェア  | Mac OS X v10.2.8 以降<br>(USB インターフェイスを標準装備している<br>機種)                         |
|-----------------|------------------------------------------------------------------------------|
| CPU             | PowerPC G3 以上<br>(PowerPC G4 500MHz 以上推奨)<br>または Intel 社製プロセッサ               |
| メモリ空き容量         | 128MB以上(512MB推奨)                                                             |
| ハードディスク空き<br>容量 | インストール時:20MB<br>実行時:50MB(1GB 推奨)<br>スキャンを行う画像データによって、さらに多<br>くの空き容量が必要となります。 |

## サービス・サポートのご案内

弊社が行っている各種サービス・サポートをご案内いたします。お問い合わせ先は、本書裏表紙の内側をご 覧ください。

## 保守サービスのご案内

「故障かな?」と思ったときは、あわてずに、まず本書の「困ったときは」または『活用+サポートガイド』の「トラブ ル対処方法|をよくお読みになり、接続や設定に間違いがないことを、必ず確認してください。

#### 保証書について

保証期間中に、万一故障した場合には、保証書の記載内容に基づき保守サービスを行います。ご購入後は、保証書の記 載事項をよくお読みください。

保証書は、製品の「保証期間」を証明するものです。「お買い上げ年月日」「販売店名」に記入漏れがないかご確認くだ さい。これらの記載がない場合は、保証期間内であっても、保証期間内と認められないことがあります。記載漏れがあっ た場合は、お買い求めいただいた販売店までお申し出ください。

保証書は大切に保管してください。保証期間、保証事項については、保証書をご覧ください。

#### 補修用性能部品および消耗品の最低保有期間

本製品の補修用性能部品および消耗品の最低保有期間は、製品の製造終了後5年間です。 ※改良などにより、予告なく外観や仕様などを変更することがあります。

#### 保守サービスの受付窓口

保守サービスに関してのご相談、お申し込みは、次のいずれかで承ります。 ◎ お買い求めいただいた販売店 ◎ エプソン修理センター(本書裏表紙の内側をご覧ください)

## 保守サービスの種類

エプソン製品を万全の状態でお使いいただくために、下記の保守サービスをご用意しております。詳細につきましては、 お買い求めの販売店またはエプソン修理センターまでお問い合わせください。

エプソン修理センターのお問い合わせ先については、本書裏表紙の内側をご覧ください。

| <del>T</del> 手 米石 | 100 205                                                                                                    | 修理代金                     |                                               |  |
|-------------------|----------------------------------------------------------------------------------------------------|--------------------------|-----------------------------------------------|--|
| 作里大規              | (筑 安                                                                                                    | 保証期間内                    | 保証期間外                                         |  |
| 持込 / 送付修理         | 故障が発生した場合、お客様に修理品をお持ち込み<br>または送付いただき、一旦お預かりして修理いたし<br>ます。                                                   | 無償                       | 基本料 + 技術料 + 部品代<br>修理完了品をお届けした<br>時にお支払いください。 |  |
| ドア to ドアサービス      | <ul> <li>指定の運送会社がご指定の場所に修理品を引き取りにお伺いするサービスです。</li> <li>保証期間外の場合は、ドア to ドアサービス料金とは別に修理代金が必要となります。</li> </ul> | 有償(ドア to ドアサービ<br>ス料金のみ) | 有償(ドア to ドアサービ<br>ス料金 + 修理代)                  |  |

## マニュアルデータダウンロードサービス

製品に添付されておりますマニュアル(取扱説明書)の PDF データをダウンロードできるサービスを提供しています。 マニュアルを紛失してしまったときなどにご活用ください。

< http://www.epson.jp/guide/scanner/ >

| 英数字                                         |
|---------------------------------------------|
| 35mm ストリップフィルム                              |
| あ                                           |
| 明るさ34                                       |
| い                                           |
| イメージタイプ30<br>インストール                         |
| お                                           |
| お手入れ5                                       |
| か                                           |
| 解像度3<br>活用+サポートガイド37                        |
| き                                           |
| 逆光補正33<br>キャリッジ                             |
| け                                           |
| <ul> <li>蛍光ランプ</li></ul>                    |
| 【コピーナビ】ボタン                                  |
| <u>ర</u>                                    |
| 再インストール44<br>削除(アンインストール)45<br>サムネイル表示39、40 |
|                                             |
| システム条件                                      |

仕様......52

|         | 通常表示                                                           | 40   |
|---------|----------------------------------------------------------------|------|
|         | τ                                                              |      |
|         | 電源アダプタ<br>電源コネクタ<br>【電源】 ボタン                                   |      |
|         | ٤                                                              |      |
| 31<br>  | 動作確認ランプ<br>取り込み枠の作り方                                           | 6、11 |
|         | <i>I</i> Zı                                                    |      |
|         | フィルムスキャンケーブル<br>フィルムスキャンユニット<br>フィルムのセット<br>フィルムホルダ<br>ブレビュー画面 |      |
| 51<br>6 | E                                                              |      |
|         | ホームモード<br>ホコリ除去<br>保守サービス                                      |      |
|         | め                                                              |      |
| 6<br>   | 【メールナビ】ボタン                                                     | 6    |
|         | も                                                              |      |
|         | モアレ除去                                                          |      |
|         | よ                                                              |      |
|         | 読ん de!! ココ パーソナル                                               | 4、9  |
|         |                                                                |      |

す 【スキャナビ】ボタン......6、47 せ

接続......16、18 設置......10 た

..52

対応 OS.....

つ

EPSON Scan はセイコーエブソン株式会社の商標です。 トラブル解決アシスタントはセイコーエブソン株式会社の登録商標です。 EPSON PRINT Image Matching は、セイコーエブソン株式会社の登録商標です。 EPSON Scan is based in part on the work of the Independent JPEG Group. Apple の名称、Macintosh は Apple Inc. の商標または登録商標です。 本製品が対応している Mac OS のバージョンは以下の通りです。 Mac OS X v10.2.8 以降 本書では、上記各オペレーティングシステムをまとめて、それぞれ「Mac OS X」と表記していることがあります。 アップルコンピュータ社製のコンピュータを総称して「Macintosh」と表記していることがあります。 Microsoft、Windows、Windows Vista は、米国 Microsoft Corporation の米国およびその他の国における登録商標または商標です。 Microsoft<sup>®</sup> Windows<sup>®</sup> 98 operating system 日本語版、Microsoft<sup>®</sup> Windows<sup>®</sup> Millennium Edition operating system 日本語版、Microsoft<sup>®</sup> Windows<sup>®</sup> 2000 operating system 日本語版の表記について本書では、上記各オペレーションをそれぞれ、Windows 98、Windows Me、 Windows 2000 と表記しています。Microsoft<sup>®</sup> Windows<sup>®</sup> XP Professional operating system 日本語版の表記について本書 では、Windows XP と表記しています。Microsoft<sup>®</sup> Windows Vista<sup>™</sup> operating system 日本語版の表記について本書では、Windows XP と表記していては、Windows Vista と表記して

では、Windows XP と表記しています。Microsoft Windows Vista \*\*\* operating system 日本語版の表記については、Windows Vista と表記して います。また、Windows 98、Windows Me、Windows 2000、Windows XP、Windows Vista を総称する場合は「Windows」、複数の Windows を併記する場合は、「Windows 98/Me」のように Windows の表記を省略することがあります。

その他の製品名は各社の商標または登録商標です。

#### 本製品の使用限定について

本製品を航空機・列車・船舶・自動車などの運行に直接関わる装置・防災防犯装置・各種安全装置など機能・精度などにおいて高い信頼性・ 安全性が必要とされる用途に使用される場合は、これらのシステム全体の信頼性および安全維持のためにフェールセーフ設計や冗長 設計の措置を講じるなど、システム全体の安全設計にご配慮いただいた上で当社製品をご使用いただくようお願いいたします。本製 品は、航空宇宙機器、幹線通信機器、原子力制御機器、医療機器など、極めて高い信頼性・安全性が必要とされる用途への使用を意 図しておりませんので、これらの用途には本製品の適合性をお客様において十分ご確認のうえ、ご判断ください。

#### 本製品を日本国外へ持ち出す場合の注意

本製品(ソフトウェアを含む)は日本国内仕様のため、本製品の修理・保守サービスおよび技術サポートなどの対応は、日本国外で はお受けできませんのでご了承ください。

また、日本国外ではその国の法律または規制により、本製品を使用できないことがあります。このような国では、本製品を運用した 結果罰せられることがありますが、当社といたしましては一切責任を負いかねますのでご了承ください。

#### 複製が禁止されている印刷物について

紙幣、有価証券などをプリンタで印刷すると、その印刷物の使用如何に係わらず、法律に違反し、罰せられます。

(関連法律) 刑法第148条、第149条、第162条 通貨及証券模造取締法第1条、第2条 など

以下の行為は、法律により禁止されています。

- •紙幣、貨幣、政府発行の有価証券、国債証券、地方証券を複製すること(見本印があっても不可)
- •日本国外で流通する紙幣、貨幣、証券類を複製すること
- 政府の模造許可を得ずに未使用郵便切手、郵便はがきなどを複製すること
- 政府発行の印紙、法令などで規定されている証紙類を複製すること

次のものは、複製するにあたり注意が必要です。

- 民間発行の有価証券(株券、手形、小切手など)、定期券、回数券など
- •パスポート、免許証、車検証、身分証明書、通行券、食券、切符など

#### 著作権について

写真・書籍・地図・図面・絵画・版画・音楽・映画・プログラムなどの著作権物は、個人(家庭内その他これに準ずる限られた範囲内) で使用するために複製する以外は著作権者の承認が必要です。

#### 電波障害自主規制について - 注意 -

この装置は、情報処理装置等電波障害自主規制協議会(VCCI)の基準に基づくクラス B 情報技術装置です。 この装置は、家庭環境で使用することを目的としていますが、この装置がラジオやテレビジョン受信機に近接して使用されると、受 信障害を引き起こすことがあります。取扱説明書に従って正しい取り扱いをしてください。 本装置の接続において指定ケーブルを使用しない場合、VCCI ルールの限界値を超えることが考えられますので、必ず指定されたケー ブルを使用してください。

#### 瞬時電圧低下について

本装置は、落雷等による電源の瞬時電圧低下に対し不都合が生じることがあります。 電源の瞬時電圧低下対策としては、交流無停電電源装置等を使用されることをお勧めします。 (社団法人 電子情報技術産業協会(社団法人日本電子工業振興協会)のパーソナルコンピュータの瞬時電圧低下対策ガイドラインに基 づく表示)

#### 電源高調波について

この装置は、高調波電流規格 JIS C 61000-3-2 に適合しております。

## 付属のソフトウェアに関するお問い合わせ先一覧

付属のソフトウェアに関するお問い合わせは、各ソフトウェアメーカーにお願いいたします。

| ソフトウェア                 | お問合せ先                                           |  |  |  |
|------------------------|-------------------------------------------------|--|--|--|
| 77h727Uy932            | アークソフトカスタマーサポートセンター                             |  |  |  |
| Photompression         | TEL : 0570-06-0655                              |  |  |  |
|                        | 受付時間 : 10:00 ~ 12:00、13:00 ~ 18:00              |  |  |  |
|                        | (土曜、日曜、祝祭日を除く)                                  |  |  |  |
|                        | 電子メール :support@arcsoft.jp                       |  |  |  |
|                        | ホームページ :http://www.arcsoft.jp/                  |  |  |  |
| 読ん de!! ココ パーソナル       | エプソン販売株式会社 エー・アイ・ソフト製品総合窓口                      |  |  |  |
|                        | ● エー・アイ・ソフト製品のサポートサービスの内容について                   |  |  |  |
|                        | ユーザーズマニュアルの「サポートサービス総合案内」もしくは                   |  |  |  |
|                        | ホームページ <http: ai2you.com="" support=""></http:> |  |  |  |
|                        | 「製品サポートサービスに関する総合案内」をご確認ください。                   |  |  |  |
|                        | ユーザーズマニュアルは以下の手順に従って確認できます。                     |  |  |  |
|                        | Windows 版 : [スタート]-[すべてのプログラム](または              |  |  |  |
|                        | [プログラム])- [読ん de!! ココ] - [ドキュ                   |  |  |  |
|                        | メント] – [ユーザーズマニュアル] の順にク                        |  |  |  |
|                        | リックします。                                         |  |  |  |
|                        | Mac OS X 版: [アプリケーション] - [読ん de!! ココ パー         |  |  |  |
|                        | ソナル] – [ユーザーズマニュアル] – [ユーザー                     |  |  |  |
|                        | ズマニュアル .html]の順にクリックします。                        |  |  |  |
|                        | お問い合わせ窓口もこちらで確認できます。                            |  |  |  |
|                        | • 以下の手順に従って製品ユーザー登録をお願いします。                     |  |  |  |
|                        | Windows 版 : [スタート] – [すべてのプログラム] (または [プ        |  |  |  |
|                        | ログラム])-[読ん de!! ココ]-[Web ユー                     |  |  |  |
|                        | ザー登録〕の順にクリックします。                                |  |  |  |
|                        | Mac OS X 版: [アプリケーション] - [読ん de!! ココ パー         |  |  |  |
|                        | ソナル]-[Web ユーザー登録]-[ユーザー                         |  |  |  |
|                        | 登録 .html]の順にクリックします。                            |  |  |  |
| RESON Scan             | カラリオインフォメーションセンターにお問い合わせください。                   |  |  |  |
| EPSON Creativity Suite | カラリオインフォメーションセンターについては次ページをご覧くださし               |  |  |  |

#### ご注意

- (1) 本書の内容の一部または全部を無断転載することを禁止します。
- (2) 本書の内容は将来予告なしに変更することがあります。
- (3) 本書の内容にご不明な点や誤り、記載漏れなど、お気付きの点がありましたら弊社までご連絡ください。
- (4)運用した結果の影響については、前項に関わらず責任を負いかねますのでご了承ください。
- (5) 本製品が、本書の内容に従わずに取り扱われたり、不適当に使用されたり、弊社および弊社指定以外の、第三者により修正や変更されたことなどに起因して生じた障害等の責任は負いかねますのでご了承ください。
- (6)弊社純正品以外および弊社品質認定品以外の、オプションまたは消耗品を装着し、それが原因でトラブルが発生した場合は、 保障期間内であっても責任を負いかねますのでご了承ください。ただし、この場合の修理などは有償で行います。

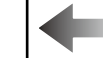

```
●エプソンのホームページ http://www.epson.jp
```

各種製品情報・ドライバ類の提供、サポート案内等のさまざまな情報を満載したエブソンのホームページです。 120-131 エブソンなら購入後も安心。皆様からのお問い合わせの多い内容をFAQとしてホームページに掲載しております。ぜひご活用ください。 FAQ http://www.epson.jp/faq/

#### MyEPSON

エプソン製品をご愛用の方も、お持ちでない方も、エプソンに興味をお持ちの方への会員制情報提供サービスです。お客様にピッタリの おすすめ最新情報をお届けしたり、プリンタをもっと楽しくお使いいただくお手伝いをします。製品購入後のユーザー登録もカンタンです。 さあ、今すぐアクセスして会員登録しよう。

インターネットでアクセス! http://myepson.jp/ ▶カンタンな質問に答えて会員登録。

●カラリオインフォメーションセンター 製品に関するご質問・ご相談に電話でお答えします。

【雷話番号】 050-3155-8033

【受付時間】 月~金曜日9:00~20:00 土日祝日10:00~17:00(1月1日、弊社指定休日を除く)

上記電話番号はKDDI株式会社の電話サービスを利用しており、一部のPHSやIP電話事業者からはご利用いただけない場合があります。 上記番号をご利用できない場合は、携帯電話またはNTTの固定電話 (一般回線)からおかけいただくか、042-589-5252におかけください。

#### ●修理品送付・持ち込み依頼先

お買い上げの販売店様へお持ち込みいただくか、下記修理センターまで送付願います。

| 拠点名      | 所在地                                                | TEL          |
|----------|----------------------------------------------------|--------------|
| 札幌修理センター | 〒060-0034 札幌市中央区北4条東1-2-3 札幌フコク生命ビル10F エプソンサービス(株) | 011-219-2886 |
| 松本修理センター | 〒390-1243 松本市神林1563 エブソンサービス㈱                      | 0263-86-7660 |
| 東京修理センター | 〒191-0012 東京都日野市日野347 エプソンサービス(株)                  | 042-584-8070 |
| 福岡修理センター | 〒812-0041 福岡市博多区吉塚8-5-75 初光流通センタービル3F エプソンサービス(株)  | 092-622-8922 |
| 沖縄修理センター | 〒900-0027 那覇市山下町5-21 沖縄通関社ビル2F エプソンサービス(株)         | 098-852-1420 |
|          | √金曜日 9:00~17:30(祝日、弊社指定休日を除く)                      |              |

\*予告なく住所・連絡先等が変更される場合がございますので、ご了承ください。 \*修理について詳しくは、エプソンのホームページでご確認ください。http://www.epson.jp/support/

●ドアtoドアサービスに関するお問い合わせ先

アtoドアサービスとはお客様のご希望日に、ご指定の場所へ、指定業者が修理品をお引取りにお伺いし、修理完了後弊社からご自宅へ お届けする有償サービスです。\*梱包は業者が行います。

【電話番号】 0570-090-090

【受付時間】 月~金曜日9:00~17:30 (祝日、弊社指定休日は除く)

\*ナビダイヤルはNTTコミュニケーションズ(株)の電話サービスの名称です。

\*\*プラインドがINTースニーンション、パネットの電力、ビスターゴットション 新電電各社をご利用の場合は、「OS7O」をナビダイヤルとして正しく認識しない場合があります。ナビダイヤルが使用できるよう、ご契約の 新電電各社へご依頼ください。また、携帯電話・PHS端末・CATVからはナビダイヤルをご利用いただけませんので、下記の電話番号へ お問い合わせください。

| 受付拠点     | 引き取り地域      | TEL          | 受付拠点     | 引き取り地域   | TEL          |
|----------|-------------|--------------|----------|----------|--------------|
| 札幌修理センター | 北海道全域       | 011-219-2886 | 福岡修理センター | 中四国·九州全域 | 092-622-8922 |
| 松本修理センター | 本州(中国地方を除く) | 0263-86-9995 | 沖縄修理センター | 沖縄本島全域   | 098-852-1420 |

【受付時間】月曜日~金曜日9:00~17:30(祝日、弊社指定休日を除く) \*松本修理センターは365日受付可(平日の17:30~20:00および、土日、祝日、弊社指定休日の9:00~20:00の電話受付は0263-86-9995 (365日受付可)にて日通諏訪支店で代行いたします)

\*ドアtoドアサービスついて詳しくは、エプソンのホームページでご確認ください。http://www.epson.jp/support/

 ○スクール(エブソン・デジタル・カレッジ)講習会のご案内 東京 TEL(03)5321-9738 大阪 TEL(06)6205-2734
 【受付時間】月曜日~金曜日9:30~12:00/13:00~17:30(祝日、弊社指定休日を除く) \*スケジュールなどはホームページでご確認ください。http://www.epson.jp/school/

 ○ショールーム\*詳細はホームページでもご確認いただけます。http://www.epson.jp/showroom/ エプソンスクエア新宿
 〒160-8324 東京都新宿区西新宿6-24-1 西新宿三井ビル1F 【開館時間】月曜日~金曜日 9:30~17:30(祝日、弊社指定休日を除く)
 エプソンスクエア御堂筋
 〒541-0047 大阪府大阪市中央区淡路町3-6-3 NMプラザ御堂筋1F 【開館時間】月曜日~金曜日 9:30~17:30(祝日、弊社指定休日を除く)

○消耗品のご購入

お近くのエプソン商品取扱店及びエプソンOAサプライでお買い求めください (ホームページアドレスhttp://epson-supply.jpまたはフリーコール0120-251-528)

○FAXインフォメーション エプソン製品の情報をFAXにてお知らせします。

札幌(011)221-7911 東京(042)585-8500 名古屋(052)202-9532 大阪(06)6397-4359 福岡(092)452-3305

○エプソンディスクサ<del>ー</del>ビス

各種ドライバを郵送でお届けします。お申し込み方法・料金など、詳しくは上記FAXインフォメーションの資料でご確認ください。

コンシューマ(SC/DSC) 2006 5

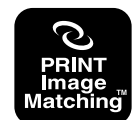

本製品は、PRINT Image Matching IIに対応してい ます。PRINT Image Matching に関する著作権は、 セイコーエプソン株式会社が所有しています。PRINT Image Matching に関する情報は、エプソンのホーム ページをご覧ください。

# 原稿セット早見表

下表は、「原稿は裏表、どっちを下にセットするの?」「どの位置に原稿を合わせるの?」というときにご覧くだ さい。また本書の「写真や雑誌のセット」「フィルムのセット」もご覧ください。 △ 本書 22 ページ「写真や雑誌のセット」 △ 本書 23 ページ「フィルムのセット」

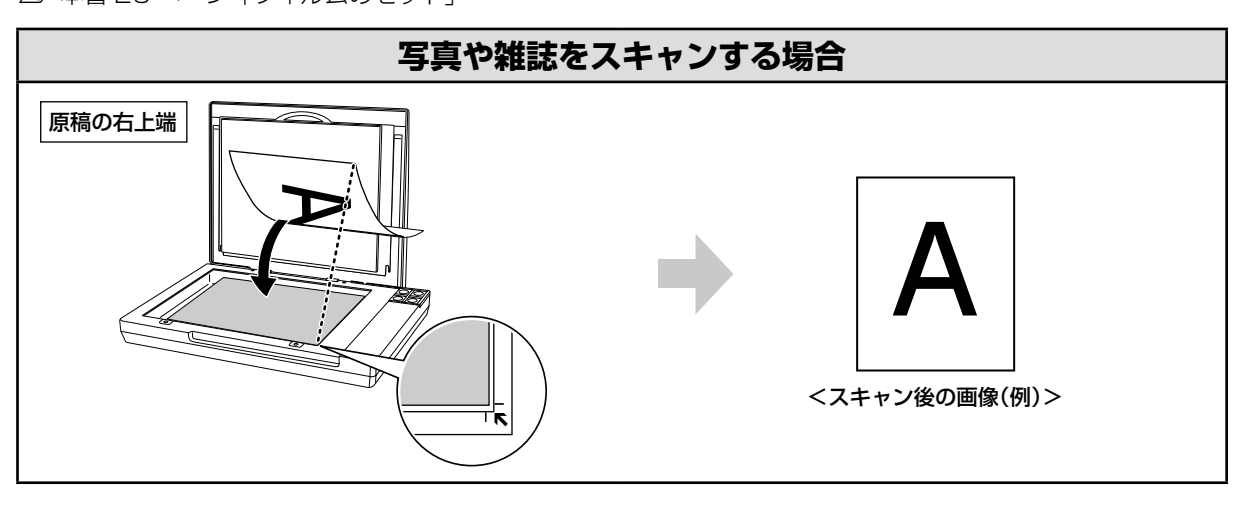

## フィルムをスキャンする場合

※フィルムをスキャンする場合は、必ず原稿マットを取り外してください。

※ 通常表示でプレビューした場合は、画像の回転ができません。お使いのフォトレタッチソフトで回転させてください。

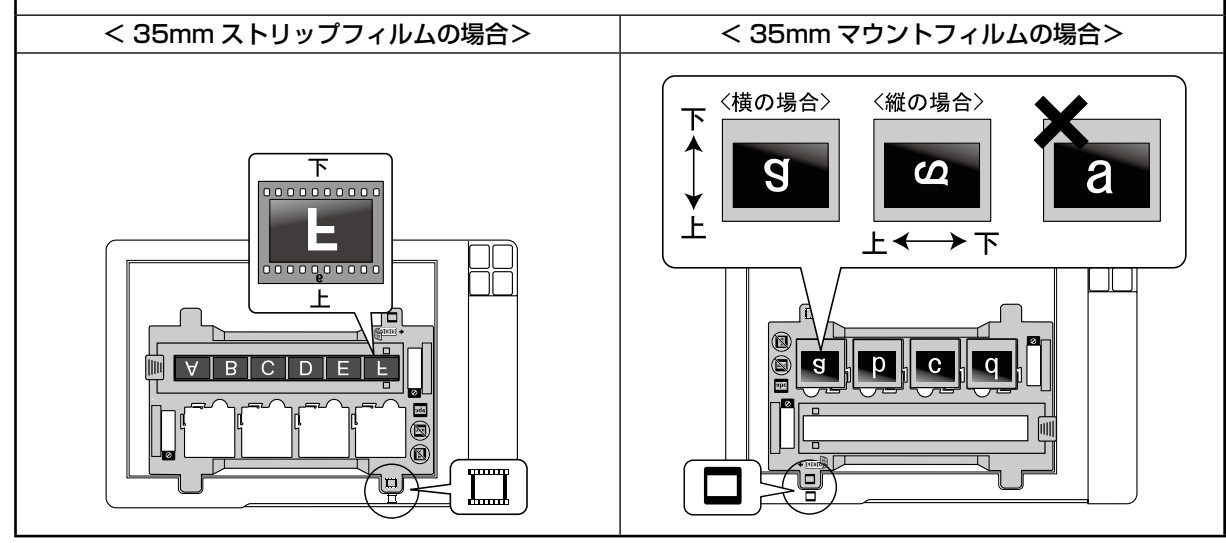

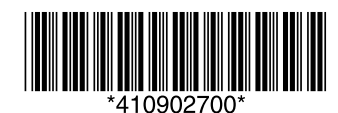